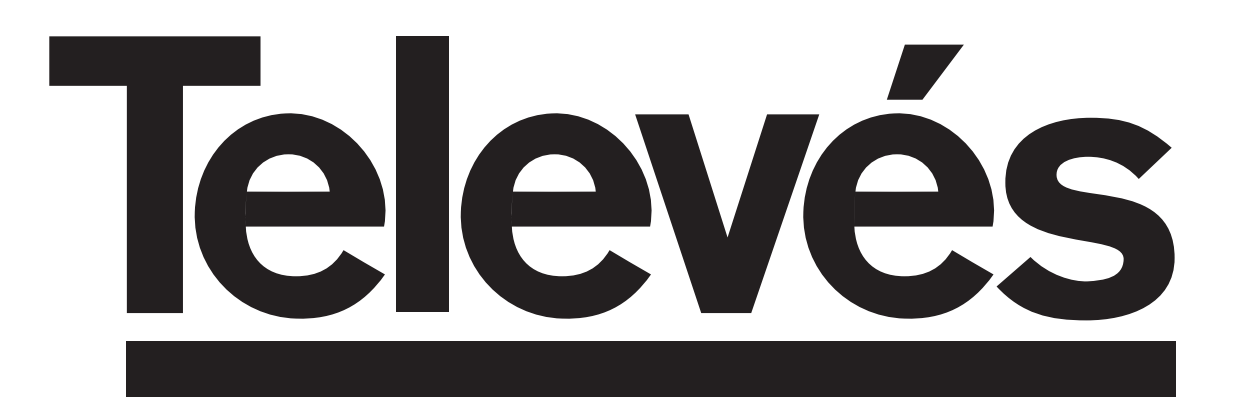

**Receptor Satelite Digital** 

Instruções de uso

### Récepteur satellite numérique

Manuel d'utilisation

# "RSD - 7115"

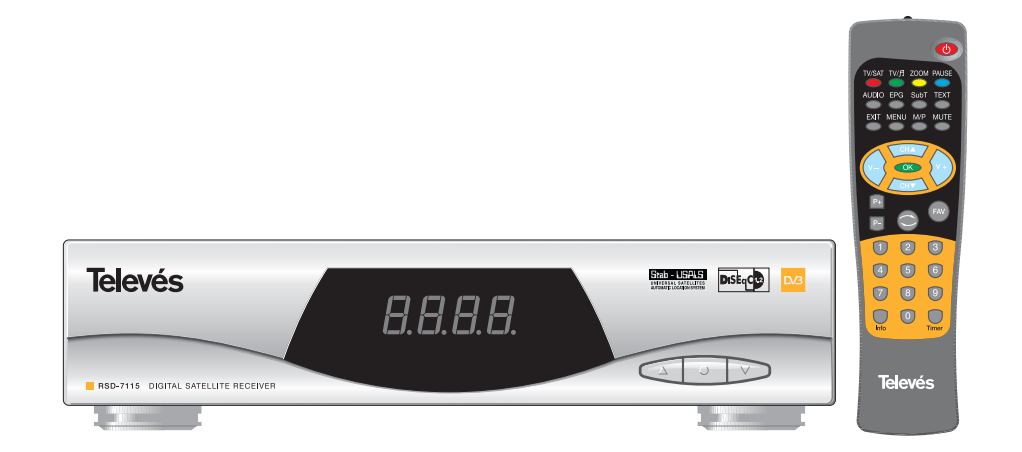

#### Instruções de uso

#### "RSD - 7115"

Pág.

#### ÍNDICE

| 1 Precauções                                               | 4  |
|------------------------------------------------------------|----|
| 2 Antes de iniciar                                         | 5  |
| 2.1 Prefácio                                               | 5  |
| 2.2 Características gerais                                 | 5  |
| 2.3 Composição                                             | 5  |
| 3 Descrição de painéis e conexões                          | 6  |
| 4 Instalação do aparelho                                   | 8  |
| 4.1 Conexões a realizar                                    | 8  |
| 5 Funcionamento básico                                     | 9  |
| 5.1 Como selecionar canais                                 | 9  |
| 5.2 Como ajustar o volume                                  | 10 |
| 5.3 Suspensão do som (Mute)                                | 10 |
| 5.4 Idioma do Áudio                                        | 10 |
| 5.5 Modos do Áudio                                         | 11 |
| 5.6 Como usar a Lista dos Canais Favoritos                 | 11 |
| 57 - Guia eletrônica da programação (FPG)                  | 12 |
| 5.8 - Funcão Tele-texto                                    | 13 |
| 5.9 - Função Subtítulos                                    | 13 |
| 5.10 - Função Clobilitatos                                 | 1/ |
| 5.11 Função Mosaico                                        | 14 |
| 5.10. Voltar as sand enterior                              | 14 |
|                                                            | 14 |
| 5.15 Voltar ao unimo canar e auto-guardar (salvar) o mesmo | 14 |
| 5.14 Congetar a imageni (PAOSA)                            | 14 |
|                                                            | 15 |
|                                                            | 10 |
| 8 Menu Programa                                            | 16 |
| 8.1 Organizar Programas                                    | 16 |
| 9 Menu Configuração do sistema                             | 19 |
| 9.1 Sistema de IV                                          | 19 |
| 9.2 Config. Canal                                          | 19 |
| 9.3 Tempo                                                  | 20 |
| 9.4 Temporizador VCR                                       | 20 |
| 9.5 Configuração de OSD                                    | 21 |
| 9.6 Controlo Parental                                      | 22 |
| 10 Menu Instalação                                         | 23 |
| 10.1 Config Antena                                         | 23 |
| 10.2 Busca TP                                              | 25 |
| 10.3 Busca Predefinida                                     | 26 |
| 10.4 Busca Automática                                      | 26 |
| 10.5 Posicionador DiSEqC 1.2 / USALS                       | 27 |
| 11 Menu Ferramentas                                        | 29 |
| 11.1 Predefinição de Fábrica                               | 29 |
| 11.2 Actualização de Software                              | 29 |
| 11.3 Jogos                                                 | 30 |
| 11.4 Informação                                            | 30 |
|                                                            |    |
| Estrutura do menu                                          | 31 |
| Descrição dos conectores                                   | 32 |
| Características técnicas                                   | 33 |
|                                                            |    |
| Garantía                                                   | 67 |

#### 1.- Precauções

O Receptor que acaba de adquirir foi construído de acordo com as normas internacionais de segurança. Aconselhamos que leia atentamente os conselhos de segurança.

#### ALIMENTAÇÃO:

90 - 260 V~ 50/60 Hz.

#### SOBRECARGA:

Não sobrecarregar as tomadas, extensões ou adaptadores, para evitar o risco de incêndio ou descarga eléctrica.

#### LÍQUIDOS:

Não deixar cair água ou salpicos no Receptor.

Não colocar objectos ou recipientes com líquidos sobre ou nas proximidades do aparelho.

#### **PEQUENOS OBJECTOS:**

Evitar a proximidade de pequenos objectos metálicos. Estes podem entrar pelas ranhuras de ventilação do Receptor e causar danos graves.

#### LIMPEZA:

Desligar o Receptor da tomada antes de efectuar a limpeza. Utilizar um pano suave, ligeramente humedecido em água (sem detergentes) para limpar o exterior do Receptor.

#### VENTILAÇÃO:

Colocar o Receptor num lugar bem ventilado com as ranhuras a descoberto. Evitar a exposição ao sol ou a fontes de calor. Não colocar outros equipamentos por cima.

#### LIGAÇÕES:

Efectue somente as ligações recomendadas para evitar possíveis danos.

#### LIGAÇÕES AO LNB:

Desligue o Receptor antes de ligar ou desligar o LNB. NÃO AGINDO ASSIM, PODERÁ DANIFICAR O LNB.

#### LIGAÇÃO TV o VCR:

Desligue o Receptor antes de ligar ou desligar um TV ou VCR. NÃO AGINDO ASSIM, PODERÁ DANIFICAR O TV OU VCR.

#### LOCAL:

Colocar o Receptor num local interior protegido de descargas, chuva ou sol directo. Instale o Receptor em posição horizontal.

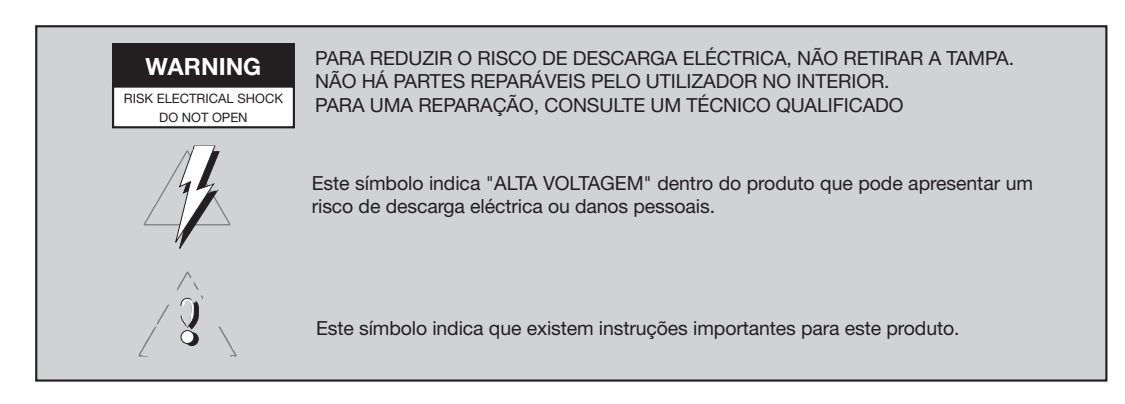

#### 2.- Antes de começar ....

#### 2.1.- Prefácio

Um Receptor de Satélite Digital é um produto que permite ver uma grande variedade de canais fornecidos por um satélite. Este manual de instruções explica desde como se instala o Receptor até aos passos necessários para melhorar uma série de prestações. Além disso, este manual explica em detalhe uma série de funcionalidades só disponíveis no Receptor, para que possa usufruir em pleno das mesmas. Tanto para a instalação do Receptor como para o seu uso correcto, leia este manual e guarde-o para futuras consultas.

#### 2.2.- Características gerais

- Menu no ecrã de fácil uso.
- 8 Listas de canais favoritos.
- Compativel DiSEqC 1.2 / USALS.
- Vídeo e áudio de alta qualidade.
- Administração de canais mediante as opções de "Mover", "Procurar", "Ordenar", "Editar" .....
- Informação de eventos mediante EPG (Electronic Program Guide).
- Função Tele-texto

- Subtítulos Standar/Tele-texto
- Transponders pré-programados de diferentes satélites.
- Mostra a informação dos transponders.
- Procura de novos transponders agregados.
- Controle de acesso.
- Sistema automático de suporte PAL/NTSC.
- Auto-guardado do último canal usado e função de auto-retorno.
- Display de 4 dígitos.
- Comando à distância.
- Função temporizador.
- Função atualização software.
- Função mosaico.
- Função Zoom
- Indicação horária.
- Jogos

#### 2.3.- Composição

Comprove que todos os pontos seguintes vêm incluídos na caixa:

- 1 Receptor do satélite RSD-7115
- 1 Comando à distância
- 2 Pilhas tipo "AAA", "LR03" ou "AM-4"
- - Manuais de instruções

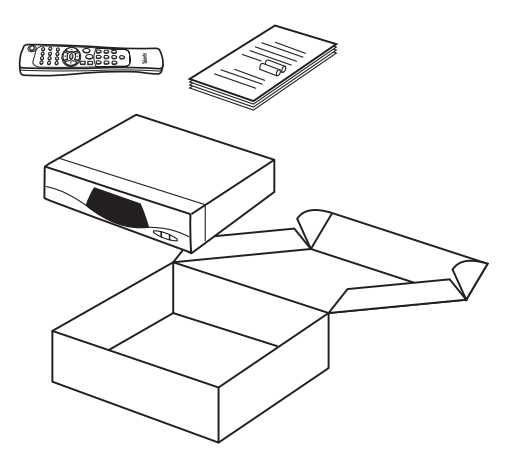

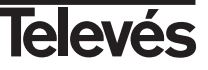

#### 3.- Descrição de painéis e conexões

#### Fig. 1 - Painel Frontal

| Tecla   | Função                                                                    |
|---------|---------------------------------------------------------------------------|
| •       | Permuta entre o modo de funcionamento normal e standby.                   |
|         | Incrementa um nº de programa.                                             |
| •       | Diminui um nº de programa.                                                |
| Display | Em modo normal mostra o nº de canal; em modo STANDBY mostra a hora atual. |

#### Fig. 2 - Painel Posterior

| Nome    | Função                                                                   |
|---------|--------------------------------------------------------------------------|
| LNB IN  | Entrada de sinal da antena satélite.                                     |
| IF OUT  | Saída de sinal de satélite para conectar a outro receptor.               |
| TV      | Para conectar uma TV mediante Euroconector.                              |
| VCR     | Para conectar um VCR mediante Euroconector.                              |
| VIDEO   | Saída de sinal de vídeo.                                                 |
| AUDIO R | Saída de áudio (Canal direito).                                          |
| AUDIO L | Saída de áudio (Canal esquerdo).                                         |
| RS232   | Conexão a um porto série ou outro receptor para atualização de software. |
| POWER   | Botão ligado/desligado.                                                  |

#### Fig. 3 - Comando à distância

| Toolo   | Euroão                                                                                              |
|---------|----------------------------------------------------------------------------------------------------|
| lecia   | ruiçao                                                                                              |
| 0       | Permuta entre o modo de funcionamento normal e standby.                                             |
| TV/SAT  | Permuta entre o modo TV e o modo SAT.                                                               |
| TV/月    | Permuta entre canais de TV ou RÁDIO. Permuta entre Lista TV e Lista Rádio.                          |
| ZOOM    | Ativa a opção Zoom.                                                                                 |
| PAUSE   | Permite congelar a imagem que está sendo visualizada. Para continuar visualizando, voltar a pulsar. |
| AUDIO   | Seleciona os diferentes tipos de áudio.                                                             |
| EPG     | Ativa a Guia Eletrônica de Programas (EPG).                                                         |
| SubT    | Ativa a função subtítulos de um programa, se os mesmos estão disponíveis.                           |
| TEXT    | Ativa o menu Tele-texto e os subtítulos (TXT), sempre que estejam disponíveis.                      |
| EXIT    | Para voltar ao menu anterior dentro dos menus.                                                      |
| MENU    | Mostra o menu principal no ecrã.                                                                    |
| M/P     | Apresenta um mosaico de imagens no ecrã.                                                            |
| MUTE    | Suprime o som.                                                                                      |
| V+ / V- | Aumenta ou diminui o som. Seleciona uma opção no menu.                                              |
| СН▼/СН▲ | Seleciona um nº de canal acima ou abaixo. Seleciona uma opção no menu.                              |
| OK      | Executa a opção selecionada no menu ou introduz o valor desejado e qualquer modo de entrada.        |
|         | Em modo normal mostra a lista de canais.                                                            |
| P- / P+ | Para passar página por página na lista de canais.                                                   |
| ()      | Retorna ao canal anterior.                                                                          |
| FAV     | Ativa as listas de canais favoritos.                                                                |
| 09      | Seleção de um canal para ver. Entrada direta de dados no menu.                                      |
| INFO    | Mostra informação sobre o canal que está sendo visualizando.                                        |
| Timer   | Mostra a função Temporizador.                                                                       |

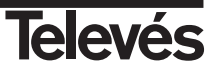

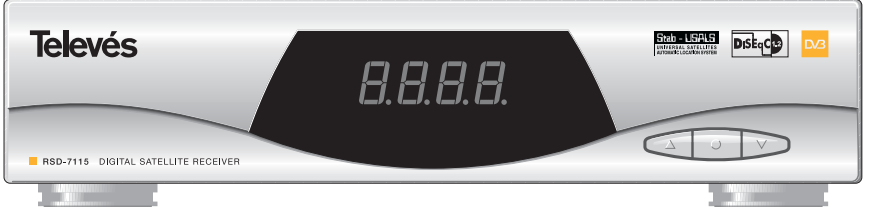

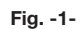

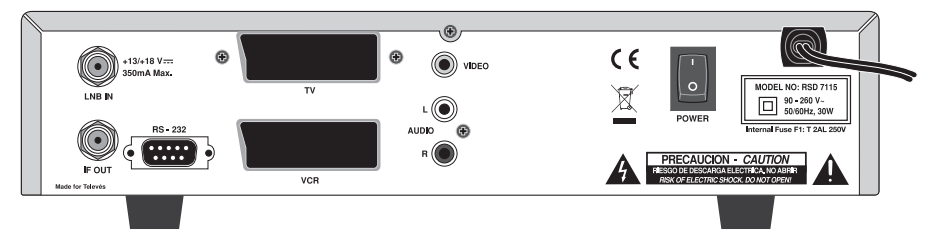

Fig. -2-

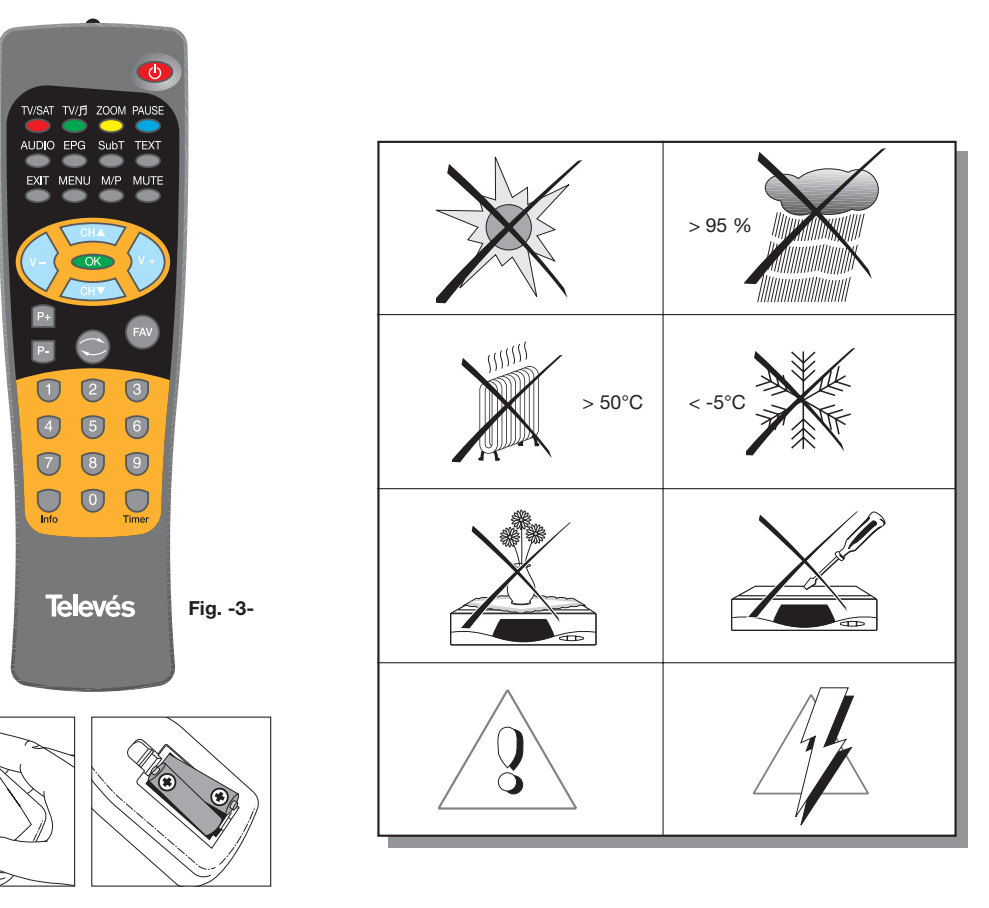

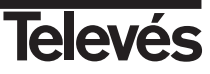

#### 4.- Instalação

#### 4.1.- Conexões a realizar

Este aparelho explica como se instala o receptor de satélite. Consulte o manual que acompanha o aparelho para a instalação do equipamento externo, como por exemplo a antena. Se deseja agregar equipamento novo, assegure-se de observar no manual relacionada com a referida instalação.

- Instale a antena e fixe a direção da mesma de forma que ela fique justamente em frente ao satélite. Depois disto conecte o cabo da antena ao receptor do satélite.
- Conecte o receptor de satélite à TV e aos demais equipamentos periféricos.
- 3- Estabeleça os elementos do menu do receptor de acordo com a TV e os equipamentos periféricos.

Agora o receptor está pronto para usar.

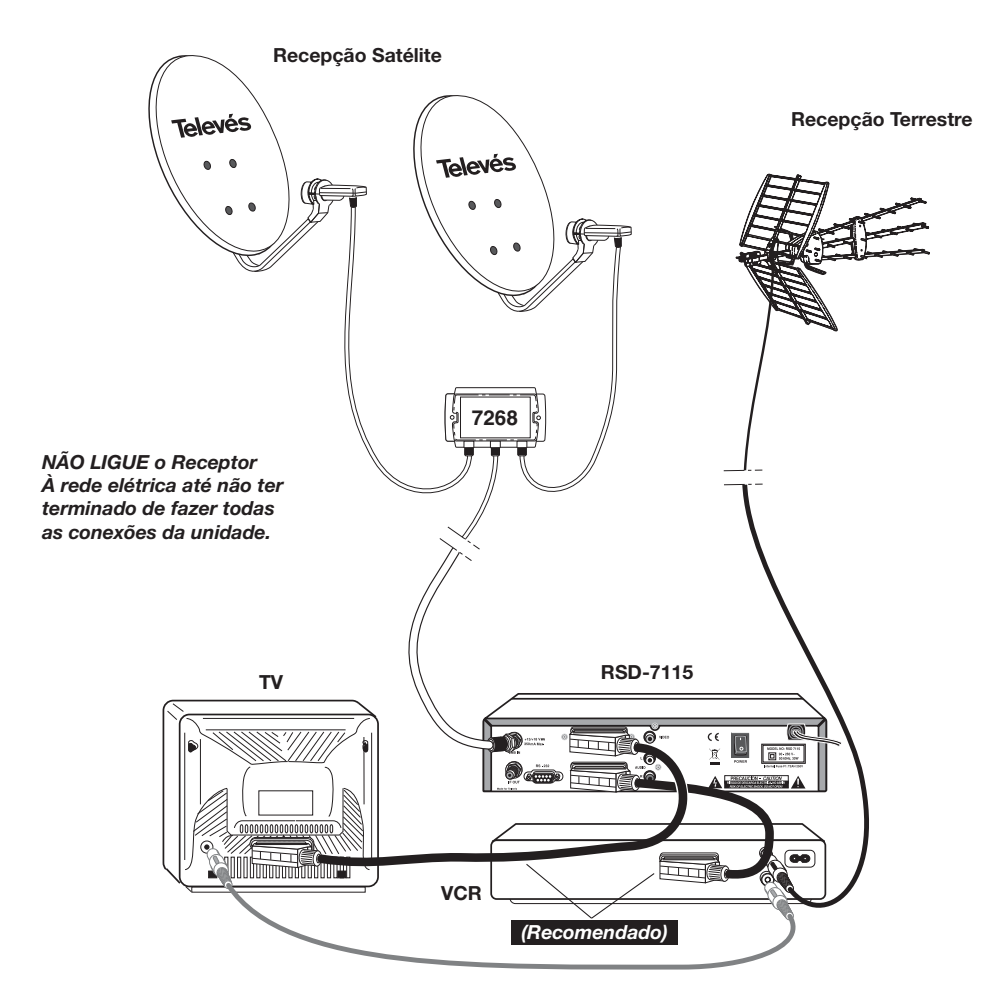

#### Nota:

- Todos os cabos utilizados para a conexão aos Receptores serão cabos para instalação em rede.

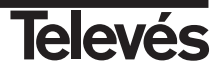

#### 5.- Funcionamento Básico

- Ligue a TV e todos os equipamentos periféricoas conectados ao sistema.
- Ligue o receptor de satélite, pulsando a tecla de ligar (<sup>1</sup>/<sub>U</sub>) do receptor ou do comando à distância.
- Selecione um dos modos TV ou Rádio mediante a tecla TV/月.

Os canais de modo TV se mostram com o símbolo  $\square$  e os de Rádio com o símbolo  $\square$ .

(O modo TV vem estabelecido de fábrica).

#### 5.1.- Como Selecionar Programas

Os canais de TV/Rádio podem ser selecionados usando tanto o comando a distância como as teclas do receptor.

- Pressione a tecla TV/月 para selecionar o modo de serviço desejado (canais de TV ou canais de rádio).
- Pulse a tecla OK quando esteja visualizando um programa. Mostra-se no ecrã a lista geral de programas(All Satellite). Se deseja que na lista somente apareçam os programas de um determinado satélite, selecione o mesmo com as teclas V+/V-. A continuação selecione um programa na lista com as teclas CH▲/CH▼ e pulse OK para pasar a visualizá-lo. Também poderá mover-se na lista de canais de dez em dez com as teclas P+/P-.
- Outra maneira de selecionar um programa é quando já esteja visualizando um, pulse a tecla CH▲ para selecionar o seguinte programa, ou a tecla CH▼ para selecionar o programa anterior, tanto no comando como no teclado frontal do receptor. Se o que deseja é ir a um programa concreto, tecle o número do mesmo mediante o teclado numérico do comando.
- O programa selecionado aparecerá no mesmo momento no ecrã com uma pequena janela de informação.

Esta janela de informação nos mostra a data e hora atual.

Também nos diz se o programa é de TV ou de Rádio, nos informa também do nome e da posição que ocupa o programa na lista, assim como a lista que está selecionada neste momento (All Satellite, Astra19, Hotbird, ....).

Se o programa de EPG, Teletexto ou Subtítulos, mostra as indicações "EPG", "TEX" e "SubT", assim como a hora e o título do avento atual e do próximo em emissão.

Pulsando a tecla INFO, mostra no ecrã uma janela com toda a informação relacionada com o referido programa.

Nesta janela, pulsando a tecla 1 (Beep), o receptor emite um som indicando o nível de sinal recebido. Quanto maior seja o nível de sinal, mais agudo será o som.

Para suprimir este som volte a pulsar a tecla 1 ou pulse **EXIT** para sair ao modo de visualização normal.

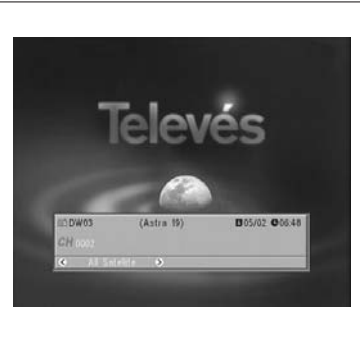

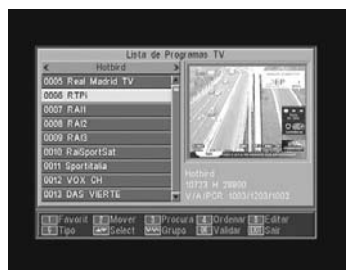

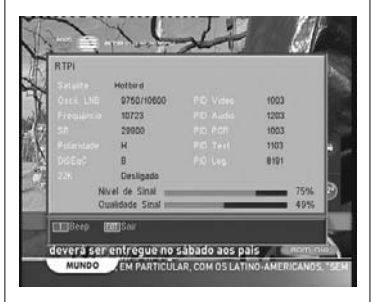

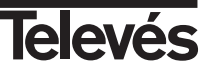

#### Instruções de uso

#### 5.2.- Como ajustar o volume

- O volume pode ser ajustado usando o comando à distância.
- Para aumentar o volume pulse a tecla V+, e para diminuí-lo pulse a tecla
   V- do comando à distância.
- Os níveis de volume existentes podem ser identificados mediante o indicador de nível do volume que aparece no ecrã.

#### 5.3.- Supressão do som (Mute)

- Pulse a tecla **MUTE** para suprimir o som da emissão.
- Para devolver o som à mesma, pulse a mesma tecla uma vez mais.
   O som será recuperado com o mesmo volume que antes.
- Para ajustar o volume pulse as teclas V+ ou V-.

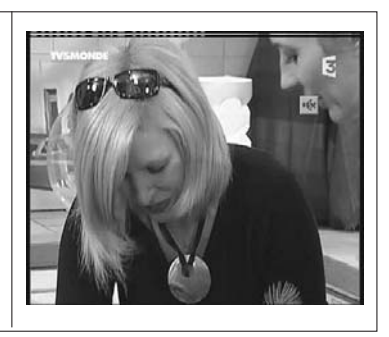

#### 5.4.- Idioma do áudio

Alguns canais são transmitidos com vários áudios. Esta função depende de se a transmissão inclui esta informação no sinal enviado ao Receptor.

No caso de canais de TV, os diferentes áudios correspondem a diferentes idiomas nos que são emitidos o canal (ex. No caso "Euronews" - HOTBIRD, o idioma espanhol é recebido atualmente no 5º áudio)

Quanto aos canais de Rádio, cada audio identifica a uma emissora diferente (p. ex. o canal "Rádio Esp" - ASTRA contém 10 emissoras de rádio espanholas - 40 principais, M80, etc...-)..

- Pulse a tecla ÁUDIO para ativar o menu que contém os diferentes idiomas da transmissão.
- Selecione o áudio desejado dentre os existentes com as teclas V+/V- e pulse OK.
- Para sair do menú de áudio pulse a tecla **EXIT** ou **AUDIO**.

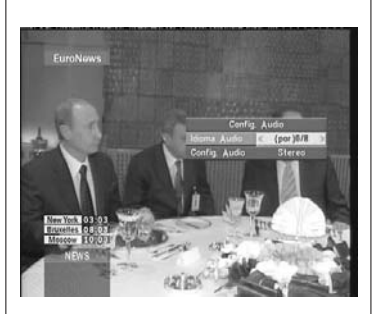

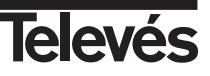

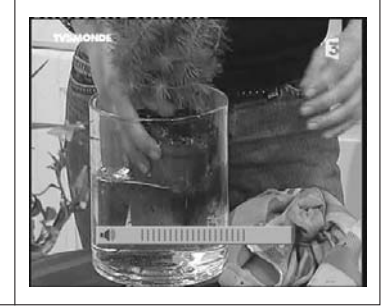

#### 5.5.- Modos de áudio

- Pulse a tecla **AUDIO** para ativar o menu de áudio.
- Ative a opção "Config. Audio" com as teclas CH▲/CH▼.
- Selecione o modo de saída do áudio desejado dentre os existentes "Stereo", "Esquerdo", "Direito" e "Mono", com as teclas V+/V-.
- Para sair do menu de áudio pulse a tecla EXIT ou AUDIO.

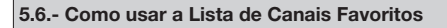

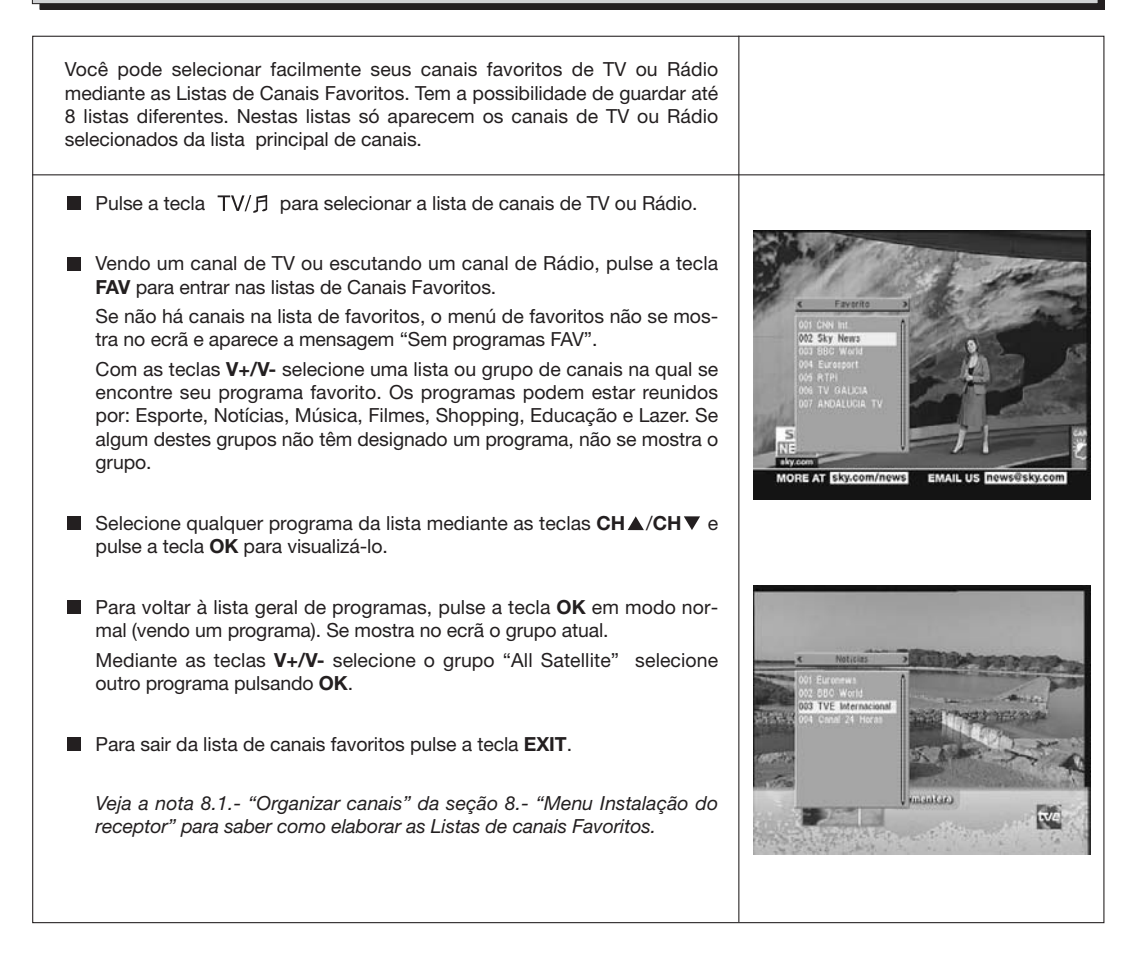

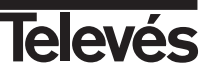

#### 5.7.- Guia Electrônica de Programação (EPG)

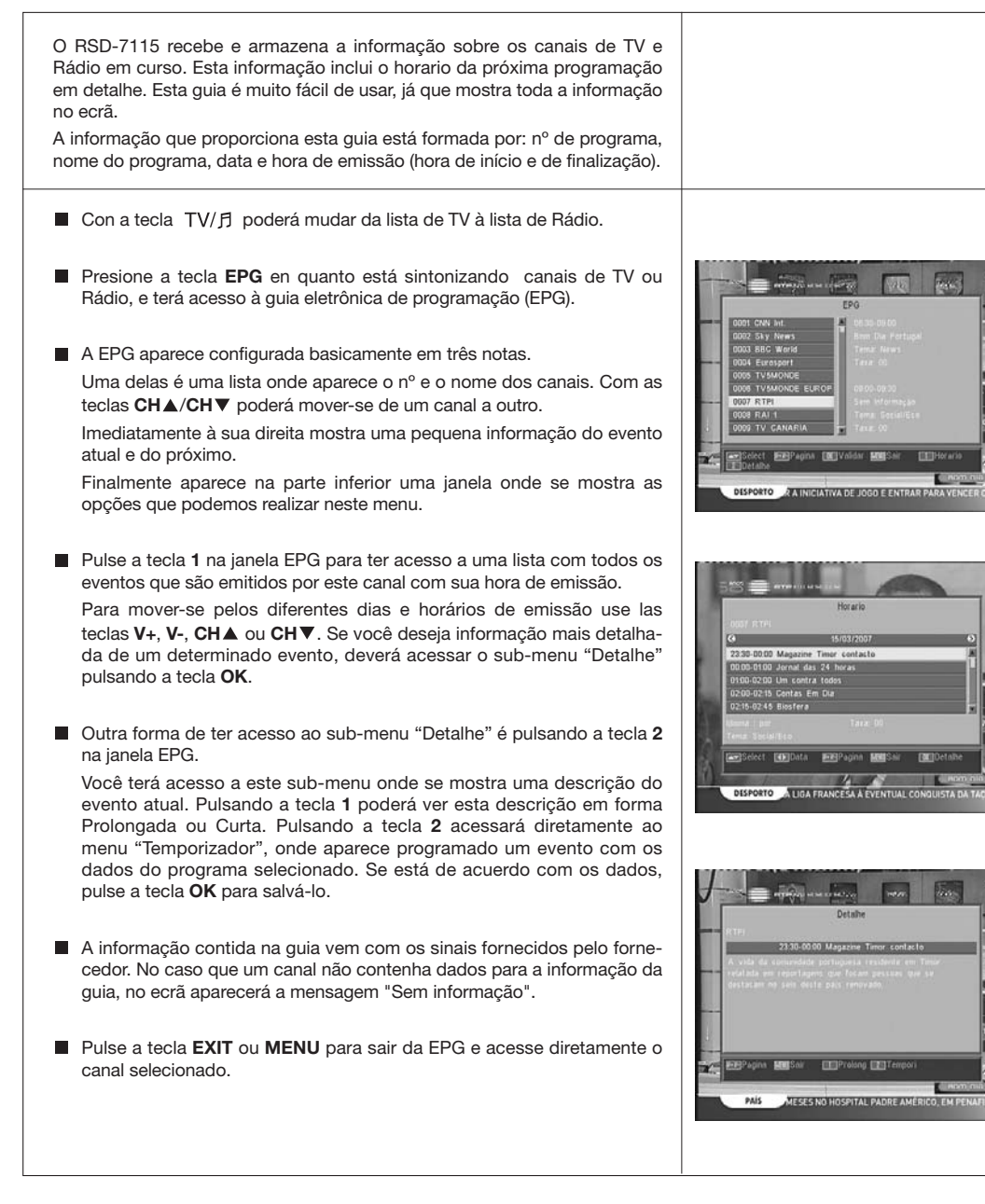

#### Notas:

- Para receber os horários de emissão na guia de uma forma correta, deverá ajustar primeiro como referencia sua HORA LOCAL. com referência ao GMT (horario do meridiano de Greenwich) ou diretamente insertando sua hora atual na opção "Config. do Tempo e Temporizador".
- Quando definimos a hora com a opção GMT, o horário que aparece no ecrã é fornecido pelo fornecedor, muitas vezes estes dados aparecem incorretos em determinados programas.

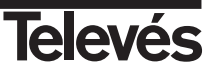

5.8.- Função Tele-texto

Neste menu poderá selecionar todos os serviços de tele-texto fornecidos pelo fornecedor de serviços. Entre eles também encontram-se os subtítulos (ver como acessá-los em cada canal).

#### Tele-texto

Pulse a tecla **TEXT** do comando para ativar o menu Tele-texto. Mediante teclas  $CH \blacktriangle / CH \blacksquare$  selecione o idioma do tele-texto (se há mais de um) e pulse OK.

Os serviços de tele-texto serão visualizados da maneira habitual.

Inclusive se sua TV não dispõe de descodificador de Tele-texto, você poderá visualizá-lo no ecrã, já que o Receptor gera automaticamente.

Pulsando a tecla **OK** do comando, pode fazer que a cor do fundo da página do tele-texto seja mais ou menos transparente.

Para avançar ou retroceder as páginas de 100 em 100, pulse as teclas V+/V- e para avançar ou retroceder página por página pulse as teclas  $CH \blacktriangle / CH \blacksquare$ .

#### **Subtítulos** (modo tele-texto)

Pulse a tecla **TEXT** do comando para ativar o menu Tele-texto. Mediante teclas **V-/V**+ selecione a opção "Teletext Subtítulo" e a continuação com as teclas **CH▲/CH▼** selecione um dos idiomas disponíveis para os subtítulos e pulse **OK**.

Agora deverá buscar nas páginas do Tele-texto a que corresponde aos subtítulos e os mesmos começarão a ver-se no ecrã.

Para sair do menu "Tele-texto" pulse a tecla EXIT ou TEXT.

NOTA: Nem todos os fornecedores dispõem deste tipo de informação. Os canais que dispõem desta função mostram a indicação "TEX" na janela de informação.

#### 5.9.- Função Subtítulos

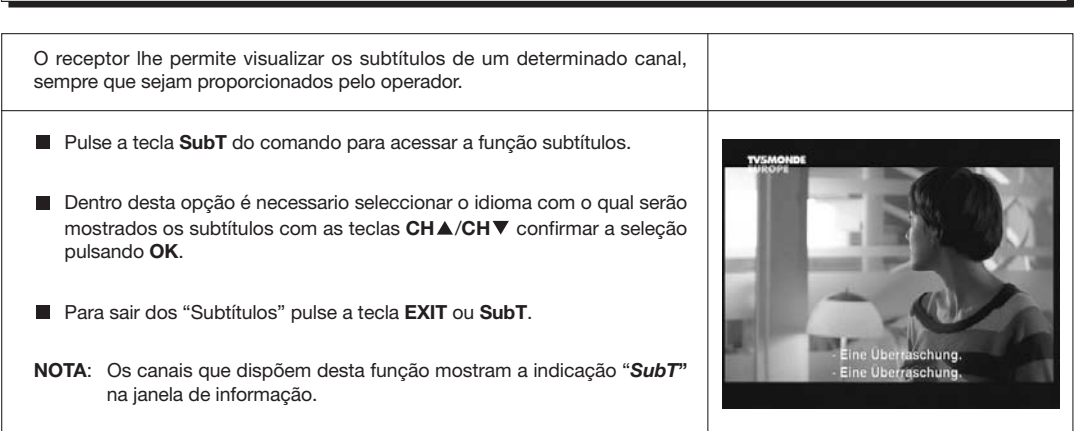

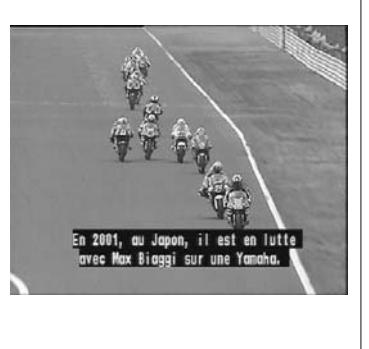

RTP / lifecooler.pt ..... 700

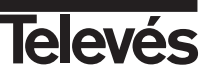

#### 5.10.- Função ZOOM

Esta função lhe permite ampliar uma área selecionada na imagem que se está vendo.

- Para ativar esta função pulse a tecla ZOOM. Mostra-se um pequeno esquema do ecrã onde se indica o grau de ampliação, setor e a área que está sendo mostrada.
- Pulse a tecla **EXIT** para sair do Zoom.

NOTA: Tenha em conta que aumentando o fator de zoom, a qualidade da imagem piorará.

#### 5.11.- Função Mosaico

Esta função lhe permite visualizar um mosaico de imagens (conjunto de programas) constituído por 9 pequenas ecrãs.

- Pulse a tecla M/P para ativar esta opção. Depois que seja mostrado o mosaico no ecrã é possível escolher um canal para visualizá-lo mediante as teclas V+, V-, CH▲ ou CH▼.
- Pulsando a tecla OK sobre a imagen selecionada, a mesma passa a ser mostrada no ecrã completo.

NOTA: Esta função não permite a visualização de todos os programas simultaneamente.

#### 5.12.- Voltar ao canal anterior

Se deseja ver o último canal que viu e não lembra o nº do canal, use a tecla

#### 5.13.- Regressar ao último canal e autosalvar o mesmo

No caso de falha no fornecimento de energia elétrica, seja por desligar o receptor do satélite ou pela falta de luz, ao ligar de novo o receptor ou ao voltar a luz, o canal de TV/RÁDIO que estava sintonizado, aparece no ecrã com o último Áudio selecionado sem ter que pulsar nenhuma tecla.

#### 5.14.- Congelar a imagem

Se deseja congelar uma imagem no ecrã enquanto esteja vendo um programa, use a tecla PAUSE. Para continuar vendo o programa, volte a pulsar a tecla PAUSE.

Tenha em conta que ao congelar uma imagem no ecrã, o canal que estava vendo continua com sua emissão normalmente pelo qual se perde o acontecido no tempo em que a imagem permaneça congelada no ecrã.

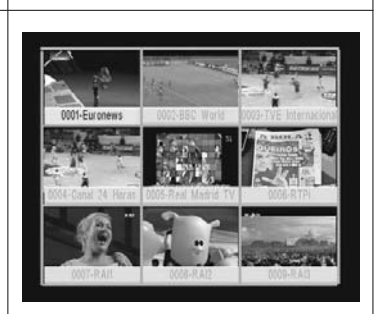

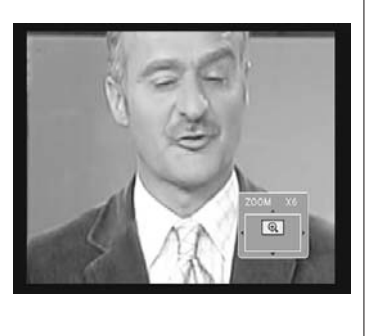

#### Instruções de uso

#### 6.- Menu Principal

- Pulse a tecla MENU quando esteja vendo um canal e o menu principal aparecerá no ecrã.
- Selecione uma das opções do menu com as teclas CH▲/CH▼ e pressione a tecla OK para executá-lo.
- Pulse a tecla EXIT ou MENU para sair do menú principal e voltar ao canal de TV ou Rádio que estava vendo.

#### 7.- Menu Configuração OSD

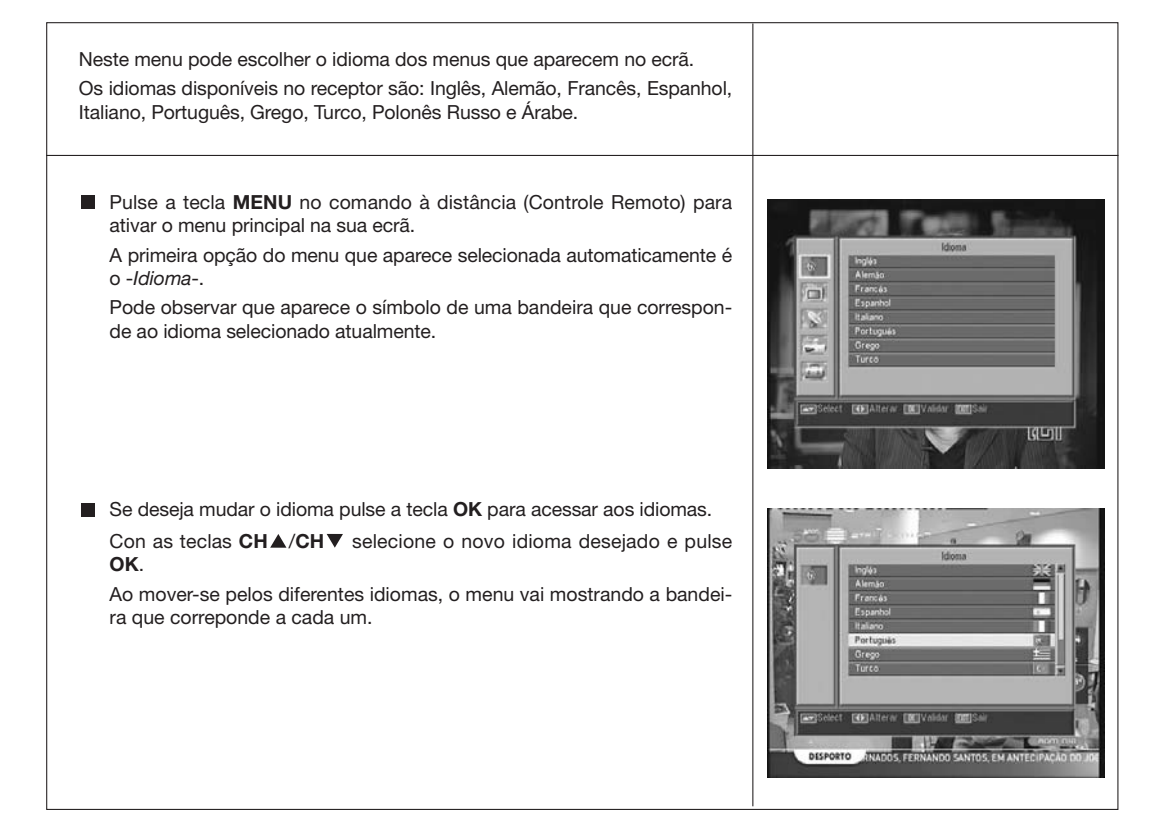

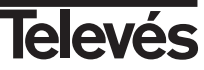

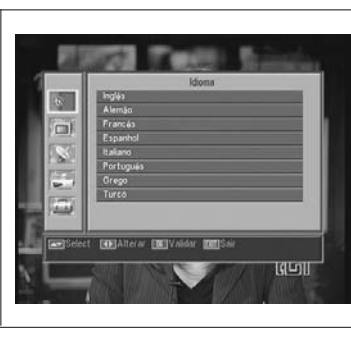

#### 8.- Menú Programa

#### 8.1.- Organizar Programas

Neste menu pode criar/editar a lista de canais favoritos, pode mover, bloquear, borrar e agregar novos canais à lista.

Despois da edição, os canais restantes fixam-se automaticamente.

Como o funcionamento relativo à edição dos canais de Rádio é o mesmo que os de canais de TV, neste manual vamos mostrar somente a edição de canais de TV.

Para mudar da lista de canais de TV à lista de Rádio, pulse a tecla  $\mbox{TV}/\mbox{\it /f}$ , ou acesse a opção "Lista de Programas Rádio" no menu.

Pulse a tecla MENU no comando à distância para ativar o menu principal na sua ecrã.

Con as teclas CH▲/CH▼ localiza-se na opção - *Programa*- e pulse OK para acessar a este submenu. Neste ponto pode utilizar as listas de canais de TV ou Rádio. Pode também apagar todos os canais da lista.

Selecione uma das opções com as teclas CH▲/CH▼ e pulse OK.

Pode acessar este menu pulsando diretamente a tecla **OK** no modo de visualização normal (vendo um programa).

#### Organizar canais TV ou Radio

 - Canais favoritos: Selecione o canal que deseja marcar como favorito com as teclas CH▲/CH▼ e a continuação pulse a tecla 1. O canal ficará gravado como favorito com a marca ♥.

Pode também agregar à lista de favoritos outros 7 grupos ou listas diferenciadas como: "Esporte", "Notícias", "Música", "Filmes", "Shopping", "Educação" e "Lazer". Para isto, estando selecionado o canal desejado na lista, pulse a tecla **6** e no menu emergente selecione o tipo de grupo no qual será ligado.

Pulse a tecla **EXIT** para voltar ao menu anterior. Aparecerá uma mensagem de confirmação onde deverá confirmar se grava as mudanças (SIM) ou se descarta as mudanças (NÃO).

Ao incluir um canal no grupo ou tipo, habilitará este grupo e será mostrado como mais uma lista quando pulse a tecla **FAV**.

Se não há nenhum canal indicado nas listas, se mostrará a mensagem "Sem Programas FAV".

Para sair do menu pulse a tecla **EXIT** e aparecerá uma mensagem de confirmação onde deverá confirmar se grava as mudanças (SIM) ou se descarta as mudanças (NÃO).

 Mover canais: Se o que deseja é mover um canal de sua atual posição na lista geral, selecione em primeiro lugar este canal na lista e logo pulse a tecla 2. O canal marcado para mover será marcado com

#### o símbolo 辛.

Utilizando as teclas  $CH \blacktriangle / CH \lor$  mova o canal à nova posição na lista e pulse a tecla OK.

Para sair do menu pulse a tecla **EXIT** e surgirá uma mensagem de confirmação, de onde deseja guardar as modificações selecione "SIM", ou em caso contrário selecione "NÃO".

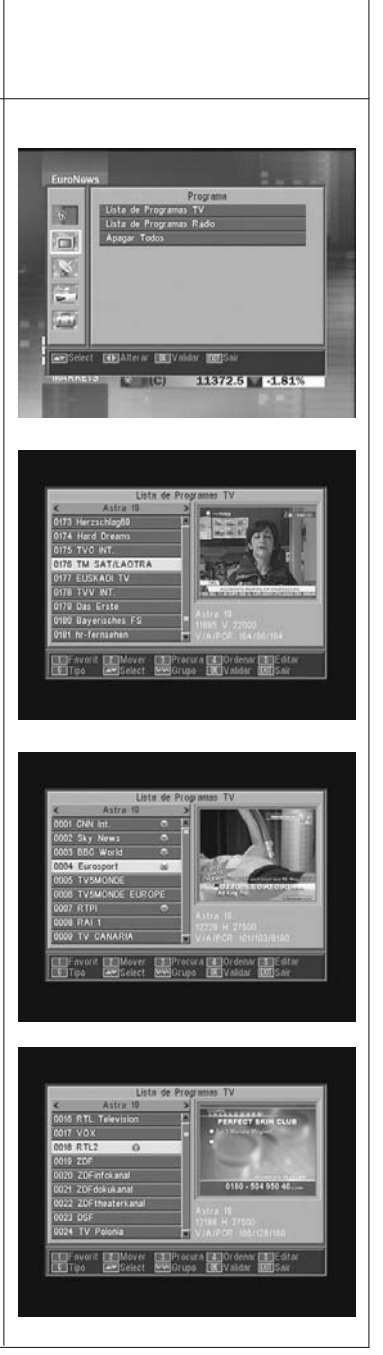

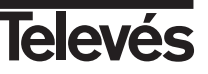

- Buscar canais: Se deseia ver um canal e não lembra a sua posição. pode realizar uma pesquisa pelo nome. Para isto use a tecla 3. No teclado que aparece a seguir, comece a escrever o nome do canal. Completando o nome limitará o número de canais da lista. Quando apareca na lista o deseiado, coloque o cursor na opcão "OK" do teclado e pulse a tecla OK. Na lista "Found Channels" selecione o canal e finalmente pulse a tecla OK para visualizá-lo. Para sair do menu pulse a tecla EXIT. - Ordenar canais: Pode fazer que a lista de canais apareca ordenada por vários critérios. Da seguinte forma: "Predefinido" (configuração original), "Livre/Codificado", "Bloquear", "Nome (A-Z)" e "Nome (Z-A)". Para isto pulse a tecla 4, e no menu emergente selecione um dos critérios para ordenar com as teclas CH▲/CH▼ e pulse OK. Será mostrada na lista em função de critério selecionado. Para sair do menu pulse a tecla EXIT e surgirá uma mensagem de confirmação, onde deseja guardar as modificações selecione "SIM", ou caso contrário selecione "NÃO". - Editar canais: Esta opção lhe permite fazer uma edição mais detalhada da lista de canais. Para isso pulse a tecla 5. Será pedido que introduza sua senha para acessar ao seguinte submenu. Apagar canais: Para apagar um canal, pulse a tecla 1 sobre o canal escolhido, e aparecerá um símbolo ( $\chi$ ) indicando a nova condição do mesmo. Pode selecionar vários canais para apagar ao mesmo tempo pulsando a tecla 1 sobre cada um deles. Ao pulsar novamente a tecla 1 sobre um canal que já estava marcado, elimina-se a seleção e o canal não será apagado. Para apagar todos os canais de uma só vez, pulse a tecla 6 e todos os canais serão marcados. Para apagar os canais que tenham sido marcados pulse a tecla EXIT Tanto se deseja apagar um canal, vários ou todos, aparecerá uma nova janela pedindo a confirmação para apagá-los (SIM) ou para sair do menu de apagado sem realizar modificações (NÃO).

 Saltar canais: Para saltar um canal, pulse a tecla 2 sobre o canal escolhido, e aparecerá um símbolo ( $\Lambda$ ) indicando a nova condição do mesmo.

Ao voltar a pulsar a tecla 2 sobre um canal que já estava marcado, elimina-se a seleção e o mesmo não será saltado. Para sair do menu pulse a tecla EXIT e surgirá uma mensagem de

confirmação onde se você deseja guardar as modificações selecione "SIM" ou caso contrário selecione "NÃO".

| ≪ Astra 10           |     | -   |      | Pri  | жu    | ar   | _    | -   |
|----------------------|-----|-----|------|------|-------|------|------|-----|
| DODI TV5MONDE        |     | 0   |      |      | 117   |      |      |     |
| 0002 TV5MONDE EUROPE | 61  | E   |      |      |       | E    |      |     |
| 0003 TV CANARIA      |     | E   | 111  |      | 13    | 10   | [2]  |     |
| 0004 TVEI            |     | Ð   | 10   | (0)  | 1:1   | 11.3 | 10.0 | 10  |
| 0005 TV GALICIA 🔿    |     | 一份  | 1117 | 576  | 15.72 | 5    | 15.5 | 6   |
| 0006 TV Polonia      |     | H   | 10   | 1.1  | 101   | 01   | 10   | t   |
| 0007 TVP Kultura     |     |     | 172  | 61   | 10.2  | 110  | 10.0 | 朎   |
| 0008 TV7             | 61. |     | 213  | 27   | 100   | 10   | 100  |     |
| 0009 TV Budapest     |     | 100 | 1213 | 16.6 | III.S | 2.51 | 101. | 161 |

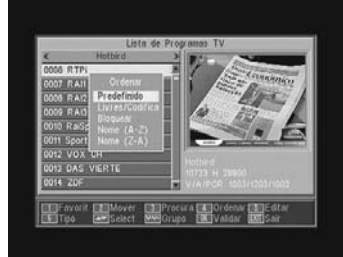

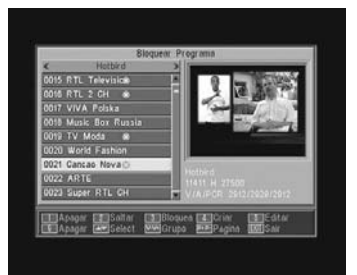

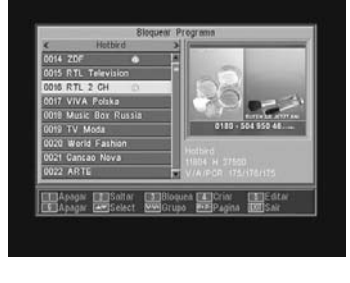

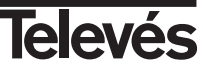

#### Bloquear canais:

Para bloquear um canal, pulse a tecla 3 sobre o canal escolhido, e aparecerá um símbolo (a) indicando a nova condição do mesmo. Se deseja desbloqueá-lo volte a pulsar a tecla 3 sobre o canal, e o símbolo desaparecerá.

O novo estado dos canais estará disponível quando você sair deste menu.

Para sair do menu pulse a tecla **EXIT**. Aparecerá uma nova janela pedindo confirmação para bloquear (SIM) ou para sair do menu sem realizar modificações (NÃO).

Para acessar qualquer canal que esteja bloqueado deverá introduzir a senha, sempre que a opção "Bloquear Programas" no menu "Controlo Parental" esteja ativada.

#### - Criar canais (Busca Manual):

Se o que você deseja é agregarar à lista um canal de nova emissão mas não deseja realizar uma procura automática, esta opção lhe permite fazê-lo. Para isto deverá conhecer os valores do PID Vídeo, PID Áudio e PCR do novo canal assim como os dados de Freqüência, Velocidade do Símbolo e Polaridade.

Pulse a tecla **4**. Aparecerá um novo menu onde poderá introduzir os valores solicitados para a procura do novo canal.

Para mover-se pelas opções utilize as teclas CH▲/CH▼.

Depois de introduzir todos os valores, selecione a opção "Guardar" e pulse a tecla **OK**. O novo canal será agregado à lista.

#### Editar canal:

Se deseja modificar parâmetros do canal como o nome, o PID Áudio, o PID Vídeo ou o PID PCR, pode fazê-lo neste menú.

Pulse a tecla **5**. Acessará a um submenu onde poderá mudar o nome do canal ou os valores de PID.

Depois de introduzir todos os valores, selecione a opção "Guardar" e pulse a tecla **OK**.

#### Apagar Tudo

Selecione esta opção no menu -*Canal*- com as teclas **CH**▲/**CH**▼ e pulse **OK**.

Será pedido que introduza sua senha.

Aparecerá uma nova janela pedindo a confirmação para eliminar todos os canais (SIM) ou para sair do menu sem realizar modificações (NÃO).

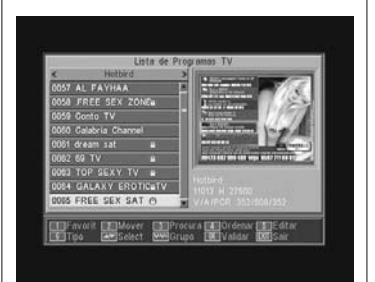

|            | Editw         | Programa    |      |         |
|------------|---------------|-------------|------|---------|
| <          | Satelite      | Hatbird     |      | TRALING |
| 0058 FREI  | Indice de TP  |             |      | 12-17/1 |
| 0059 Gonte | Frequencia TP | 11013 MRz   | - 18 | 10.11   |
| 0050 Galab | \$8           | 27500 Ks/s  |      | 20 000  |
| 0061 dream | Polaridade    |             |      | Sec.    |
| 0052 69 T  | Nome          | New Channel | 10   | Sighe   |
| 0063 TOP   | PID Video     | 0           | 100  | 1 256   |
| COS4 GALF  | PID Audio     |             |      |         |
| 0085 FREE  | PID PCR       |             | 10   |         |
| 0006 EURC  | Guardar       |             | 100  |         |

|                                               | FREEDERG                       | 311 /       | 11.61.62C            | manne   |
|-----------------------------------------------|--------------------------------|-------------|----------------------|---------|
| uuse FRE                                      | Bloque                         | ar Programa |                      |         |
| 0059 Gont                                     | o T' Norie                     | EURO6       | 011                  | 28.45   |
| 0050 Calas                                    | pria PED Video                 | 353         |                      | (20503) |
| 0051 dream                                    | PD Ausia                       | 800         |                      |         |
| 0052 59 T                                     | V PD PC8                       |             |                      |         |
| 0053 TOP                                      | SET Gundar                     |             | 20 92                | 1 256   |
| 0054 GAL                                      | AXY Sar                        |             |                      |         |
| 0055 FRE                                      | 101                            |             |                      |         |
| 0055 EUR                                      | 06                             | VIAIDS      | A 353/109/35         |         |
| 0063 TOP<br>0064 GAL<br>0065 FREI<br>0025 EUR | SE: Gundar<br>AXY<br>Snr<br>C0 | VIAJEO      | 20 92<br>• 353/109/3 | 1 200   |

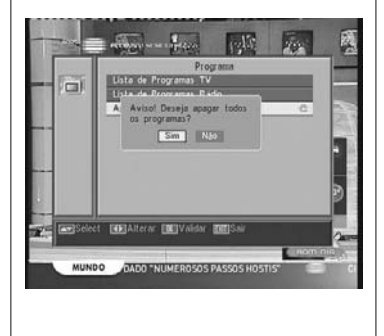

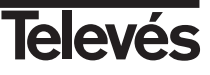

#### 9.- Configuração do Sistema

#### 9.1.- Sistema de TV

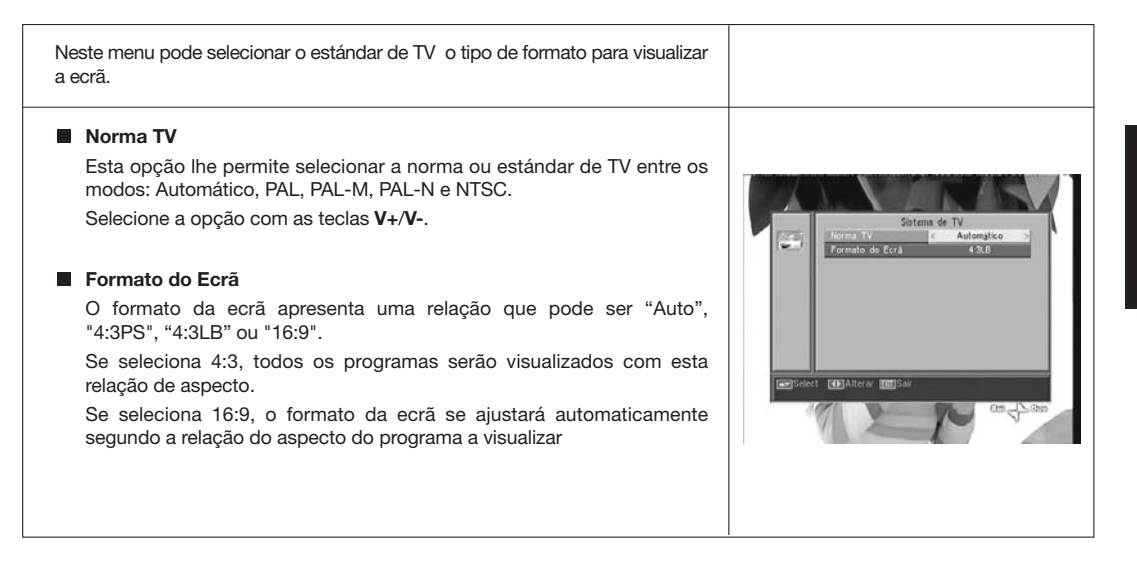

#### 9.2.- Config. Programa

| étrica.                                                                                                    |                                                                              |
|----------------------------------------------------------------------------------------------------|------------------------------------------------------------------------------|
| Programa a iniciar                                                                                         |                                                                              |
| Pulse a tecla <b>OK</b> sobre a opção "Programa a iniciar".                                                | 17                                                                           |
| Ative a opção (Ligado) mediante teclas V+/V                                                                | Programa a Iniciae                                                           |
| Selecione o modo TV ou Rádio e a continuação o canal de início.                                            | Modo TV<br>Programa a iniciae 0001 Euroneen<br>0002 CHN Hr.<br>0001 SA Heren |
| Para sair do menu pulse a tecla <b>EXIT</b> .                                                              | 0005 Eurosport                                                               |
| Nota: Se não há un canal selecionado nesta opção, o receptor inician<br>com o último programa selecionado. | rá                                                                           |

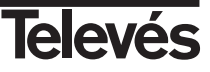

#### 9.3.- Tempo

| O receptor dispõe de um Relógio para indicar a hora. Este Relógio se ajusta<br>automaticamente com a informação fornecida pelo administrador do ser-<br>viço no próprio sinal do satélite, mas também poderá definir a data e a hora<br>sem usar a opção GMT.<br>O fornecedor do serviço envia dois tipos de informação horária, uma relati-<br>va à hora atual (para ser visualizada no Relógio) e outra informando os<br>horários de emissão dos diferentes eventos (que é a utilizada na EPG).<br>Ambos tipos de informação horária são enviados em formato GMT, pelo<br>qual você deverá ajustar o Receptor introduzindo o offset da faixa horária<br>de seu país nesta opção. |                                                             |
|----------------------------------------------------------------------------------------------------|-------------------------------------------------------------|
| Selecione a opção "Tempo" no menu "Config. do Tempo e<br>Temporizador" e pulse a tecla OK.                                                                                                    |                                                             |
| ■ Ative a opção "GMT" (Ligado).                                                                                                    |                                                             |
| Mediante as teclas V+/V- indique se o que deseja é aumentar (+) ou<br>diminuir (-) na hora GMT o tempo de complementação em frações de<br>30 minutos.                                                                                                    | GMT Temps<br>GMT 2 Uppdo 3<br>Compression GMT OUT-5000      |
| Se deseja definir a hora de forma independente da opção GMT, deverá desativar esta opção e poderá editar a data e a hora.                                                                                                    | Data 19/03/2007<br>Tempo 07:27<br>Aprasentar Hora Destigado |
| Com a opção "Apresentar Hora" ativada, se mostra em forma perma-<br>nente a hora atual no ecrã.                                                                                                    |                                                             |
| Pulse a tecla EXIT para sair do menu e memorizar os dados.                                                                                                    |                                                             |
| NOTA: Nem todos os fornecedores oferecem este tipo de informação                                                                                                    |                                                             |

#### 9.4.- Temporizador VCR

O receptor dispõe de um temporizador para ser ligado e desligado automaticamente em uma hora determinada. Conta com 8 posições, nas quais pode programar outros eventos. Somente deverá introduzir os seguintes dados.

- Automáticamente o cursor aparecerá sempre sobre o primeiro número de temporizador livre. Se não há nenhum evento programado, põe-se no número 1.
  - N. de Temporizador.- Selecione um dos 8 eventos disponíveis mediante as teclas V+/V-.
  - Frequência.- Automaticamente aparece no modo "Desligado". Pode selecionar outros modos como "Uma vez" (uma só vez), "Diário" (todos os dias), "Semanal" (uma vez por semana), "Mensal" (uma vez por mês) ou "Anual" (uma vez por ano). A seleção se realiza pulsando as teclas V+/V-.

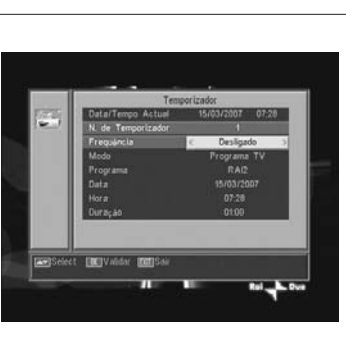

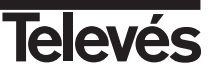

Televés

- Modo.- Selecione o tipo de servico que quer realizar com o Temporizador. Pode selecionar um programa de TV, um programa de Rádio ou que mostre uma Mensagem ou lembrete. A seleção se realiza pulsando as teclas V+/V-. - Programa.- Selecione o programa que deseja para o Temporizador. Para isto pulse a tecla OK nesta opcão e logo mediante as teclas CH▲, CH▼, V+ ou V-, selecione o canal da lista emergente. Confirme a seleção do canal pulsando novamente a tecla OK. - Mensagem.- Selecione a mensagem com o que deseja que seja ativado o receptor entre as opcões "Aniversários", "Data de Nascimento" ou "Geral" mediante as teclas V+/V-. Esta opção so estará disponível se seleciona a opção "Mensagem" à parte em "Modo". - Data.- Automaticamente aparece a data atual. Pode modificar esta data com o teclado numérico (0 .. 9) do comando. - Hora.- Automaticamente aparece a hora atual. Mediante teclado numérico (0 .. 9) introduza a hora do início do evento. - Duração.- Mediante o teclado numérico (0 .. 9) introduza o tempo estimado de duração do evento. Repita os mesmos passos se deseja programar outros eventos. INCIVALIDAT. INC. Se o que deseja é eliminar algum destes eventos, pode fazê-lo localizando-se no número do mesmo e depois na opcão "Frequência" selecionar a opcão "Desligado". Para memorizar os dados e sair do menu pulse a tecla EXIT. 9.5.- Configuração de OSD Duração do OSD Permite definir o tempo de duração da janela de informação (entre 1 e 10 segundos). A seleção realiza-se pulsando as teclas V+/V-. Transparência OSD Permite definir o grau de transparência do menu numa escala entre 10%, 20%, 30%, 40% e Desligado. A seleção realiza-se pulsando as teclas V+/V-. Conf. OSD Original Select CAltern DESa Esta opção permite recuperar a configuração original do OSD. Para isto pulse a tecla **OK** sobre esta opção. Para sair do menu pulse a tecla EXIT.

21

#### 9.6.- Controlo Parental

A senha está formada por 4 números, os quais nunca aparecerão visíveis no ecrã.

Quando selecione no menú alguma das opções que implique o uso do código secreto (acesso aos canais bloqueados, modificar lista de canais, etc.) no ecrã aparecerá a mensagem "Insira Código PIN", indicando-lhe que ingresse sua senha.

Em caso de que a senha introduzida seja incorreta, não será permitido o acesso.

#### Bloquear Instalação

Se você deseja proteger os datos de informações relacionadas com sua instalação deverá instalar esta função selecionando a opção "Sim" com as teclas V+/V-.

#### Bloquear Programas

Se você deseja bloquear o acceso de alguns canais à crianças deverá ativar esta função selecionando a opção "Sim" com as teclas V+/V-. Esta opção encontra-se ativada automaticamente.

#### Mudar Código PIN

Esta opção permite-lhe mudar a senha predeterminada.

Introduza uma nova senha mediante o teclado numérico (0  $\dots$  9) do comando.

A continuação confirme a nova senha voltando a introduzí-la.

Apartir deste momento, deverá utilizar sempre o novo código quando o mesmo seja requerido.

**NOTA**: A senha automaticamente predefinida na fábrica é: 0 0 0 0 Depois de modificada a senha, guarde-a em lugar seguro.

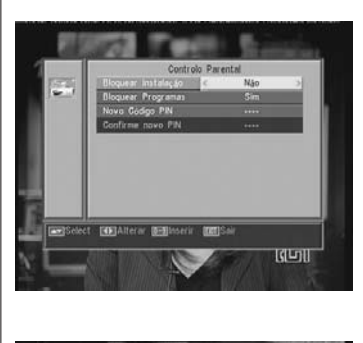

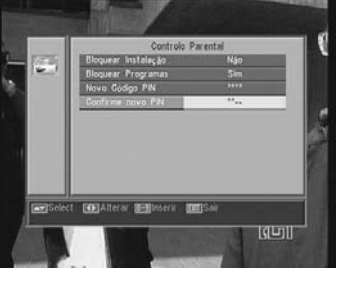

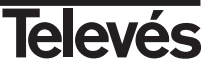

#### 10.- Menu Instalação

#### 10.1.- Config Antena

Este menu permite configurar o receptor de acordo com sua instalação. Acesse o menu pulsando a tecla **OK** sobre a opção "Instalação" do menu principal.

As teclas  $CH \blacktriangle /CH \lor$  permitem mover o cursor acima e abaixo dentro do menu, enquanto as teclas V+/V- permitem selecionar as opções disponíveis.

#### Satélite

Selecione um dos satélites que aparecem pre-programados no receptor mediante teclas V+/V- ou pulsando a tecla OK para ativar o menu emergente e assim poder selecionar o satélite facilmente.

Pulsando a tecla 1 se ativa um teclado onde pode mudar o nome do satélite selecionado.

Pulsando a tecla **2** pode agregar um novo satélite, devendo introduzir todos os dados necessários para seu correto funcionamento, tal como se indica no seguintes passos.

Pulsando a tecla **3** apaga-se o satélite selecionado. Será pedido a confirmação para apagar.

#### Longitude do Satélite

Introduza a longitude em graus (3 dígitos) na que se encuentra o satélite mediante teclado numérico. Com as teclas V+/V- poderá indicar se a posição é Leste ou Oeste.

#### Tipo de LNB

Indique se o LNB colocado na antena é "Universal", "Banda C" ou "Usuário" mediante teclas  $\mbox{V+/V-}.$ 

Também pode editar a freqüência para o LNB pulsando a tecla **OK** sobre esta opción. No menu emergente e com as teclas **V**+/**V**- selecionamos outros valores para a freqüência do LNB.

#### 22KHz

Para ativar ou desativar o Tom de 22 KHz. Se selecionou um LNB Universal no aparelho anterior, esta opção não estará disponível.

#### DiSEqC

Selecione uma das opções "Disable", "A", "B", "C" ou "D". Para isto pulse a tecla **OK** para ativar o menu emergente e poderá assim selecionar a entrada correta.

Se está selecionada uma das entradas, a opção "Posicionador" não estará disponível.

Com a opção "Toneburst" ativa, as entradas a selecionar são "A" e "B".

#### Config Antena Setting & Astra 10 0 Displayed do Satalia E 112 Too de (M0 Detego A Desigado Detego A Desigado Desigado Desigado Detego A Desigado Detego A De

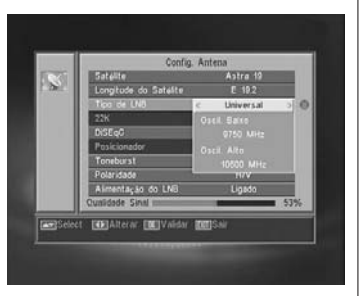

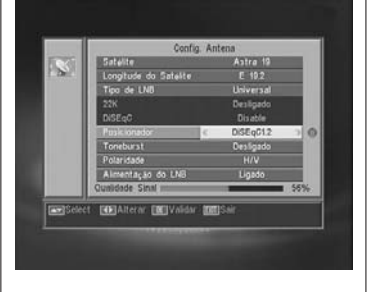

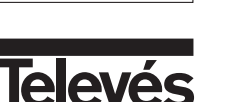

#### Posicionador

Selecione uma das opções "Nenhum", "DiSEqC1.2" ou "USALS" para o posicionador com as teclas  $V\!\!+\!/V\!\!-\!.$ 

Pulsando a tecla **OK** sobre cada uma das duas opções do Polarizador, acessaremos a um submenu onde poderemos configurar cada uma das opções. *Ver apdos. "Conf. DiSEqC 1.2" y "USALS - DiSEqC 1.3"*.

Esta opção (Posicionador) não estará disponível quando as opções "DiSEqC" e "Toneburst" se encontrem ativadas.

#### Toneburst

Ative ou desative a função Toneburst com as teclas V+/V-. Se esta opção é ativada, a opção "Posicionador" não estará disponível e a opção DiSEqC passará a ter disponíveis as entradas "A" e "B".

#### Polaridade:

Indique se a polaridade é horizontal (H), vertical (V) ou mista (H/V) .

#### Alimentação do LNB

Selecione uma das opções "Ligado" ou "Desligado" para alimentar o LNB.

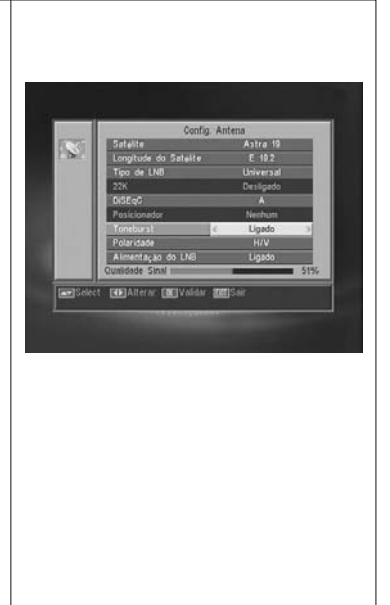

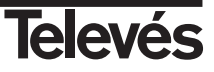

#### 10.2.- Busca TP

Este menú permite efetuar uma procura em um determinado transponder pertencente a uma lista de transponders ou agregar novos transponders à lista.

#### Satélite

Selecione um dos satélites que aparecem pre-programados no receptor mediante teclas V+/V- ou pulsando a tecla OK para ativar o menu emergente.

#### Indice TP

Selecione um transponder da lista de transponders ou agregue um novo.

Para agregar um novo transponder pulse a tecla **1** do comando (Adición) e preencha os campos: Freqüência, Velocidade de Símbolo, Polaridade e Modo de Procura. Finalmente localize-se na opção "Buscar" e pulse a tecla **OK**.

Começará então a Procura de canais pertencentes a este transponder. Os canales encontrados serão agregados à lista.

Se o que deseja é apagar o transponder selecionado pulse a tecla **2** do comando (Apagar) e confirme a seleção pulsando **OK**.

Para apagar todos os transponders, pulse a tecla **3**. Deverá confirmar o que foi apagado em uma janela emergente (SIM) ou descartar a mudança (NÃO).

#### Freqüência

Mediante teclado numérico introduza a freqüência correspondente a esse transponder.

#### SR

Mediante teclado numérico introduzca a Velocidade do Símbolo correspondente a esse transponder.

#### Polaridade

Mediante teclas V+/V- indique o tipo de polaridade correspondente ao transponder (H ou V).

#### Explorar Modo

Selecione o tipo de procura a realizar entre: "Todos" (todos os canais do satélite) ou "Livres" (os canais que emitem aberto)

#### Buscar

Pulse a tecla **OK** nesta opção para começar a procura de canais no transponder.

Como orientação dispõe de dois indicadores "Nivel de Sinal" e "Qualidade Sinal", que lhe informam sobre a existência de sinal assim como da potência do mesmo.

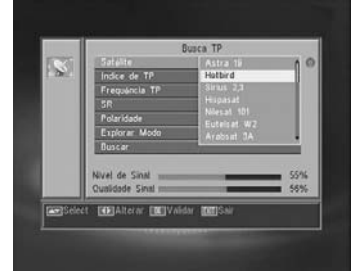

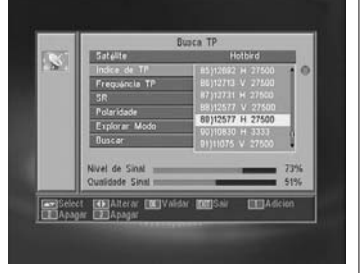

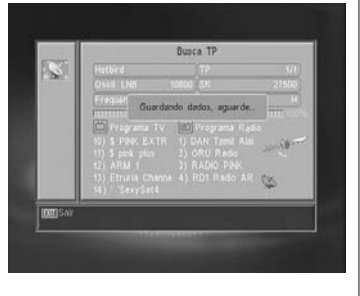

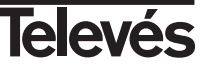

#### Instruções de uso

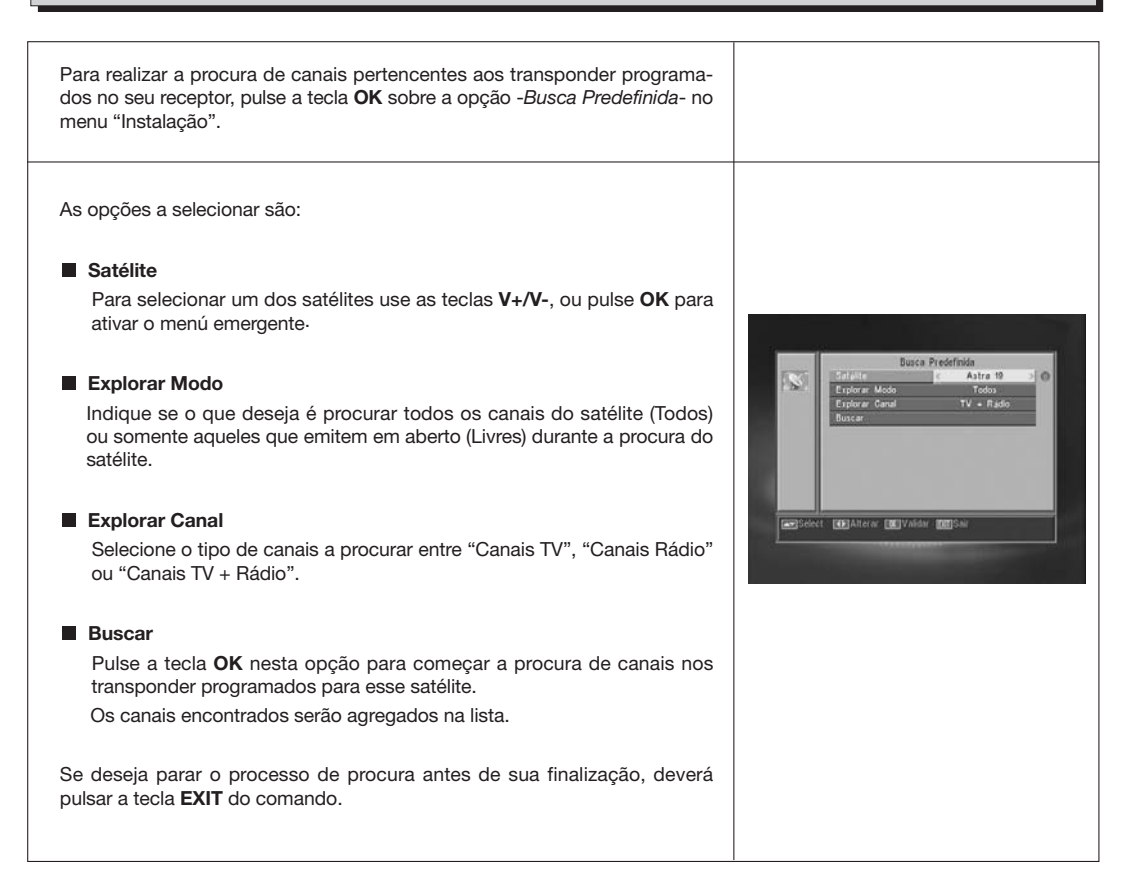

#### 10.4.- Busca Automática

| Para realizar a procura de todos os canais oferecidos por qualquer dos saté-<br>lites de sua instalação pulse a tecla <b>OK</b> sobre a opção - <i>Busca Automática-</i><br>no menu "Instalação". |                                                                                               |
|----------------------------------------------------------------------------------------------------|-----------------------------------------------------------------------------------------------|
| As opções a selecionar são as mesmas que no ponto anterior.<br>Ao pulsar a tecla <b>OK</b> na opção "Buscar" começará a procura de todos os<br>canais disponíveis no satélite selecionado.        | Suce Automatics<br>Statile Aste 19<br>Explore Molo Todo S<br>Explore Cand TV + Rado<br>Buncar |
| Se deseja parar o processo de procura antes de sua finalização deverá pul-<br>sar a tecla <b>EXIT</b> do comando.                                                                                 | Englischet (B)Atterne (B)Valdas (B)Ser                                                        |

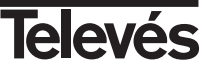

#### 10.5.- Posicionador DiSEqC 1.2/USALS

Pulsando a tecla **OK** sobre cada uma das opções "DiSEqC 1.2" ou "USALS" na opção "Posicionador" do menu "Config Antena", entramos no entorno para o posicionamento do disco de cada opção.

#### DiSEqC 1.2

Este menu permite variar a orientação da antena móvil para selecionar novas posições orbitais dos diferentes satélites ou corrigir a posição dos satélites já memorizados.

#### Satélite

Devemos definir os satélites que vamos utilizar. Para isto selecione um mediante teclas V+/V-, ou pulse OK para ativar o menu emergente.

#### - Indice de TP

Especifique um transponder sobre o qual atuar usando para isto as teclas  $\ensuremath{V\!+\!/\!V\!-\!}$  .

#### - Posição Nr. & Guardar

Cada satélite terá um número de posição diferente. Dispõe de 60 posições. Designe um nº de posição ao satélite definido.

#### - Modo DiSEqC

Selecione um modo DiSEqC entre os modos "Usuário", "Ir a X", "Instalador" e "Avançado".

#### - Movimento

Moverá a antena ao **Leste** ou **Oeste** com as teclas V+/V-. Cada pulsação da tecla equivale a mover a antena um passo. Se mantem pulsada a tecla, o giro será constante.

#### - Definir Límite (modo Avançado)

Os limites são posições que limitam o giro da antena em ambos extremos do arco. Dispõe de um limite ao Leste e outro ao Oeste.

Para estabelecer os limites, depois da memorização das posições orbitais, selecione o limite a fixar (leste ou oeste) com as teclas V+/V-.

Suba a opção "Movimento" e com as teclas  $\ensuremath{V+/V-}$  mova o disco até estabelecer o limite.

Volte a opção "Definir. Limite", selecione o outro limite e proceda da mesma forma que no caso anterior.

A opção "Desativar Limite" inabilita o uso dos limites. Se não utiliza os limites corre o risco de danificar fisicamente elementos do motor ou da antena.

#### - Recalcular (modo Avanzado)

Ordena todas as posições depois de incluir as novas ou eliminar alguma já existente.

#### - Ir a Referência (modo avançado)

Dirige o apontamento da antena ao Sul (0°).

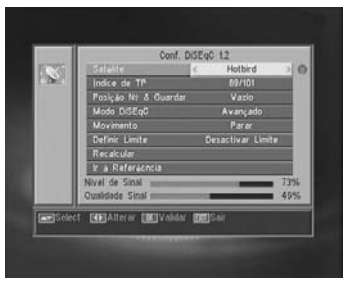

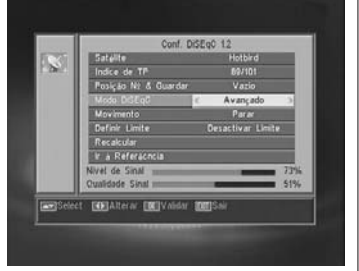

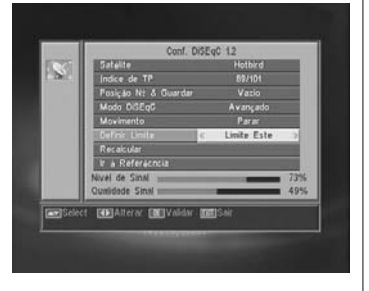

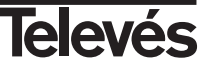

#### USALS - DiSEqC 1.3

Este menu permite a orientação da antena móvil a um satélite de forma automática conhecendo somente a posição orbital do satélite e a posição exata (longitude / latitude) na qual o mesmo se encontra.

#### - Satélite

Devemos definir os satélites que vamos utilizar. Para isto selecione um mediante as teclas V+/V-, ou pulse OK para ativar o menu emergente.

#### - Indice de TP

Especifique um transponder sobre o qual atuar usando para isto as teclas V+/V-, ou pulse OK para ativar o menu emergente.

#### - Local

Pulse a tecla **OK** para ativar o menu emergente. Selecione uma das capitais da lista se encontra-se numa delas. Se sua localização é outra, selecione a opção "Manual" e introduza sua posição exata (Longitude e Latitude) em graus. Tecle a posição no teclado numérico (4 dígitos). A continuação pulse as teclas **V+/V-** para indicar se a Longitude é **Leste** ou **Oeste** e também se a Latitude é **Norte** ou **Su**l.

#### - Movimento

Moverá a antena ao **Leste** ou **Oeste** com as teclas V+/V-. Cada pulsação da tecla equivale a mover a antena um passo. Se mantem pulsada a tecla, o giro será constante.

#### - Definir Límite

Os limites são posições que limitam o giro da antena em ambos extremos do arco. Dispõe de um limite ao Leste e outro ao Oeste.

Para estabecer os limites, depois da memorização das posições orbitais, selecione o limite a ser fixado (leste ou oeste) com as teclas  $V{+}/V{-}.$ 

Suba à opção "Movimento" e com as teclas  $\ensuremath{\textbf{V+/V-}}$  mova o disco até estabelecer o limite.

Volte à opção "Definir Limite", selecione o outro limite e proceda da mesma forma que no caso anterior.

A opção "Desativar Limite" inabilita o uso dos limites. Se não utiliza os limites corre o risco de danificar fiscicamente elementos do motor ou da antena.

#### - Ir a Referência

Dirige o apontamento da antena ao Sul (0º).

Uma barra na parte inferior nos indica o nivel de sinal disponible no transponder.

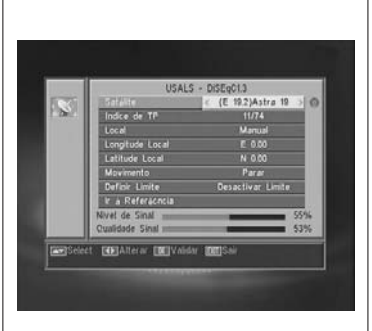

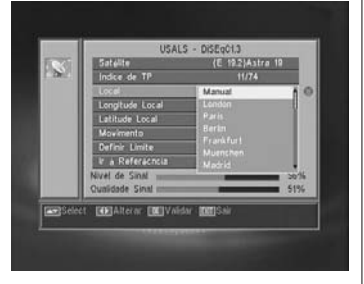

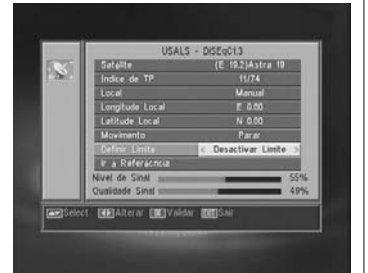

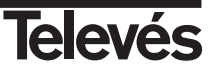

#### 11.- Menu Ferramentas

#### 11.1.- Predefinição de Fábrica

Esta função mudará todos os parâmetros introduzidos por aqueles preestabelecidos automaticamente pela fábrica.
Se deseja devolver seu receptor ao estado original de fábrica, selecione a opção "Predefinição de Fábrica" e pulse a tecla OK. Será pedido que tecle sua senha para efetuar a operação.
No ecrã aparecerá uma mensagem de aviso. Para aceitar pulse OK sobre a opção "SIM"

Aviso: Sempre que execute a função "Predefinição de Fábrica", todos os dados e Informações introduzidas pelo usuário serão automaticamente apagados e substituídos pelas configurações pre-definidas na Fábrica.

Depois de efetuar a função "Predefinição de Fábrica", é necessário desligar e ligar o receptor no interruptor do painel traseiro para que o mesmo reestabeleça todas as suas funções.

#### 11.2.- Atualização de Software

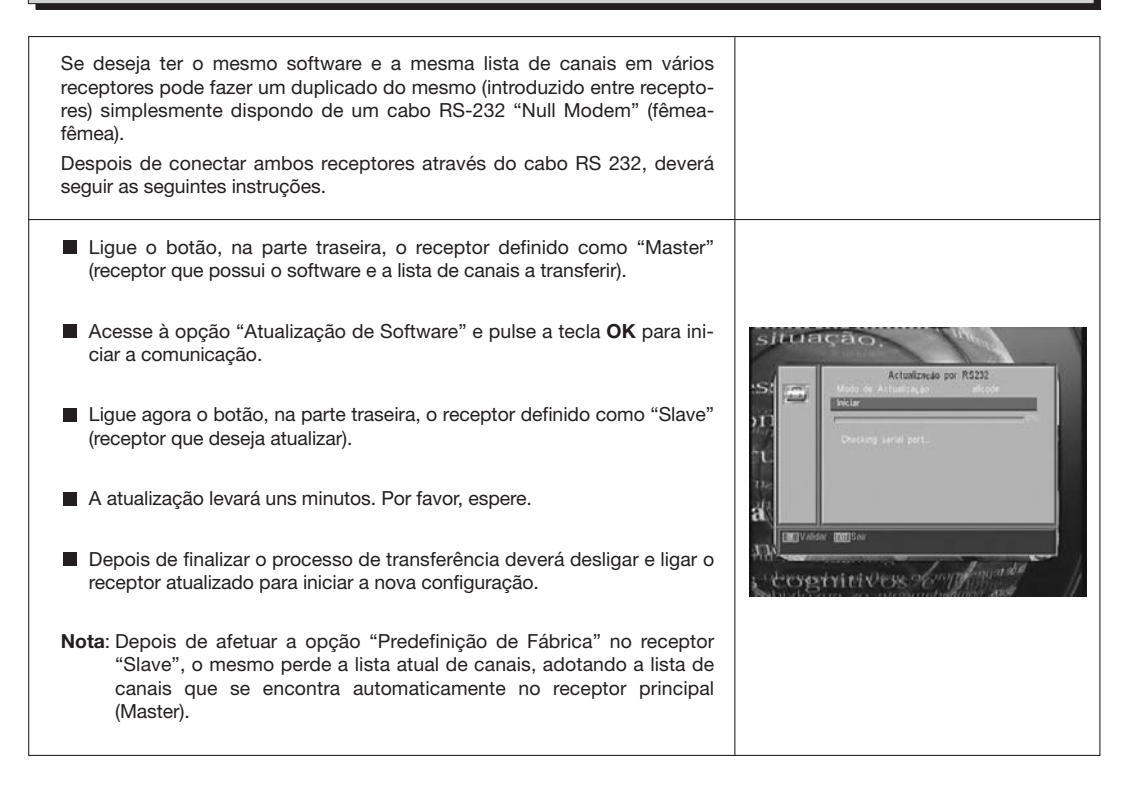

#### Instruções de uso

#### 11.3.- Jogos

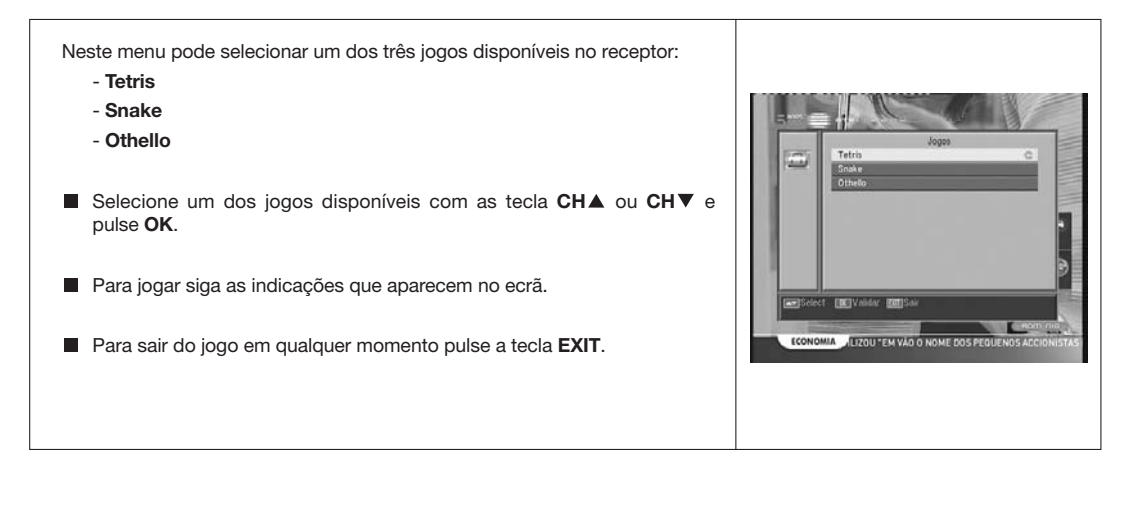

#### 11.4.- Informação

| Esta opção mostra uma janela no ecrã com informação do recptor.                                                                                                    |                                                                                                    |
|----------------------------------------------------------------------------------------------------|----------------------------------------------------------------------------------------------------|
| <ul> <li>Para ativar este menu pulse a tecla <b>OK</b> sobre a opção "Informação" do menu -<i>Ferramentas</i></li> <li>Pulse a tecla <b>MENU</b> ou <b>EXIT</b> para sair do menu.</li> </ul> | Verga Herri<br>Verga Herri<br>Verga |

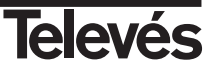

#### <u>Estrutu</u>ra do menu

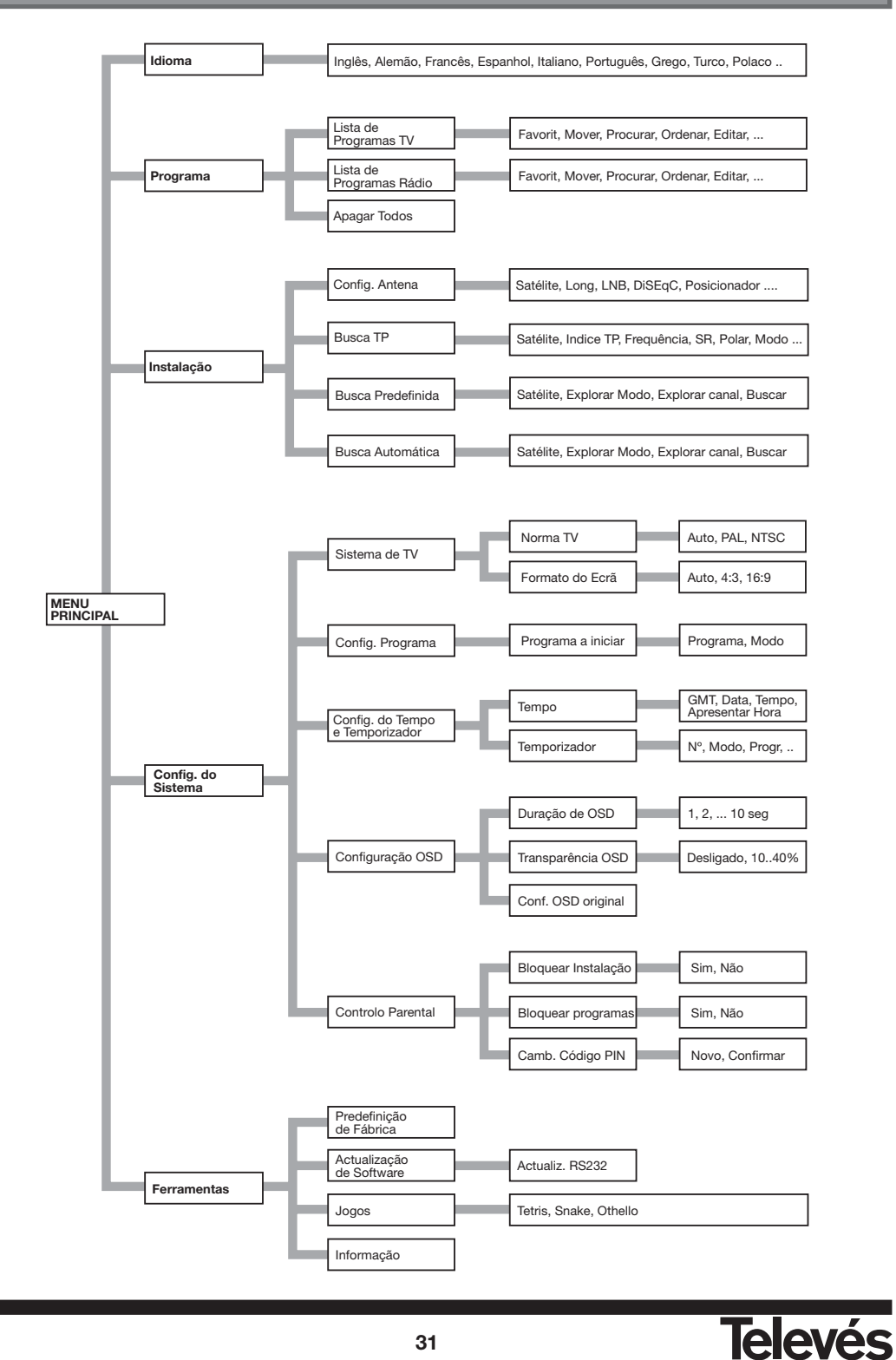

#### Descrição de conectores

#### **Euroconectores (SCART)**

| PIN | ТV                    | VCR                     |
|-----|-----------------------|-------------------------|
| 1   | Saída áudio (D)       | Saída áudio (D)         |
| 2   | N/C                   | Entrada áudio (D)       |
| 3   | Saída áudio (I)       | Saída áudio (I)         |
| 4   | Massa áudio           | Massa áudio             |
| 5   | Massa                 | Massa                   |
| 6   | N/C                   | Entrada áudio (I)       |
| 7   | N/C                   | N/C                     |
| 8   | Tens. comut.          | Tens. comut.            |
| 9   | Massa                 | Massa                   |
| 10  | N/C                   | N/C                     |
| 11  | N/C                   | N/C                     |
| 12  | N/C                   | N/C                     |
| 13  | Massa                 | Massa                   |
| 14  | Massa "Fast Blanking" | Massa "Fast Blanking"   |
| 15  | N/C                   | N/C                     |
| 16  | Saída "Fast Blanking" | Entrada "Fast Blanking" |
| 17  | Massa vídeo           | Massa vídeo             |
| 18  | Massa vídeo           | Massa vídeo             |
| 19  | Saída vídeo           | Saída vídeo             |
| 20  | N/C                   | Entrada vídeo           |
| 21  | Massa                 | Massa                   |

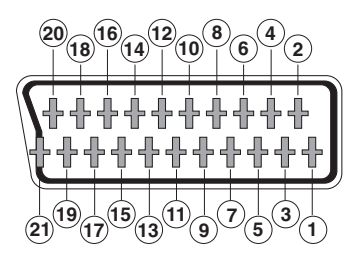

#### **RS 232C**

| PIN | Descrição              |  |  |
|-----|------------------------|--|--|
| 1   | N/C                    |  |  |
| 2   | RXD (Entrada de dados) |  |  |
| 3   | TXD (Saída de dados)   |  |  |
| 4   | N/C                    |  |  |
| 5   | Massa                  |  |  |
| 6   | N/C                    |  |  |
| 7   | N/C                    |  |  |
| 8   | N/C                    |  |  |
| 9   | N/C                    |  |  |

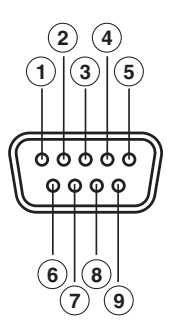

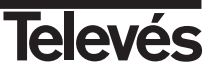

#### Características técnicas

| Sistema totalmente compatível com as i | normas DVB                                      |
|----------------------------------------|-------------------------------------------------|
| Descodificador de vídeo                |                                                 |
| MPEG-2 Main Profile @ Main Lev         | vel                                             |
| Velocidade de processamento            | até 15Mbits/s                                   |
| Formato de vídeo                       | 4:3, 16:9                                       |
| Descodificador de audio                |                                                 |
| MPEG-1 layer I & II (Musicam Au        | dio)                                            |
| Mono, Dual, Stereo, "Joint Stereo      | D"                                              |
| Recursos do sistema                    |                                                 |
| Memória RAM                            | 2 Mbyte                                         |
| Memória Flash                          | 2 Mbyte                                         |
| Gráficos                               | 720 x 576 (PAL)                                 |
|                                        | 720 x 480 (NTSC)                                |
| Entrada LNB / sintonizador             |                                                 |
| Conector                               | 2 x tipo "F"                                    |
| Frequência de entrada                  | 950 - 2150 MHz                                  |
| Alimentação LNB                        | 13/18V, max. 350 mA                             |
| Comutação de banda                     | Tono 22 KHz                                     |
| Comutação DiSEqC                       | Versão 1.0, Tone Burst A/B                      |
| Posicionador                           | DiSEqC 1.2 / USALS                              |
| Demodulação                            | QPSK                                            |
| Velocidade de símbolo                  | 2 - 45 Msps                                     |
| Cobre as bandas C e Ku                 |                                                 |
| Cobre SCPC e MCPC                      |                                                 |
| Ficha SCART TV                         | CVBS, Audio L/R                                 |
| Ficha SCART VCR                        | CVBS (entrada/saída), Audio L/R (entrada/saída) |
| Saída de audio Hi-Fi                   |                                                 |
| Conector                               | 2 x RCA (L/R)                                   |
| Interface de dados série               |                                                 |
| Conector                               | 9-pin D-sub                                     |
| Sinais                                 | RS232 max.19,2K baud                            |
| Conectores totais                      |                                                 |
| 2 x entrada LNB (tipo F)               |                                                 |
| 2 x SCART (TV/VCR)                     |                                                 |
| 3 x jacks RCA (VIDEO, AUDIO L/         | R)                                              |
| 1 x RS232 (9-pin D-sub)                |                                                 |
| Alimentação                            | 90 - 260V~, 50/60 Hz                            |
| Consumo                                | 30W                                             |
| Medidas                                | 280 x 180 x 70 mm                               |
| Peso aprox.                            | 1,5 Kg                                          |

Pag.

#### SOMMAIRE

| 1 Précautions                                 | 36 |
|-----------------------------------------------|----|
| 2 Avant de commencer                          | 37 |
| 2.1 Préface                                   | 37 |
| 2.2 Caractéristiques générales                | 37 |
| 2.3 Composition                               | 37 |
| 3 Description des panneaux et connexions      | 38 |
| 4 Installation de l'appareil                  | 40 |
| 4.1 Connexions à réaliser                     | 40 |
| 5 Fonctionnement                              | 41 |
| 5.1 Sélection des canaux                      | 41 |
| 5.2 Ajustement du volume                      | 42 |
| 5.3 Suppression du son (Mute)                 | 42 |
| 5.4 Langue Audio                              | 42 |
| 5.5 Modes Audio                               | 43 |
| 5.6 Utilisation de la liste de canaux favoris | 43 |
| 5.7 Guide électronique des programmes (EPG)   | 44 |
| 5.8 - Fonction télétexte                      | 45 |
| 5.9 - Fonction sous-titres                    | 45 |
| 5 10 - Fonction Zoom                          | 46 |
| 5.11 - Fonction mosaïque                      | 46 |
| 5.12 - Bannel du canal nrácádent              | 46 |
| 5.12 Nappel du canai precedent                | 40 |
|                                               | 40 |
| 6 - Manu principal                            | 40 |
|                                               | 47 |
| 7 Menu langue OSD                             | 47 |
|                                               | 40 |
| 8.1 Organisation des canaux                   | 48 |
| 9 Menu Configuration du systeme               | 51 |
|                                               | 51 |
|                                               | 51 |
| 9.3 Honoge                                    | 52 |
|                                               | 52 |
| 9.5 Contiguration OSD                         | 53 |
| 9.6 Blocage avec mot de passe                 | 54 |
| 10 Menu Installation                          | 55 |
| 10.1 Config. d'antenne                        | 55 |
| 10.2 Recherche TP                             | 57 |
| 10.3 Recherche prédéfinie.                    | 58 |
| 10.4 Recherche auto                           | 58 |
| 10.5 Gestion DiSEqC 1.2 / USALS               | 59 |
| 11 Menu outils                                | 61 |
| 11.1 Valeur par défaut                        | 61 |
| 11.2 Actualisation logiciel                   | 61 |
| 11.3 Jeux                                     | 62 |
| 11.4 Information                              | 62 |
| Structure du menu                             | 63 |
| Description des connecteurs                   | 64 |
| Caractéristiques techniques                   | 65 |
|                                               |    |
| Garantie                                      | 67 |

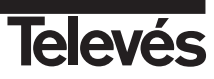

#### 1.- Précautions

Le récepteur que vous venez d'acquérir a été conçu conformément aux normes internationales de sécurité. Nous vous conseillons de lire attentivement les conseils de sécurité suivants.

#### ALIMENTATION:

90 - 260 V~ 50/60 Hz.

#### SURCHARGE:

Ne pas surcharger les prises, prolongateurs ou adaptateurs afin d'éviter le risque d'incendie ou de décharges électriques.

#### LIQUIDES:

Ne pas exposer le Récepteur à la chute ou à des projections d'eau. Ne pas placer d'objets ou de récipients contenants du liquide sur ou près de l'appareil.

#### PETIT OBJETS:

Eviter la proximité de petits objets métalliques. Ceux-ci pourraient entrer par les ouies d'aération du récepteur et causer de graves dommages.

#### NETTOYAGE:

Débrancher le récepteur du réseau électrique avant de le nettoyer. Utiliser un chiffon doux, légérement humidifié avec de l'eau (sans détergents) pour nettoyer l'extérieur de l'appareil.

#### VENTILATION:

Placer le récepteur dans un lieu bien ventilé avec les ouies découvertes. Eviter l'exposition au soleil ou à des sources de chaleur. Ne pas placer d'autres appareils dessus.

#### CONNEXIONS:

Effectuer uniquement les connexions recommandées pour éviter de possibles dommages.

#### CONNEXIONS AU LNB:

Eteindre le récepteur avant de le connecter ou le déconnecter au LNB, pour lui éviter de possibles dommages.

#### CONNEXIONS AU TV ou VCR:

Eteindre le récepteur avant de le connecter ou le déconnecter à un TV ou VCR, afin d'éviter de possibles dommages.

#### EMPLACEMENT:

Placer le récepteur dans un local intérieur protégé des décharges, de la pluie ou des rayons du soleil. Installer le récepteur en position horizontale.

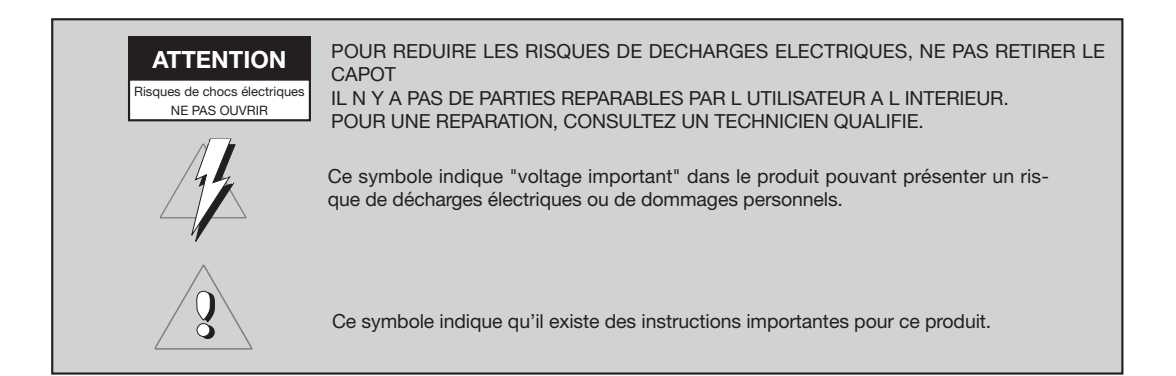

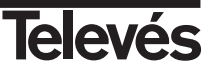

#### 2.- Avant de commencer ...

#### 2.1.- Préface

Un récepteur satellite numérique est un produit permettant de voir une grande variété de canaux émis par satellite. Ce manuel d'utilisation vous explique comment installer le récepteur ainsi que les passages nécessaires pour en profiter pleinement. De plus, ce manuel explique en détail une série de prestations uniquement disponibles sur ce récepteur. Tant pour l'installation du récepteur que pour son utilisation, assurez vous de lire le manuel ainsi que de le garder pour de futurs consultations.

#### 2.2.- Caractéristiques générales

- Menu à l'écran facile d'utilisation.
- 8 listes de chaînes favorites.
- Compatible DiSEqC 1.2 / USALS.
- Vidéo et audio de haute qualité.
- Gestion des chaînes avec les options "Déplacer", "Rechercher", "Classer", "Editer" .....
- Information des programmes avec EPG (Guide électronique des programmes).
- Fonction Télétexte

- Sous titre Standard/Télétexte
- Transpondeurs pré-programmés sur plusieurs satellites.
- Affichage de l'information des transpondeurs.
- Recherche des nouveaux transpondeurs ajoutés.
- Contrôle d'accès.
- Système automatique PAL/NTSC.
- Mémoire auto du dernier canal visionné et fonction retour auto.

- Afficheur 4 digits.
- Télécommande.
- Fonction Timer.
- Fonction actualisation software.
- Fonction mosaïque.
- Fonction Zoom
- Indication de l'heure.
- Jeux

#### 2.3.- Composition

Assurez vous que tous les éléments suivants soient inclus dans la boite:

- 1 Récepteur satellite RSD-7115
- 1 Télécommande
- 2 Piles type "AAA", "LR03" ou "AM-4"
- - Manuel d'utilisation

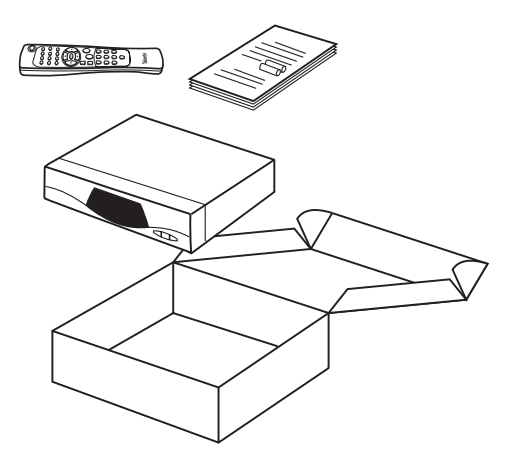

#### 3.- Description des panneaux et connexions

#### Fig. 1 - Panneau frontal

| Touche    | Fonction                                                                          |
|-----------|-----------------------------------------------------------------------------------|
| •         | Commute entre les modes de fonctionnement normal et veille.                       |
|           | Incrémente un nº de programme.                                                    |
| •         | Diminue un n° de programme.                                                       |
| Afficheur | En mode normal, affiche le nº de canal; en mode veille, affiche l'heure actuelle. |

#### Fig. 2 - Panneau arrière

| Nom     | Fonction                                                                          |
|---------|-----------------------------------------------------------------------------------|
| LNB IN  | Entrée de signal de l'antenne satellite.                                          |
| IF OUT  | Sortie du signal satellite pour connexion à un autre récepteur.                   |
| TV      | Pour connecter un téléviseur avec un cordon péritel.                              |
| VCR     | Pour connecter un VCR avec un cordon péritel.                                     |
| VIDEO   | Sortie de signal vidéo.                                                           |
| AUDIO R | Sortie audio (Canal droit).                                                       |
| AUDIO L | Sortie audio (Canal gauche).                                                      |
| RS232   | Connexion à un port série ou à un autre récepteur pour actualisation du logiciel. |
| POWER   | Interrupteur d'alimentation.                                                      |

#### Fig. 3 - Télécommande

| Touche    | Fonction                                                                                                    |
|-----------|----------------------------------------------------------------------------------------------------|
| (')       | Commute entre les modes de fonctionnement normal et veille.                                                                                                 |
| TV/SAT    | Commute entre les modes TV et SAT.                                                                                                    |
| TV/fl     | Commute entre les canaux TV ou RADIO. Commute entre les liste TV et Radio.                                                                                  |
| ZOOM      | Active la fonction Zoom.                                                                                                    |
| PAUSE     | Permet de geler l'image en cours de visualisation. Pour reprendre la visualisation, appuvez de nouveau.                                                     |
| AUDIO     | Sélectionne les différents types audio.                                                                                                    |
| EPG       | Active le Guide Electronique des Programmes (EPG).                                                                                                    |
| SubT      | Active la fonction sous-titres d'un programme, si ceux-ci sont disponibles.                                                                                 |
| TEXT      | Active le menu Télétexte et les sous-titres (TXT), si ceux-ci sont disponibles.                                                                             |
| EXIT      | Pour revenir au menu précédent.                                                                                                    |
| MENU      | Affiche le menu principal à l'écran.                                                                                                    |
| M/P       | Présente une mosaïque des images à l'écran.                                                                                                    |
| MUTE      | Suppression du son.                                                                                                    |
| V+ / V-   | Augmente ou diminue le volume. Sélectionne une option du menu.                                                                                              |
| СН▼/СН▲   | Sélectionne un n° de canal supérieur ou inférieur. Sélectionne une option du menu.                                                                          |
| ок        | Exécute l'option sélectionnée dans le menu ou introduit la valeur désirée dans chacun des modes d'en-<br>trée. En mode normal, affiche la liste des canaux. |
| P- / P+   | Pour vous déplacer page par page dans la liste des canaux.                                                                                                  |
| $\square$ | Retour au canal précédent.                                                                                                    |
|           | FAV Active la liste de canaux favoris.                                                                                                    |
| 09        | Sélection d'un canal pour visualisation. Entrée directe de données dans un menu.                                                                            |
| INFO      | Affiche l'information sur le canal en cours de visualisation.                                                                                               |
| Timer     | Affiche la fonction Timer.                                                                                                    |

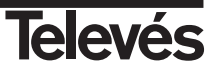

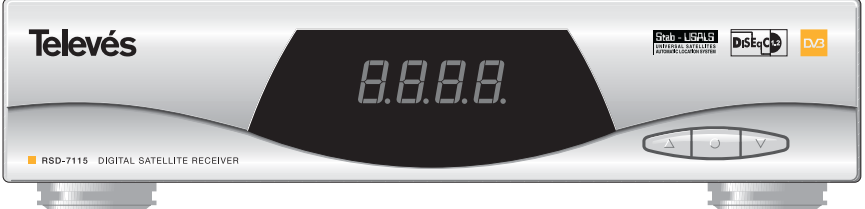

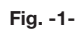

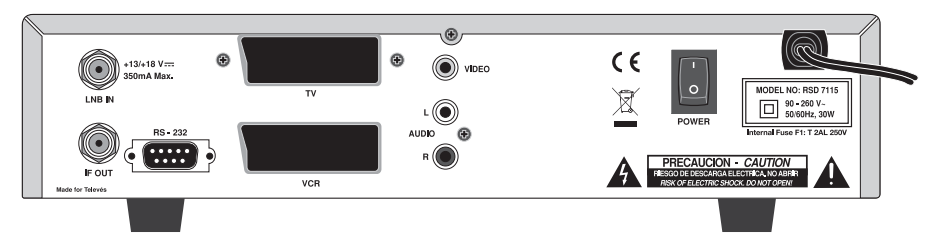

Fig. -2-

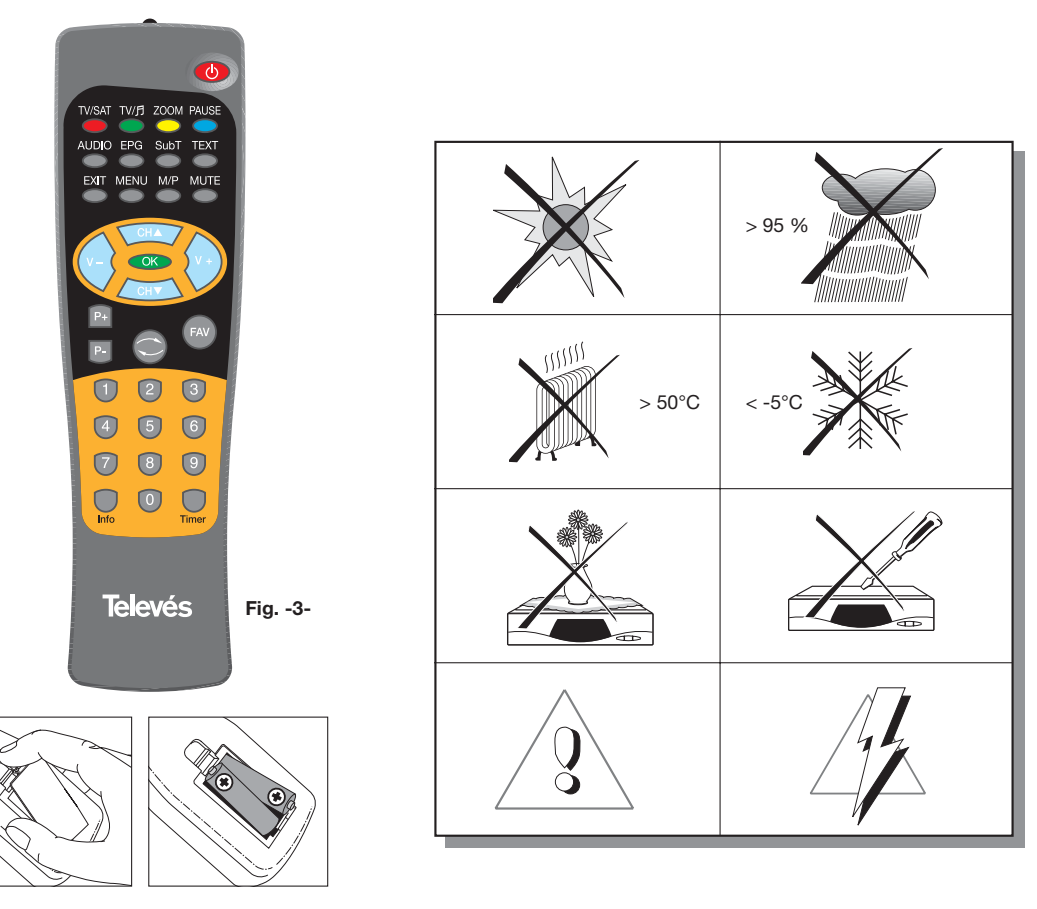

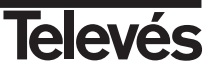

#### 4.- Installation de l'appareil

#### 4.1.- Connexions à réaliser

Ce paragraphe explique comment installer le récepteur satellite. Consultez le manuel fourni avec l'appareil pour l'installation des produits externes, comme par exemple l'antenne. Si vous désirez ajouter de nouveaux appareils, assurez vous de consulter la partie du manuel relative à votre installation.

- 1- Installez l'antenne et pointez la direction de celle-ci de façon à recevoir le satellite voulu. Connectez maintenant le câble de l'antenne au récepteur satellite.
- Connectez le récepteur satellite au TV et aux divers éléments périphériques.
- 3- Configurez les éléments du menu du récepteur en adéquation avec votre TV et vos équipements secondaires.

Maintenant le récepteur est près à être utilisé.

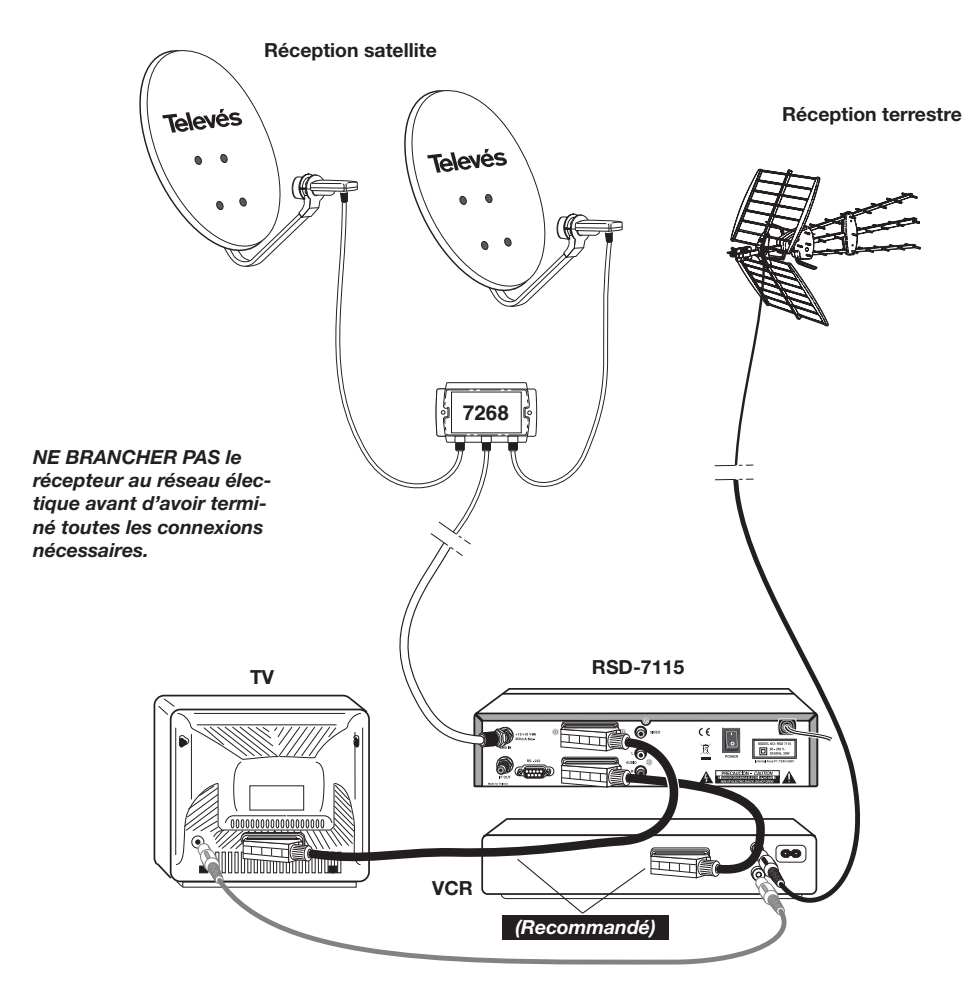

#### Note:

- Tous les câbles utilisés pour les raccordements au récepteur seront de type blindé.

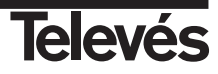

#### 5.- Fonctionnement

- Allumez le TV et tous les appareils secondaires connectés au système.
- Allumez le récepteur satellite, en appuyant sur la touche (()) de celui-ci ou de la télécommande.
- Sélectionnez un des modes TV ou Radio avec la touche TV/月.

Les canaux du mode TV s'affichent avec le symbole  $\stackrel{\smile}{\Box}$  et ceux du mode radio avec le symbole  $\stackrel{\frown}{\Box}$ .

(Le mode TV est établi par défaut en usine).

#### 5.1.- Comment sélectionner des programmes

Les canaux TV/Radio peuvent être sélectionnés en utilisant aussi bien la télécommande, que les touches du récepteur.

- Appuyez sur la touche TV/月 pour sélectionner le mode de services désiré (canaux TV ou canaux radio).
- Appuyez sur OK pendant la visualisation d'un programme. S'affiche à l'écran, la liste générale des programmes (All satellite). Si vous désirez que dans la liste, apparaissent uniquement les programmes d'un satellite déterminé, sélectionnez celui-ci avec les touches V+/V-. Ensuite, sélectionnez un programme de la liste avec les touches CH▲/CH♥ et pressez OK pour passer à la visualisation. Vous pouvez également vous déplacer dans cette liste page par page avec les touches P+/P-.
- Une autre façon de choisir un programme lorsque vous êtes en visualisation, est d'appuyer sur CH▲ pour sélectionner la chaîne suivante, ou sur CH▼ pour sélectionner la chaîne précédente, et ceci, aussi bien avec la télécommande qu'avec les touches du récepteur. Si vous désirez aller à un programme connu, tapez le numéro de celui-ci avec le pavé numérique de la télécommande.
- Le programme sélectionné apparaît alors à l'écran avec une petite fenêtre d'informations.

Cette fenêtre d'informations affiche la date et l'heure actuelle. Elle nous indique également s'il s'agit d'un programme TV ou Radio, nous informe sur le nom et la position qu'occupe le programme dans la liste, ainsi que la liste sélectionnée à ce moment (All Satellite, Astra19, Hotbird, ....).

Si le programme dispose de l'EPG, Télétexte ou sous-titres, s'affichent les indications "*EPG*", "*TEX*" et "*SubT*", ainsi que l'heure et le nom des emissions actuelle et suivante.

En appuyant sur la touche INFO, s'affiche à l'écran, une fenêtre avec toutes les informations relativent à chaque programme.

Dans cette fenêtre, en appuyant sur la touche 1 (Buzzer), le récepteur émet un son indiquant le niveau du signal reçu. Plus le niveau sera important, plus le son sera aigu.

Pour enlever ce son appuyez de nouveau sur 1 ou pressez la touche **EXIT** pour revenir au mode de visualisation normal.

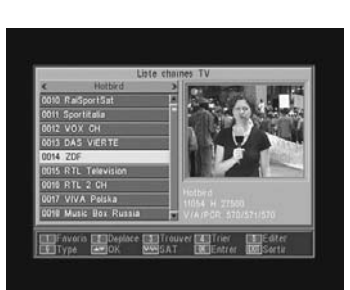

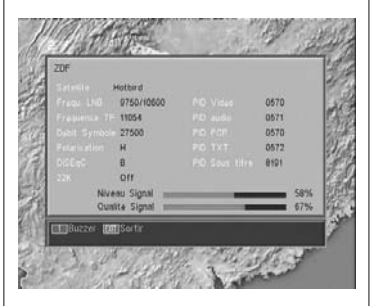

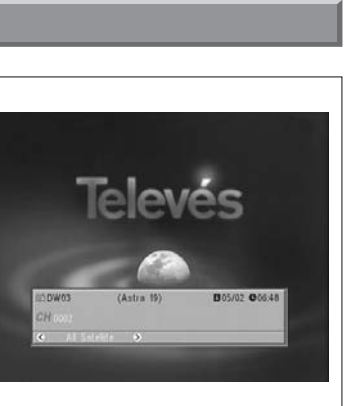

41

#### 5.2.- Comment ajuster le volume

Le volume peut être ajusté en utilisant la télécommande.

- Pour augmenter le volume, appuyez sur la touche V+, et pour le diminuer, sur la touche V- de la télécommande.
- Les niveaux de volume existants peuvent être identifiés avec l'indicateur de niveau de volume qui apparaît à l'écran.

#### 5.3.- Suppression du son (Mute)

- Appuyez sur la touche **MUTE** pour couper le son de l'émission.
- Pour avoir de nouveau le son, appuyez une nouvelle fois sur cette touche.

Vous récupérez le son avec le même volume qu'auparavant.

Pour ajuster le volume, appuyez sur les touche V+ ou V-.

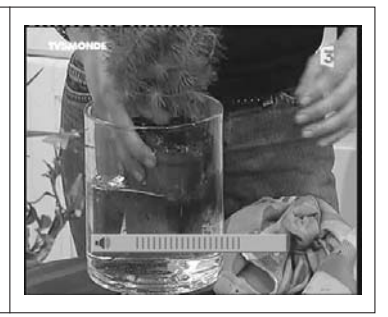

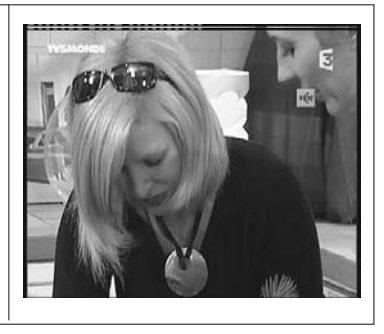

#### 5.4.- Langue Audio

Chaque chaîne peut être transmise avec plusieurs langues. Cette fonction dépend de si la transmission comporte cette option dans le signal envoyé au récepteur.

Dans le cas de canaux TV les différentes porteuses audio correspondent à plusieurs langues émises par la chaîne (par exemple, "Euronews" - HOT-BIRD, la langue espagnole se reçoit actuellement sur l'audio n°5).

Dans le cas des canaux Radio, chaque porteuse audio correspond à une émission différente (par exemple, le canal "Radio Esp" - ASTRA contient 10 émissions de radio espagnoles - 40 principales, M80, etc...-).

- Appuyez sur la touche **AUDIO** pour activer le menu contenant les diverses langues de transmission.
- Sélectionnez l'audio désiré avec les touches V+/V- et appuyez sur OK.

Pour sortir du menu audio, appuyez sur EXIT ou AUDIO.

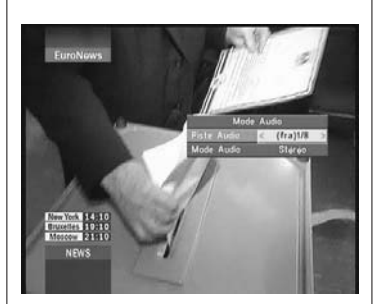

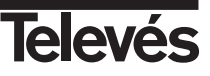

#### 5.5.- Modes audio

- Appuyez sur la touche **AUDIO** pour activer le menu audio.
- Sélectionnez l'option "Mode Audio" avec les touches CH▲/CH▼.
- Sélectionnez le mode de sortie audio voulu parmi "Stéréo", "Gauche", "Droite" et "Mono", avec les touches V+/V-.
- Pour sortir du menu audio, appuyez sur **EXIT** ou **AUDIO**.

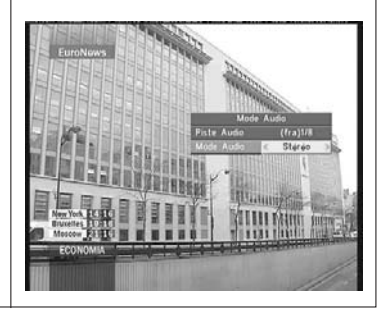

#### 5.6.- Comment utiliser la liste de canaux favoris

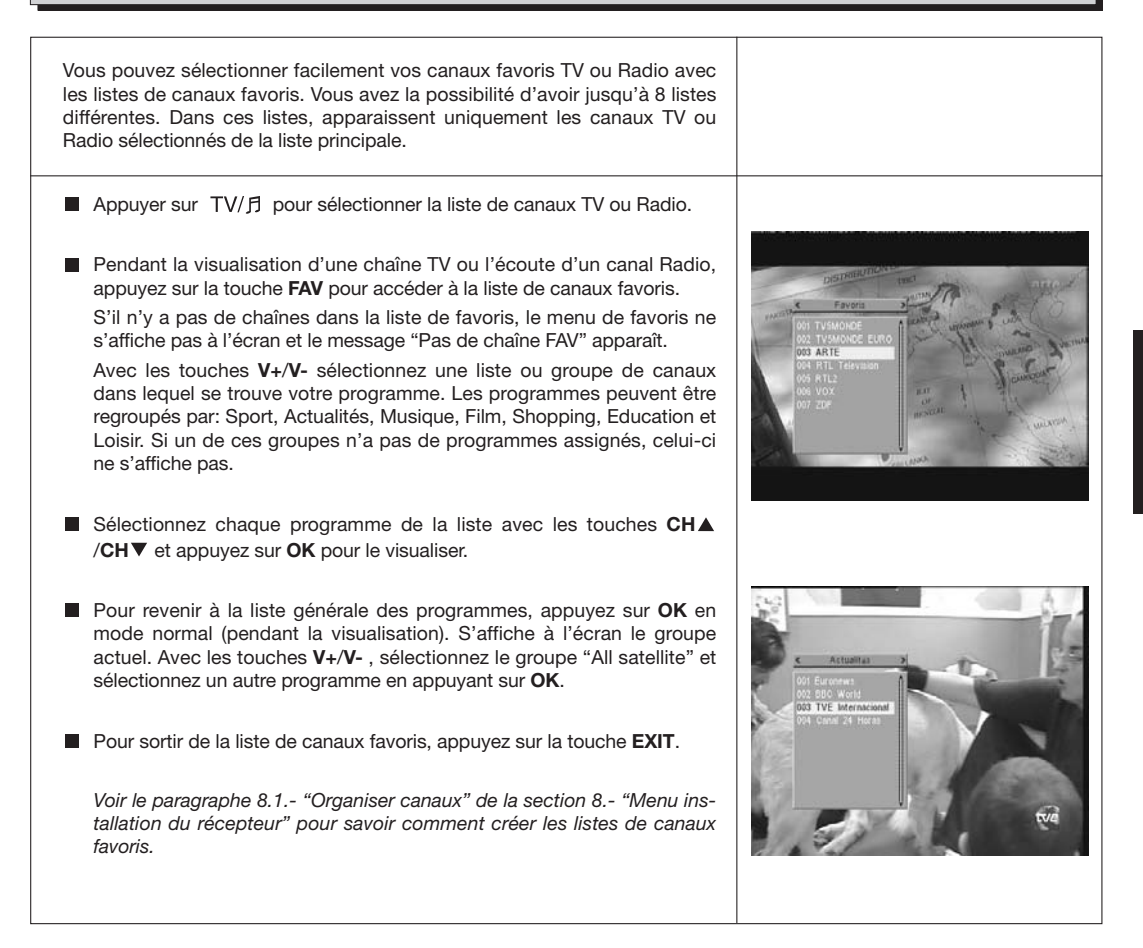

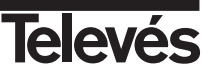

#### 5.7.- Guide électronique des programmes (EPG)

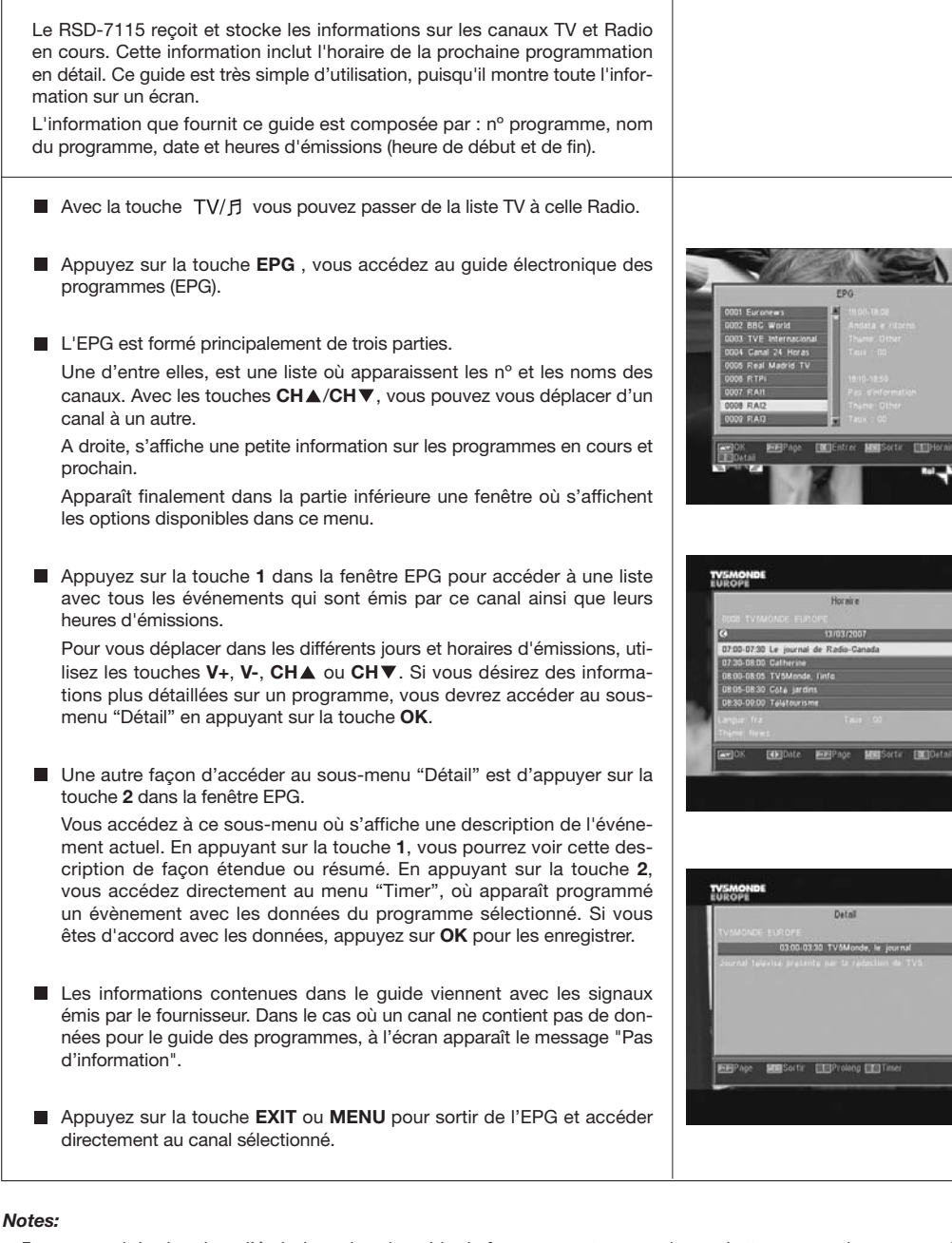

- Pour recevoir les horaires d'émissions dans le guide de façon correcte, vous devez ajuster en premier comme référence votre HEURE LOCALE par rapport au GMT (horaire du méridien de Greenwich) ou directement insérer votre heure actuelle dans l'option "Réglage horloge et Timer".
- En définisant l'heure à travers l'option GMT, l'horaire qui apparaît sur l'écran est envoyé par le fournisseur, c'est pourquoi , parfois ces données peuvent apparaître comme incorrectes dans certains programmes.

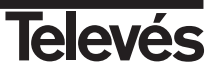

#### 5.8.- Fonction Télétexte

Dans ce menu, vous pouvez sélectionner tous les services Télétexte proposés par votre fournisseur de services. Parmi ceux-ci peuvent se trouver les sous-titres.

#### Télétexte

Appuyez sur la touche **TEXT** de la télécommande pour activer le menu Télétexte. Avec les touches  $CH \blacktriangle / CH \triangledown$ , sélectionnez la langue du télétexte (s'il y en a au moins une) et appuyez sur **OK**.

Les services de télétexte s'affichent de la façon habituelle.

Même si votre TV ne dispose pas de décodeur Télétexte, vous pourrez le visualiser à l'écran, le récepteur le générant automatiquement.

En appuyant sur la touche **OK** de la télécommande, la couleur de fond de la page Télétexte sera plus ou moins transparente.

Pour avancer ou revenir sur les pages par pas de 100 à 100, appuyez sur les touches V+/V- et pour avancer ou revenir page par page, appuyez sur les touches  $CH \blacktriangle / CH \blacktriangledown$ .

#### Sous-titres (mode Télétexte)

Pressez la touche **TEXT** de la télécommande pour activer le menu Télétexte. Avec les touches **V**-/**V**+, sélectionnez l'option "Sous-titres Télétexte", puis avec les touches **CH** $\blacktriangle$ /**CH** $\blacktriangledown$ , sélectionnez une des langues disponibles pour les sous-titres et appuyez sur **OK**.

Vous devez maintenant chercher dans les pages du Télétexte celle correspondante aux sous-titres et ceux-ci commenceront à être affichés sur l'écran.

Pour sortir du menu "Télétexte", appuyez sur la touche EXIT ou TEXT.

NOTE: Tous les fournisseurs ne proposent pas ce type d'informations. Les canaux disposants de cette fonction affichent l'indication "TEX" dans la fenêtre d'information.

#### 5.9.- Fonction Sous-titres

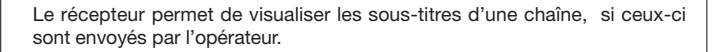

- Pressez la touche SubT de la télécommande pour accéder à la fonction sous-titres.
- Dans cette option, vous devez sélectionner la langue dans laquelle s'afficheront les sous-titres avec les touches CH▲/CH▼ et confirmer la sélection en appuyant sur OK.
- Pour sortir des "Sous-titres", appuyez sur la touche **EXIT** ou **SubT**.
- NOTE: Les canaux disposants de cette fonction affichent l'indication "SubT" dans la fenêtre d'information.

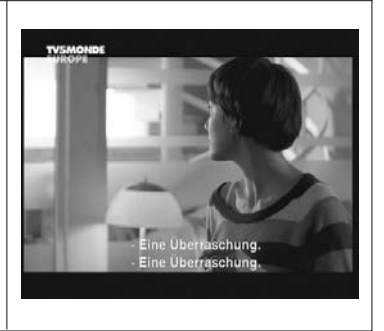

SELECTIONS DIL JOUR

En 2001, au Japon, il est

wec Max Biaggi sur une Ya

>> 205-207

lutte

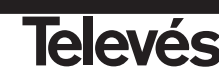

45

#### 5.10.- Fonction ZOOM

Cette fonction permet d'amplifier une aire sélectionnée de l'image visionnée.

- Pour activer cette fonction, appuyez sur la touche ZOOM. Une petite fenêtre s'affiche à l'écran où est indiqué le degré d'amplification et la zone affichée.
- Chaque fois que vous appuyez sur la touche ZOOM, vous amplifiez le facteur de zoom jusqu'à un maximum de 16 fois.
  Pour déplacer la zone amplifiée dans le reste de l'image, utilisez les touches V+, V-, CH▲ et CH▼.
- Pressez la touche **EXIT** pour sortir du Zoom.

NOTE: Notez bien que l'augmentation du facteur de zoom, réduit la qualité de l'image.

#### 5.11.- Fonction Mosaïque

Cette fonction permet de visualiser une mosaïque des images (groupe de programmes) constituée par 9 canaux.

- Pressez la touche M/P pour activer cette option. Une fois la mosaïque affichée à l'écran, il est possible de changer de canal pour le visualiser avec les touches V+, V-, CH▲ ou CH▼.
- En appuyant sur OK sur l'image sélectionnée, vous passez sur cette chaîne en affichage complet.

**NOTE**: Cette fonction ne permet pas la visualisation de deux programmes simultanément.

#### 5.12.- Rappel du canal antérieur

Si vous désirez voir le dernier canal visionné et que vous ne vous rappelez plus de sa position, appuyez sur la touche .

#### 5.13.- Retour au dernier canal et sauvegarde de celui-ci

Dans le cas d'un défaut d'approvisionnement d'électricité, ou lorsque vous débranchez le récepteur satellite, en reliant de nouveau le récepteur ou lorsque le courant électrique revient, la chaîne TV/RADIO qui était reçue, apparaît à l'écran avec le dernier canal Audio sélectionné sans modification de votre part.

#### 5.14.- Arrêt sur image

Si vous désirez geler une image à l'écran pendant la visualisation d'un programme, pressez la touche **PAUSE**. Pour revenir au programme en direct, appuyez de nouveau sur la touche **PAUSE**.

Notez bien qu'en gelant une image à l'écran, le canal visionné continu son émission normalement, ainsi, vous reviendrez au direct en ayant manqué une partie de celle-ci.

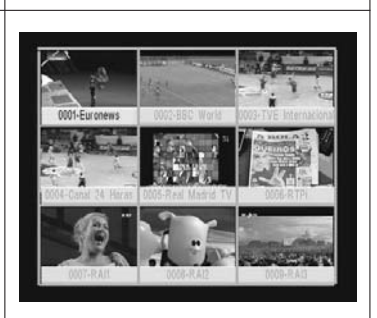

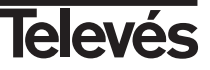

#### 6.- Menu principal

- Appuyez sur la touche MENU pendant la visualisation d'un canal et le menu principal apparaît à l'écran.
- Sélectionnez une des options du menu avec les touches CH▲/CH▼ et pressez la touche OK pour l'éxécuter.
- Appuyez sur la touche **EXIT** ou **MENU** pour sortir du menu principal et revenir à la chaîne TV ou Radio que vous visualisiez.

#### 7.- Menu langue OSD

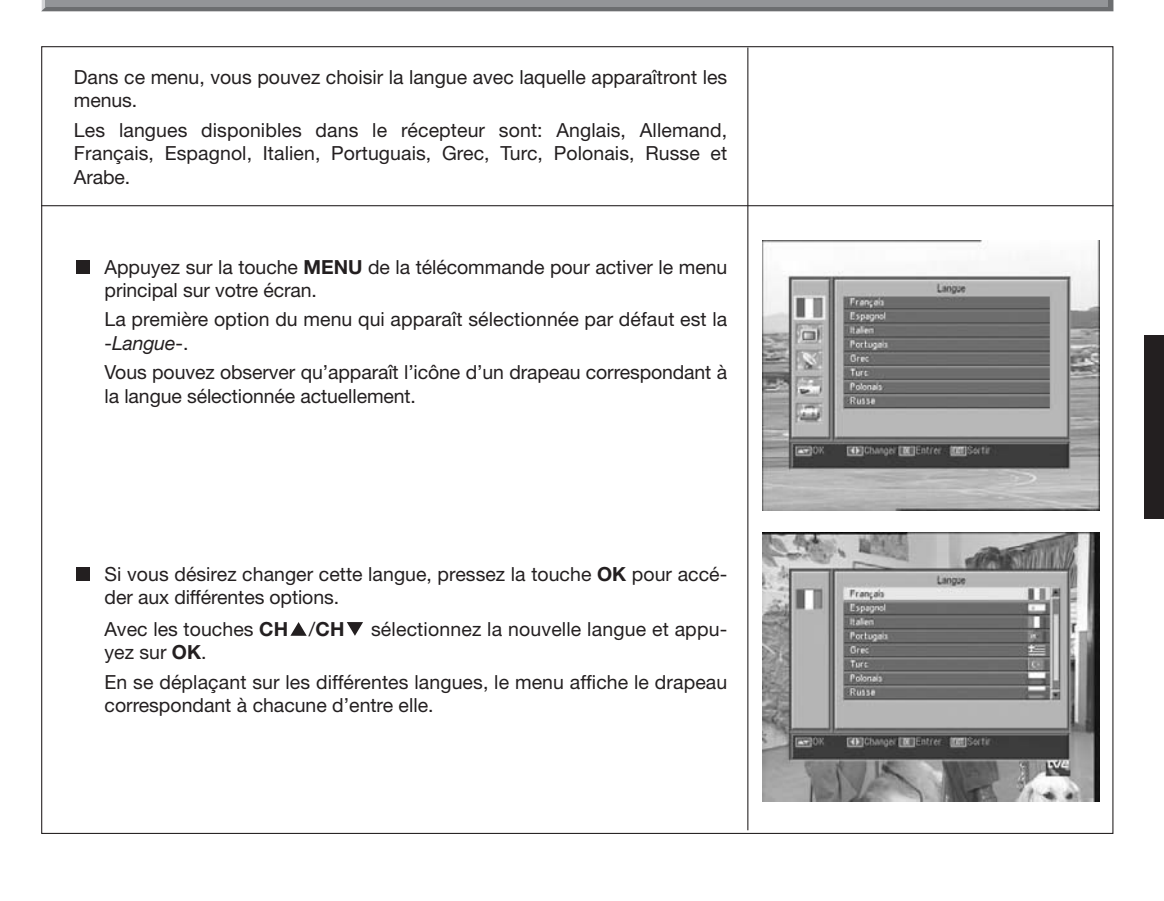

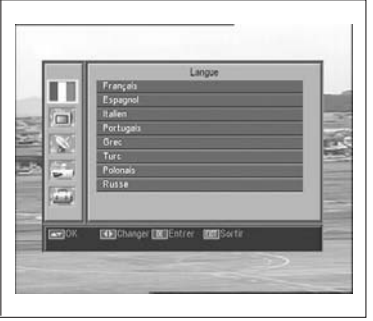

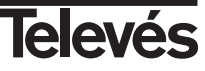

#### 8.- Menu Chaîne

#### 8.1.- Organisation des canaux

Dans ce menu, vous pouvez créer/éditer la liste de canaux favoris, déplacer, bloquer, enregistrer et ajouter de nouveaux canaux dans la liste. Après l'édition, les autres canaux sont fixés automatiquement.

Le fonctionnement relatif à l'édition des canaux Radio est le même que celui des canaux TV. Dans ce menu, seule l'édition des canaux TV sera expliquée.

Pour passer de la liste des canaux TV à Radio, appuyez sur TV/ $\beta$ , ou accédez à l'option "Liste des Radios" dans le menu.

Appuyez sur la touche **MENU** de la télécommande pour activer le menu principal à l'écran.

Avec les touches **CH**▲/**CH**▼, placez vous sur l'option -*Chaîne*- et pressez **OK** pour accéder à ce sous-menu. Ici, vous pouvez gérer les listes de canaux TV ou Radio. Vous pouvez également effacer tous les canaux de la liste.

Sélectionnez une des options avec les touches  $\textbf{CH}\blacktriangle/\textbf{CH}\blacktriangledown$  et appuyez sur OK.

Vous pouvez accéder directement à ce menu en appuyant sur la touche **OK** en mode visualisation nomal (en visualisant un programme).

#### Organisation des canaux TV ou Radio

- Chaînes favorites: Sélectionnez le canal que vous désirez marquer comme favori avec les touches CH▲/CH▼ puis appuyez sur la touche 1. Le canal sera marqué comme favori avec l'icône ♥.

Vous pouvez également ajouter à la liste de favoris 7 autres groupes ou listes différents comme: "Sport", "Actualités", "Musique", "Film", "Shopping", "Education" et "Loisir". Pour cela, vous devez sélectionner le canal désiré dans la liste, presser la touche **6** et dans un menu émergent, sélectionner le type de groupe auquel la chaîne sera liée.

Appuyez sur la touche **EXIT** pour revenir au menu précédent. Apparaît alors un message d'avertissement, où vous devez confirmer l'enregistrement des modifications (OUI) ou l'annulation de celles-ci (NON).

En incluant un canal dans un groupe ou type, ce groupe s'active et sera affiché comme une liste supplémentaire en appuyant sur la touche **FAV**.

S'il n'y a aucun canal assigné à une liste, le message "Pas de chaîne FAV" s'affichera.

Pour sortir du menu, appuyez sur la touche **EXIT**. Apparaît alors un message d'avertissement, où vous devez confirmer l'enregistrement des modifications (OUI) ou l'annulation de celles-ci (NON).

- Déplacer chaîne: Si vous voulez déplacer un canal de sa position actuelle dans la liste générale, choisissez tout d'abord ce canal dans la liste puis appuyez sur la touche 2. Le canal identifié pour déplacement

sera marqué avec l'icône 🜩.

Avec les touches  $CH \blacktriangle / CH \lor$ , placez la chaîne sur la nouvelle position de la liste et appuyez sur OK.

Pour sortir du menu, appuyez sur **EXIT**. Apparaît alors un message d'avertissement, où vous devez confirmer l'enregistrement des modifications (OUI) ou l'annulation de celles-ci (NON).

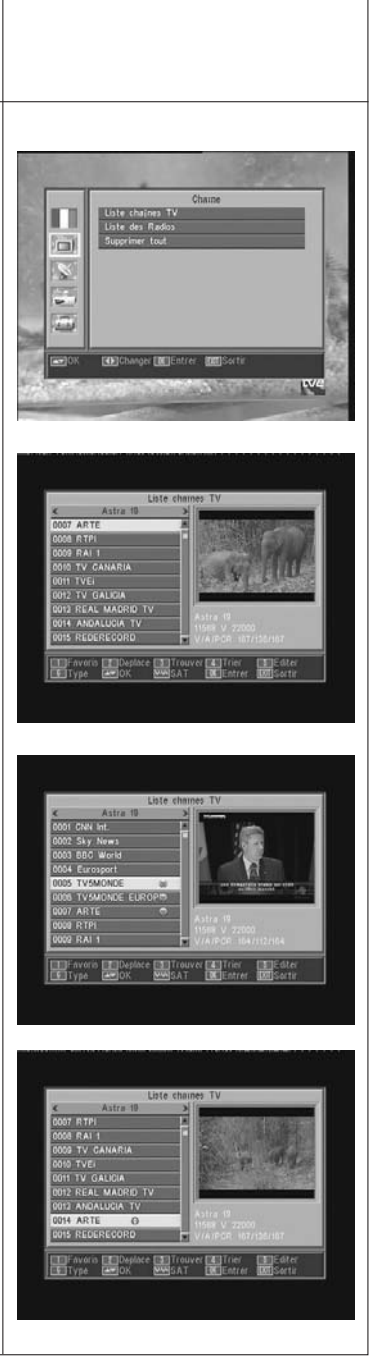

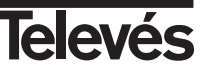

- Recherche de chaînes: Si vous désirez voir un canal et que vous ne vous souvenez plus de sa position, vous pouvez faire une recherche par nom. Pour cela, appuyez sur la touche **3**.

Sur le clavier qui apparaît, inscrivez le nom du canal. Plus vous complétez le nom, plus le nombre de chaînes sera limité dans la liste. Lorsqu'apparaît dans la liste la chaîne désirée, placez le curseur sur l'option "OK" du clavier et pressez la touche **OK**.

Dans la liste "Found Channels", sélectionnez le canal et appuyez sur  ${\rm OK}$  pour le visualiser.

Pour sortir du menu, appuyez sur la touche EXIT.

 - Classer chaînes: Vous pouvez faire en sorte que la liste de chaînes soit classée de plusieurs façons: "Défaut" (configuration d'origine), "Clair/Cryptés", "Verrou", "Nom (A-Z)" et "Nom (Z-A)".

Pour cela, appuyez sur la touche 4 et dans le menu émergent, sélectionnez un des critères de classement avec les touches  $CH \blacktriangle / CH \lor$  puis appuyez sur OK.

La liste s'affiche en fonction du critère sélectionné.

Pour sortir du menu, appuyez sur la touche **EXIT**. Apparaît alors un message d'avertissement, où vous devez confirmer l'enregistrement des modifications (OUI) ou l'annulation de celles-ci (NON).

- Editer chaînes: Cette option permet d'éditer plus précisement la liste de chaînes.

Pour cela. appuyez sur la touche 5. Introduisez maintenant votre mot de passe pour accéder au sous-menu suivant.

#### Effacer chaînes:

Pour effacer un canal, pressez la touche **1** sur le canal voulu afin que s'affiche l'icône ( $\times$ ). Vous pouvez sélectionner plusieurs canaux pour les effacer en même temps en appuyant sur **1** sur chacun de ceux-ci. En ré-appuyant sur **1** sur un canal qui a été marqué, vous éliminez sa sélection et il ne sera plus effacé.

Pour supprimer tous les canaux en une seule fois, pressez la touche **6** et ils seront tous marqués.

Pour effacer les canaux sélectionnés, pressez la touche EXIT.

Lorsque vous désirez effacer un, plusieurs ou tous les canaux, une nouvelle fenêtre apparaît vous demandant de confirmer l'effacement (OUI) ou l'annulation de celui-ci (NON).

#### Saut de chaînes:

Pour sauter une chaîne, pressez la touche **2** sur le canal voulu afin que s'affiche l'icône ( $\Lambda$ ). En ré-appuyant sur **2** sur un canal qui a été marqué, vous éliminez sa sélection et il ne sera plus sauté.

Pour sortir du menu, appuyez sur **EXIT**. Apparaît alors un message d'avertissement, où vous devez confirmer l'enregistrement des modifications (OUI) ou l'annulation de celles-ci (NON).

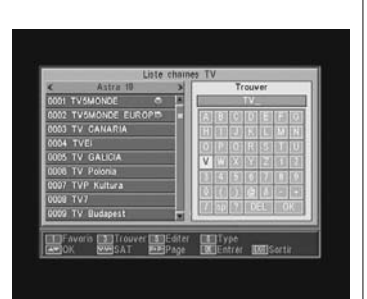

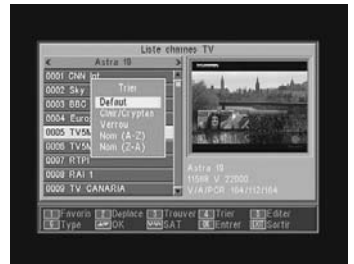

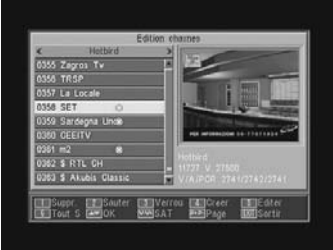

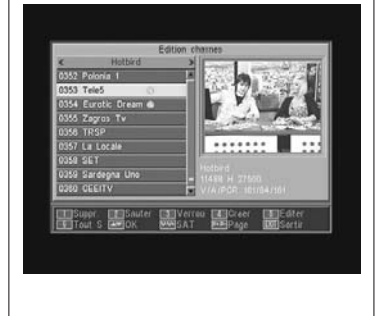

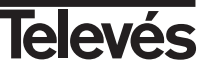

#### Bloquer chaînes:

Pour bloquer un canal, pressez la touche **3** sur le canal voulu afin que s'affiche un icône (**a**). En ré-appuyant sur **3** sur un canal qui a été marqué, vous éliminez sa sélection et il ne sera plus marqué.

Le nouvel état des canaux sera disponible lorsque vous sortirez de ce menu.

Pour sortir du menu, appuyez sur **EXIT**. Apparaît alors un message d'avertissement, où vous devez confirmer l'enregistrement des modifications (OUI) ou l'annulation de celles-ci (NON).

Pour accéder à chacun des canaux bloqués, vous devrez introduire un mot de passe, mais ceci uniquement si l'option "Verrouillage chaîne" du menu "Contrôle Parental" est activée.

#### - Créer canal (Recherche manuelle):

Si vous désirez ajouter le canal d'une nouvelle émission à la liste de chaînes sans faire une recherche automatique, utilisez cette option. Pour cela, vous devez connaître les valeurs des PID Vidéo, PID Audio et PCR de la nouvelle chaîne ainsi que ses données de Fréquence, Vitesse de symbole et Polarité.

Pressez la touche 4. Un nouveau menu apparaît où vous pouvez introduire les valeurs nécessaires pour la recherche du canal.

Pour vous déplacer dans les options, utilisez les touches  $\textbf{CH}\blacktriangle/\textbf{CH}\blacktriangledown$  .

Une fois toutes les valeurs introduites, sélectionnez l'option "Mémoriser" et appuyez sur **OK**. La nouvelle chaîne sera ajoutée à la liste.

#### Editer chaîne:

Si vous voulez modifier les paramètres d'une chaîne comme le nom, le PID Audio, le PID Video ou le PID PCR, vous pouvez utiliser ce menu.

Pressez la touche 5. Vous accédez à un sous menu où vous pouvez changer le nom de la chaîne et les valeurs PID.

Une fois toutes les valeurs introduites, sélectionnez l'option "Mémoriser" et appuyez sur **OK**.

#### Supprimer tout

Sélectionnez cette option dans le menu -*Chaîne*- avec les touches  $CH \blacktriangle / CH \blacktriangledown$  et appuyez sur OK.

Introduisez votre mot de passe.

Une nouvelle fenêtre apparaît vous demandant confirmation pour l'élimination de tous les canaux (OUI) ou l'annulation des modifications (NON).

|         | -              | 5000          | n chaines    |                       |             |
|---------|----------------|---------------|--------------|-----------------------|-------------|
| <       | Hotbed         | _             | 20           | 1 14 10               | ntanaw      |
| 0057 A  | L FAYHAA       |               | EIIX.        | 2. 35                 | STATISTICS. |
| 0050 F  | REE SEX ZO     | INER          | 11123        | 10                    | Colonese .  |
| 0059 Ce | onto TV        |               | 11           | 在"一边展                 |             |
| 0050 G  | elabria Channe |               |              |                       | DENDERS.    |
| 0051 dr | eam sat        |               | 112          | 10 10 10              |             |
| 0052 55 | TV .           |               | - E          | erteret mit Beintralt |             |
| 0053 T  | OP SEXY TV     |               | COUNTS       |                       |             |
| 0084 G  | ALAXY ERO      | TICETY        | - Methy      |                       |             |
| DOSS ET | DEE CEV CA     | TO            |              |                       |             |
| 4043 11 | TEE BEA BA     | 1.0           | - 10 X 10 10 | 1.15.210              |             |
| 100.00  | - Internet and | ACC PROPERTY. | Access 17    | 10                    | 100.014     |

| 1.1         | Ajoute        | r chaines   |     |   |
|-------------|---------------|-------------|-----|---|
| <           | Satesite      | Hotbird     |     | - |
| 0324 JET    | Index TP      | 89/101      |     |   |
| 0325 Hope   | Frequence TP  | 12577 MHz   |     |   |
| 0326 ARM    | Dabit Symbole | 27500 Ks/s  |     |   |
| 0327 Etrur  | Polarisation  |             |     |   |
| 0328 Sexy   | Nom.          | New Channel | 0   |   |
| 0329 Autor  | PID Vidéo     | 0           | 181 |   |
| 0330 TEN    | PID autio     |             |     |   |
| 0331 TBN 1  | FID POR       |             |     |   |
| 0332 Inspir | Mamoriser     |             |     |   |

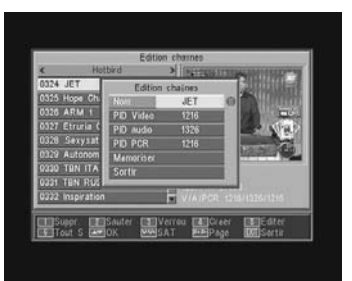

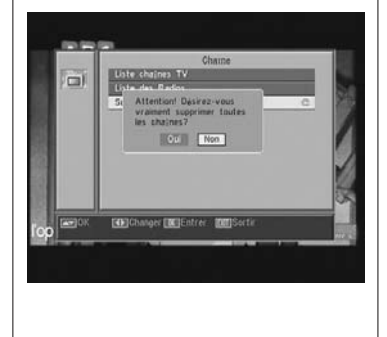

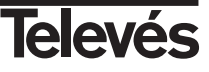

#### 9.- Réglages du système

#### 9.1.- Système TV

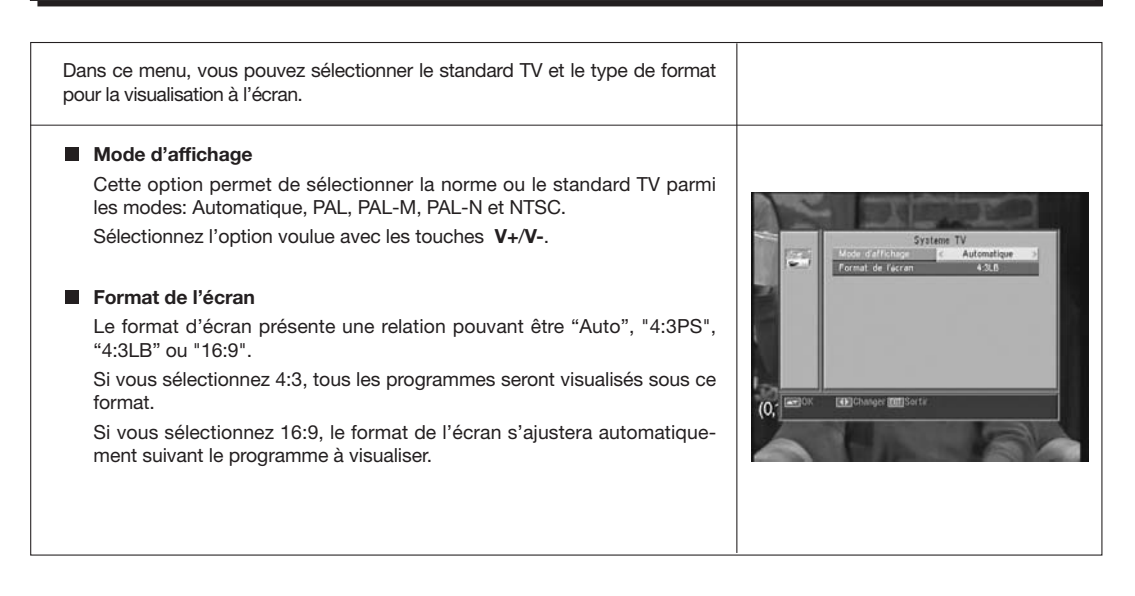

#### 9.2.- Config. Chaîne

| Chaîne de départ                             |                                                             |                       |         |                                              |                                                                                                    |
|----------------------------------------------|-------------------------------------------------------------|-----------------------|---------|----------------------------------------------|----------------------------------------------------------------------------------------------------|
| Pressez la touche OK s                       | ur l'option "Chaîne de dépa                                 | rt".                  |         |                                              |                                                                                                    |
| Activez l'option (ON) av                     | ec les touches V+/V                                         |                       |         |                                              |                                                                                                    |
| Sélectionnez le mode T                       | / ou Radio puis la chaîne d                                 | e démarrage.          |         | Chaine de départ<br>Mode<br>Chaine de Ospart | de Depart<br>On<br>TV<br>0001 Euronews 0 (                                                                              |
| Pour sortir du menu, ap                      | puyez sur la touche <b>EXIT</b> .                           |                       |         |                                              | 0002         CNN Int.           0003         Sky News           0004         BBC World           0005         Eurosport |
| Note: S'il n'y a pas de<br>teur redémarre su | chaîne sélectionnée dans c<br>r le dernier canal sélectionr | ette option, le récep | p-      |                                              |                                                                                                    |
| teur redemarre su                            | r le dernier canal selectionr                               | 1e.                   | (ET) OK | Changer [01] Sortir                          |                                                                                                    |

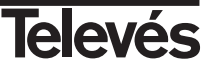

#### 9.3.- Heure

| Le récepteur dispose d'une horloge pour indiquer l'heure. Cette horloge s'a-<br>juste automatiquement avec les informations envoyées par le fournisseur de<br>services par le signal satellite, cependant, vous pouvez également définir la<br>date et l'heure sans recourir à l'option GMT.<br>Le fournisseur de services envoie deux types d'informations horaires, une<br>relative à l'heure actuelle (pour visualisation sur l'horloge) et une autre vous<br>informant des horaires des émissions (utilisé par l'EPG).<br>Les deux types d'informations horaires sont envoyés au format GMT, c'est<br>pourquoi vous devrez adapter le récepteur en introduisant l'offset de la zone<br>horaire de votre pays dans cette option. |                                                                                                    |
|----------------------------------------------------------------------------------------------------|----------------------------------------------------------------------------------------------------|
| Sélectionnez l'option "Heure" du menu "Réglage horloge et Timers" et appuyez sur OK.                                                                                                    |                                                                                                    |
| <ul> <li>Activez l'option "GMT" (ON).<br/>Avec les touches V+/V- indiquez si vous voulez augmenter (+) ou diminuer (-) à l'horaire GMT le temps complémentaire par fractions de 30 minutes.<br/>Si vous désirez définir l'heure de façon indépendante de l'option GMT, vous devrez désactiver cette option et pourrez alors éditer la date et l'heure.</li> <li>Avec l'option "Affichage horloge" activée, l'heure actuelle s'affiche de façon permanente à l'écran.</li> <li>Pressez la touche EXIT pour sortir du menu et mémoriser les données.</li> <li><i>NOTE: Tous les fournisseurs ne proposent pas ce type d'informations</i></li> </ul>                                                                                   | But         Hour #           Detailing OUT         OUT-000           Detailing OUT         004700           Houre         0143           Artichage horizoge         Off |

#### 9.4.- Timer

| Le récepteur dispose d'un Timer pour l'allumage et l'extinction automatique<br>à une heure choisie. Il y a 8 positions, dans lesquelles vous pouvez pro-<br>grammer vos évènements. Assurez vous d'introduire les données suivantes.                                                                                                    |                                                                                                    |
|----------------------------------------------------------------------------------------------------|----------------------------------------------------------------------------------------------------|
| Par défaut, le curseur apparaît sur le premier numéro de timer libre. Si<br>aucun évènement n'est programmé, il sera sur le numéro 1.                                                                                                    | Titer                                                                                                    |
| - Numéro Sélectionnez un des 8 évènements disponibles avec les tou-<br>ches V+/V                                                                                                    | Cafe et house 15/03/2007 1646<br>Norde et house 6 0ff 3<br>Mode de liner Chaine TV<br>Chaine PASISING<br>Date 11/03/2007 |
| <ul> <li>Mode Par défaut apparaît le mode "Off". Vous pouvez sélectionner les<br/>autres modes tels que "Une fois" (une seule fois), "journaliers" (tous les<br/>jours), "Hebdomadaire" (une fois par semaine), "Mensuel" (une fois par<br/>mois) ou bien "Annuel" (une fois par an). La sélection se fait en appuyant<br/>sur les touches VL/VL</li> </ul> | Hure de Gapart 18.48<br>Curas O100                                                                                       |

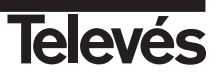

- Mode de Timer.- Sélectionnez le type de services à réaliser avec le Timer. Vous pouvez sélectionner un programme TV, un programme Radio ou alors afficher un Message ou rappel. La sélection se fait en appuyant sur les touches V+/V-. - Chaîne.- Sélectionnez le canal désiré pour le Timer. Pour cela, appuyez sur OK dans cette option et avec les touches CH▲, CH▼, V+ ou V-, choisissez le canal dans la liste émergente. Confirmez la sélection du canal en appuyant une nouvelle fois sur la touche OK. - Message.- Sélectionnez le message avec leguel vous désirez que s'active le récepteur parmi les options "Fête", "Anniversaire" ou "Général" avec les touches V+/V-. INCIEntrer INCISo Cette fonction est uniquement disponible si l'option "Message" dans le paragraphe "Mode de Timer" est sélectionnée. - Date.- Par défaut apparaît la date actuelle. Vous pouvez modifier cette date avec les touches numériques (0 .. 9) de la télécommande.
  - Heure de départ.- Par défaut apparaît l'heure actuelle. Avec les touches numériques (0 .. 9) introduisez l'heure de début de l'évènement.
  - Durée.- Avec les touches numériques (0 .. 9), introduisez la durée estimée de l'évènement.
- Répétez les mêmes passages si vous voulez programmer d'autres évènements.
- Si vous désirez éliminer un de ces évènements, vous pouvez le faire en vous plaçant sur le numéro de celui-ci puis, dans la fonction "Mode", sélectionnez l'option "Off".
- Pour mémoriser les données et sortir du menu, appuyez sur la touche EXIT.

#### 9.5.- Réglage OSD

#### Affichage OSD

Permet de définir la durée d'affichage de la fenêtre d'information (entre 1 et 10 secondes).

La sélection se fait à travers les touches V+/V-.

#### Transparence OSD

Permet de définir le degré de transparence du menu parmi les options 10%, 20%, 30%, 40% et Off.

La sélection se fait à travers les touches V+/V-.

#### Configuration OSD par défaut

Cette option permet de récupérer la configuration originale de l'OSD. Pour cela, appuyez sur la touche **OK** sur cette option.

Pour sortir du menu, appuyez sur EXIT.

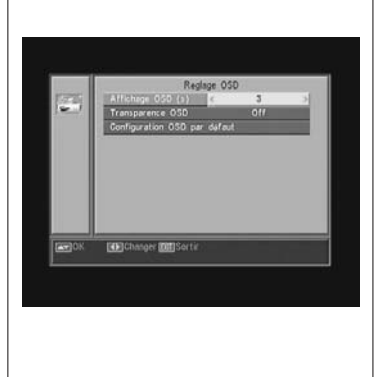

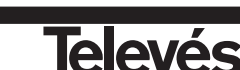

#### 9.6.- Contrôle Parental

Le mot de passe est composé par 4 chiffres qui ne sont pas visibles à l'écran.

Lorsque vous sélectionnez dans le menu chacune des options qui impliquent l'utilisation d'un code secret (accès aux chaînes bloquées, modification de la liste des chaînes, etc.), Le message "Entrez mot de passe" apparaît à l'écran.

Dans le cas où le mot de passe introduit est incorrect, l'accès n'est pas autorisé.

#### Verrouillage Installation

Si vous désirez protéger les données et les informations relatives à votre installation, vous devez activer cette fonction en activant l'option "Oui" avec les touches V+/V-.

#### Verrouillage Chaîne

Si vous désirez bloquer l'accès de certaines chaînes, vous devez activer cette fonction en activant l'option "Oui" avec les touches V+/V-. *Cette option est activée par défaut.* 

#### Changer Mot de passe

Cette option permet de changer le mot de passe prédéfini.

Indroduisez le nouveau mot de passe avec les touches numériques (0 ... 9) de la télécommande.

Confirmez votre nouveau mot de passe en le ré-introduisant de nouveau.

A partir de ce moment, utilisez uniquement le nouveau code lorsqu'il vous est demandé.

#### NOTE: Le mot de passe par défaut est: 0 0 0 0

Une fois le mot de passe modifié, gardez le bien en mémoire.

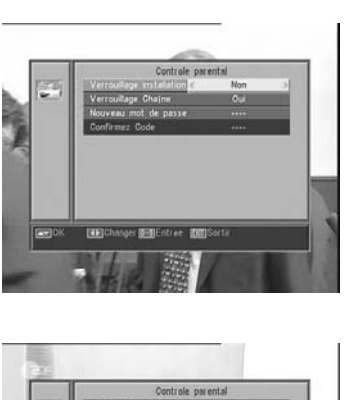

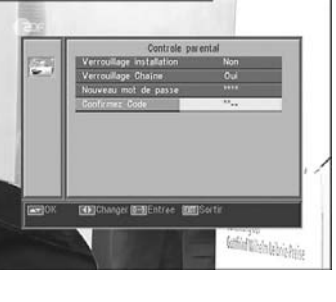

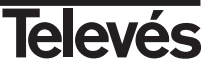

#### 10.- Menu Installation

#### 10.1.- Config Antenne

Ce menu permet de configurer le récepteur par rapport à votre installation. Accédez au menu en appuyant sur **OK** sur l'option "Installation" du menu principal.

Les touches  $CH \blacktriangle / CH \lor$  permettent de déplacer le curseur dans le menu, tandis que les touches V+/V- permettent de sélectionner les options disponibles.

#### Satellite

Sélectionnez un des satellites pré-programmés dans le récepteur avec les touches V+/V- ou en appuyant sur OK pour activer le menu émergent et pouvoir ainsi sélectionner le satellite désiré.

En appuyant sur la touche 1 s'affiche un clavier où vous pouvez changer le nom du satellite sélectionné.

En appuyant sur la touche **2** vous pouvez ajouter un nouveau satellite, où vous devrez introduire toutes les données nécessaires à son bon fonctionnement, comme indiqué dans les passages suivants.

En appuyant sur la touche **3** vous effacez le satellite sélectionné. On vous demandera une confirmation pour l'effacement.

#### Longitude satellite

Introduisez la longitude en degré (3 digits) où se trouve le satellite avec les touches numériques. Avec les touches **V**+/**V**- vous pouvez indiquer si l'orientation est Est ou Ouest.

#### Type LNB

Indiquez si le LNB placé sur l'antenne est "Universel", "Bande C" ou "Utilisateur" avec les touches V+/V-.

Vous pouvez également éditer la fréquence pour le LNB en appuyant sur **OK** sur cette option. Dans le menu émergent et avec les touches **V+/V**sélectionnez d'autres valeurs pour la fréquence du LNB.

#### 22KHz

Pour activer ou désactiver le 22 KHz. Si vous avez sélectionné un LNB Universel dans le paragraphe précédent, cette option ne sera pas disponible.

#### DiSEqC

Sélectionnez une des options "Disable", "A", "B", "C" ou "D". Pour cela, appuyez sur la touche **OK** pour activer le menu émergent et pouvoir ainsi sélectionner l'entrée correcte.

Si une des entrée est sélectionnée, l'option "Positionneur" ne sera pas disponible.

Avec l'option "Toneburst" activée, les entrées sélectionnées sont "A" et "B".

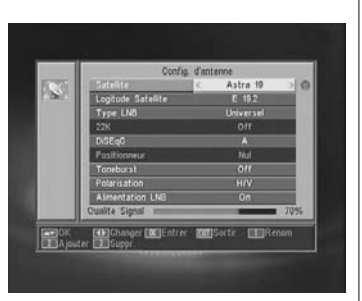

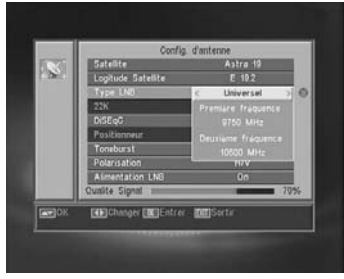

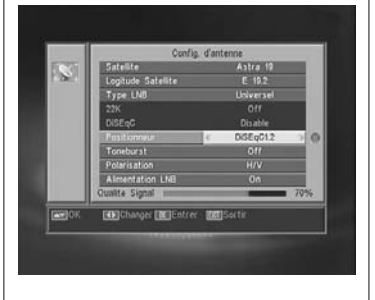

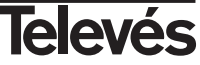

#### Positionneur

Sélectionnez une des options "Nul", "DiSEqC1.2" ou "USALS" pour le positionneur avec les touches  $\ensuremath{V+/V-}$ .

En appuyant sur **OK** sur chacune des options, vous accédez à un sousmenu où vous pourrez configurer chacune de ces options. *Voir paragraphe.* "Conf. DiSEqC 1.2" et "USALS - DiSEqC 1.3".

Cette option (Positionneur) n'est pas disponible lorsque les options "DiSEqC" et "Toneburst" sont activent.

#### Toneburst

Activez et désactivez la fonction Toneburst avec les touches V+/V-.

Si vous activez cette fonction, l'option "Positionneur" ne sera pas disponible et l'option DiSEqC aura uniquement les entrées "A" et "B" disponibles.

#### Polarité:

Indiquez si la polarité est horizontale (H), verticale (V) ou mixte (H/V) .

#### Tension LNB

Sélectionnez une des options "On" ou "Off" pour alimenter le LNB.

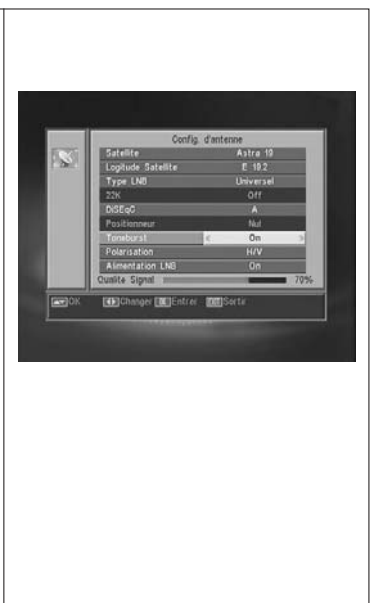

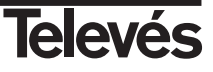

#### 10.2.- Recherche TP

Ce menu permet d'effectuer une recherche sur un transpondeur déterminé appartenant à la liste de transpondeur ou d'ajouter un nouveau transpondeur à cette liste.

#### Satellite

Sélectionnez un des satellites qui apparaissent pré-programmés dans le récepteur avec les touches V+/V- ou en appuyant sur OK pour activer le menu émergent.

#### Index TP

Sélectionnez un transpondeur de la liste ou ajoutez en un nouveau.

Pour ajouter un nouveau transpondeur, appuyez sur la touche **1** de la télécommande (Ajouter) et remplissez les champs: Fréquence, Vitesse de symbole, Polarité et mode de recherche. Enfin, placez vous sur l'option "Recherche" et appuyez sur **OK**.

Commence alors la recherche des canaux appartenants à ce transpondeur. Les canaux trouvés seront ajoutés à la liste.

Si vous voulez effacer un transpondeur, appuyez sur la touche 2 de la télécommande (Effacer) et confirmez la sélection en appuyant sur **OK**.

Pour effacer tous les transpondeurs, pressez la touche **3**. Vous devrez confirmer l'effacement dans une fenêtre émergente (OUI) ou bien l'annuler (NON).

#### Fréquence TP

Avec les touches numériques, introduisez la fréquence correspondante à ce transpondeur.

#### Débit Symbole

Avec les touches numériques, introduisez la vitesse de symbole correspondante à ce transpondeur.

#### Polarisation

Avec les touches V+/V-, indiquez le type de polarité correspondante à ce transpondeur. (H ou V).

#### Mode

Sélectionnez le type de recherche à réaliser parmi: "Tout" (tous les canaux satellite) ou "Gratuit" (les canaux émis en clairs).

#### Recherche

Pressez la touche **OK** sur cette option pour commencer la recherche de canaux du transpondeur.

Comme indication, vous disposez de 2 bandes "Niveau Signal" et "Qualité signal", vous informant de l'existence du signal ainsi que de sa puissance.

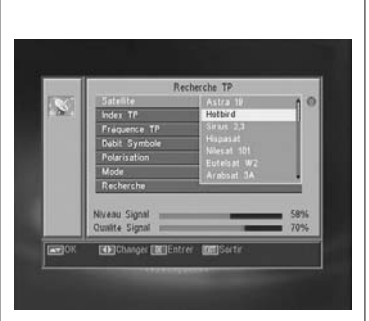

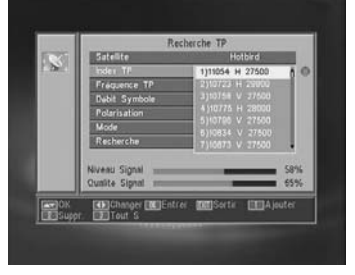

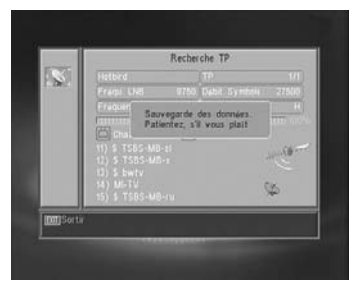

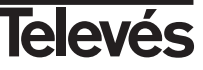

#### Manuel d'utilisation

#### 10.3.- Recherche prédéfinie

| Pour réaliser une recherche des canaux appartenants aux transpondeurs programmés par défaut dans votre appareil, appuyez sur <b>OK</b> sur l'option - <i>Rech. préconfig.</i> - du menu "Installation".             |                                                                                                    |
|----------------------------------------------------------------------------------------------------|----------------------------------------------------------------------------------------------------|
| Les options à sélectionner sont:                                                                                                    |                                                                                                    |
| Satellite<br>Pour sélectionner un des satellites, utilisez les touches V+/V-, ou appu-<br>yez sur OK pour activer le menu émergent.                                                                                 |                                                                                                    |
| Mode<br>Indiquez si vous désirez une recherche de tous les canaux du satellite<br>(tout) ou uniquement des canaux en clairs (Gratuit) pendant le balayage<br>du satellite.                                          | Rech. Preconfig.<br>Serieste & Astra 19 0<br>Mole Tout<br>Rechercher His chaine: TV + Rado<br>Rechercher |
| Rechercher les chaînes<br>Sélectionnez le type de canaux à rechercher entre "Canaux TV",<br>"Canaux Radio" ou "Canaux TV + Radio".                                                                                  | COC COCANGE COCATE                                                                                       |
| <ul> <li>Recherche</li> <li>Appuyez sur OK sur cette option pour commencer la recherche de canaux des transpondeurs programmés pour ce satellite.</li> <li>Les canaux trouvés seront ajoutés à la liste.</li> </ul> |                                                                                                    |
| Si vous désirez annuler le processus de recherche avant sa finalisation, vous devez appuyer sur la touche <b>EXIT</b> de la télécommande.                                                                           |                                                                                                    |

#### 10.4.- Recherche Auto

| Pour réaliser la recherche de tous les canaux proposés par chacun des sate-<br>llites de votre installation, appuyez sur <b>OK</b> sur l'option <i>-Recherche Auto-</i> du menu "Installation". |                                          |
|----------------------------------------------------------------------------------------------------|------------------------------------------|
| Les options à sélectionner sont identiques que dans le paragraphe précé-<br>dent.                                                                                                    | Recherche auto                           |
| En appuyant sur <b>OK</b> sur l'option "Recherche", commence la recherche de tous les canaux disponibles sur le satellite sélectionné.                                                          | Reducite                                 |
| Si vous désirez annuler le processus de recherche avant sa finalisation, vous devez appuyer sur la touche <b>EXIT</b> de la télécommande.                                                       | Englisk Egylishunger (NCEntrer (MCSettin |

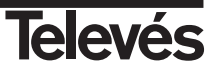

#### 10.5.- Positionneur DiSEqC 1.2/USALS

En appuyant sur la touche **OK** sur une des options "DiSEqC 1.2" ou "USALS" de l'option "Positionneur" du menu "Config d'antenne", vous entrez dans les options pour la motorisation de la parabole.

#### DiSEqC 1.2

Ce menu permet de faire varier l'orientation de l'antenne pour obtenir de nouvelles positions orbitales de satellites ou pour corriger la position de satellites déjà mémorisés.

#### - Satellite

Vous devez définir les satellites que vous voulez utiliser. Pour cela, sélectionnez en un avec les touches V+/V-, ou appuyez sur OK pour activer le menu émergent.

#### - Index TP

Spécifiez un transpondeur sur lequel agir en utilisant les touches V+/V-.

#### - N° Position et Memoriser

Chaque satellite aura un numéro de position différent. Vous disposez de 60 positions. Assignez un nº de position au satellite défini.

#### - Mode DiSEqC

Sélectionnez un mode DiSEqC entre les modes "Utilisateur", "Go to X", "Installateur" et "Avancé".

#### - Déplacement

Déplacez l'antenne d'Est en Ouest avec les touches V+/V-. Chaque pression sur une touche équivaut à un déplacement d'un pas de l'antenne. Si vous maintenez la touche enfoncée, la rotation sera constante.

#### - Réglage Limite (mode avancé)

Les limites sont les positions qui stoppent la rotation de l'antenne aux extrémités de l'arc de cercle. Vous disposez d'une limite à l'est et à l'ouest.

Pour établir les limites, après la mémorisation des positions orbitales, sélectionnez la limite à fixer (est ou ouest) avec les touches V+/V-.

Placez vous sur "Déplacement" et avec les touches V+/V-, orientez la parabole jusqu'à établir la limite.

Retournez à l'option "Réglage Limite", choisissez l'autre limite et procédé de la même façon que précédemment.

L'option "Désactiver limite" désactive l'utilisation des limites. Si vous n'utilisez pas de limites, vous risquez d'endommager physiquement les éléments du moteur et de l'antenne.

#### - Recalculer (mode Avancé)

Classe toutes les positions en incluant les nouvelles ou en éliminant certaines existantes.

#### - Aller en position Ref. (mode Avancé)

Dirige l'antenne au sud (0°).

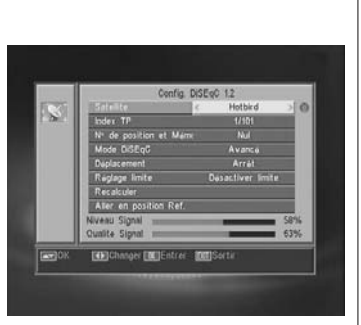

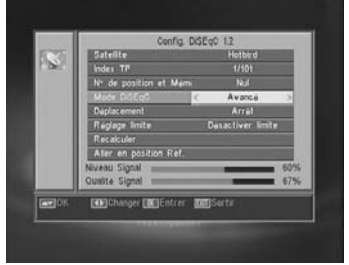

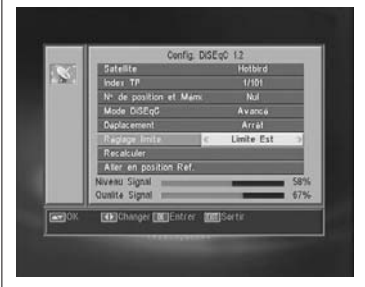

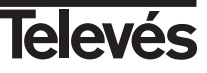

**FRANCAIS** 

#### USALS - DiSEqC 1.3

Ce menu permet l'orientation de l'antenne sur un satellite de façon automatique avec comme uniques données la position orbitale du satellite et la position exacte (longitude / latitude) du lieu où vous vous trouvez.

#### - Satellite

Vous devez définir les satellites à utiliser. Pour cela choisissez en un avec les touches  $V{\scriptscriptstyle +}/V{\scriptscriptstyle -},$  ou appuyez sur OK pour activer le menu émergent.

#### - Index TP

Spécifiez un transpondeur sur lequel agir avec les touches V+/V-, ou appuyez sur OK pour activer le menu émergent.

#### - Position

Appuyez sur **OK** pour activer le menu émergent. Sélectionnez une des villes de la liste si cela vous convient. Sinon, sélectionnez l'option "Manuel" et introduissez votre position exacte (Longitude et Latitude) en degrés. Tapez la position avec le clavier numérique (4 digits). Puis appuyez sur **V**+/**V**- pour indiquer si la Longitude est **Est** ou **Ouest** et si la Latitude est **Nord** ou **Sud**.

#### - Déplacement

Déplacez l'antenne à l'Est ou à l'Ouest avec les touches V+/V-. Chaque pression sur une touche équivaut à un déplacement d'un pas de l'antenne. Si vous maintenez la touche enfoncée, la rotation sera constante.

#### - Réglage Limite

Les limites sont les positions qui stoppent la rotation de l'antenne aux extrémités de l'arc de cercle. Vous disposez d'une limite à l'est et à l'ouest.

Pour établir les limites, après la mémorisation des positions orbitales, sélectionnez la limite à fixer (est ou ouest) avec les touches V+/V-.

Placez vous sur "Déplacement" et avec les touches  $\rm V+/V-$  , orientez la parabole jusqu'à établir la limite.

Retournez à l'option "Réglage Limite", choisissez l'autre limite et procédé de la même façon que précédemment.

L'option "Désactiver limite" désactive l'utilisation des limites. Si vous n'utilisez pas de limites, vous risquez d'endommager physiquement les éléments du moteur et de l'antenne.

#### - Aller en position Ref. (mode Avancé)

Dirige l'antenne au sud (0°).

Une barre dans la partie inférieure vous indique le niveau de signal disponible sur le transpondeur.

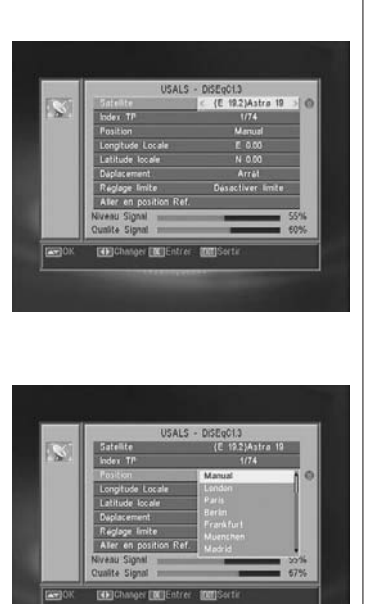

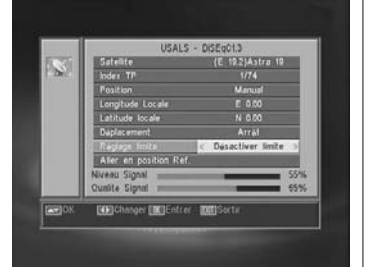

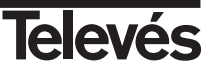

#### 11.- Menu Outils

#### 11.1.- Valeur par défaut

Cette fonction change tous les paramètres introduits par ceux prédéfinis par défaut en usine.

- Si vous souhaitez ramener votre récepteur à son état original, sélectionnez l'option "Valeur par défaut" et appuyez sur OK. On vous demande alors de taper votre mot de passe pour effectuer l'opération.
- Un message d'avertissement apparaît à l'écran. Pour accepter, appuyez sur **OK** sur l'option "OUI".

#### Attention:

Lorsque la fonction "Valeur par défaut" est sélectionnée, toutes les données et informations introduites par l'utilisateur seront automatiquement effacées et seront remplacées par les configurations prédéfinies en Usine.

Après avoir effectué la fonction "Valeur par défaut", il est nécessaire d'éteindre et de rallumer le récepteur avec l'interrupteur du panneau arrière.

#### 11.2.- Actualisation logiciel

Si vous désirez avoir le même logiciel et la même liste de chaînes sur plusieurs récepteurs, vous pouvez les dupliquer (Chargement entre récepteurs) avec un câble RS-232 "Null Modem" (Femelle-Femelle). Après avoir connecté les 2 récepteurs avec le câble RS 232, suivez les instructions ci-dessous. Allumez au moyen de l'interrupteur arrière le récepteur défini comme "Master" (récepteur qui possède le software et la liste de canaux à transférer). Accédez à l'option "Mise à jour SW" et pressez la touche OK pour débuter la communication. Allumez maintenant au moyen de l'interrupteur arrière le récepteur défini comme "Slave" (récepteur à mettre à jour). La mise à jour dure quelques minutes. Merci d'attendre. Une fois le processus de transfert terminé, vous devez éteindre et rallumer le récepteur mis à jour pour activer la nouvelle configuration. Note: Lorsque vous effectuez l'option "Valeur par défaut" sur le récepteur "Slave", celui-ci perd la liste de canaux actuelle, et adopte la liste de canaux par défaut du récepteur principal (Master).

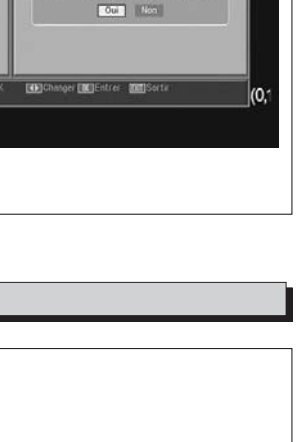

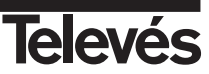

#### 11.3.- Jeux

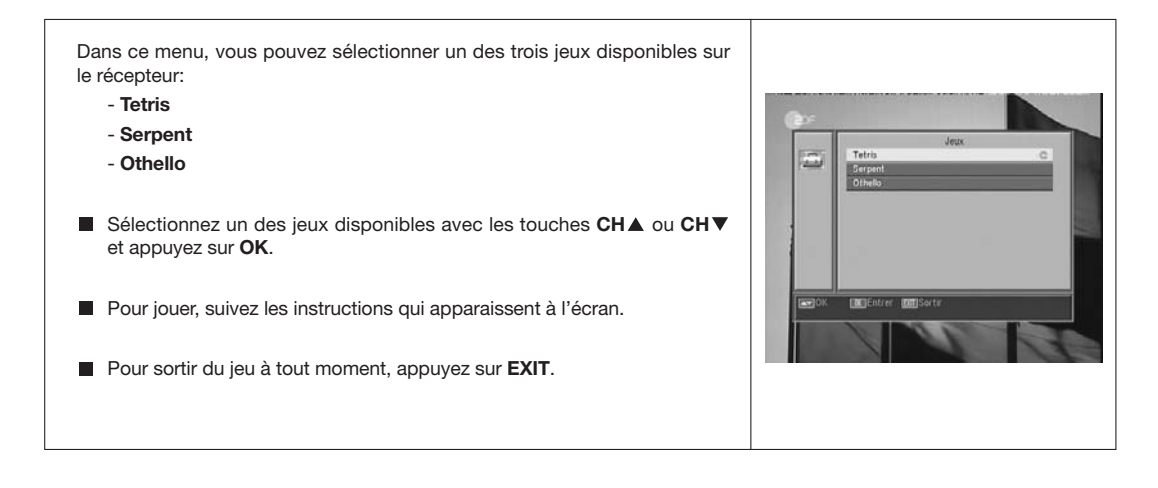

#### 11.4.- Information

 Cette option affiche une fenêtre à l'écran avec les informations du récepteur.

 Pour activer ce menu, appuyez sur OK sur l'option "Information" du menu -Outi/s-.

 Pressez la touche MENU ou EXIT pour sortir du menu.

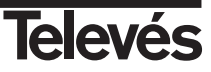

#### Structure du menu

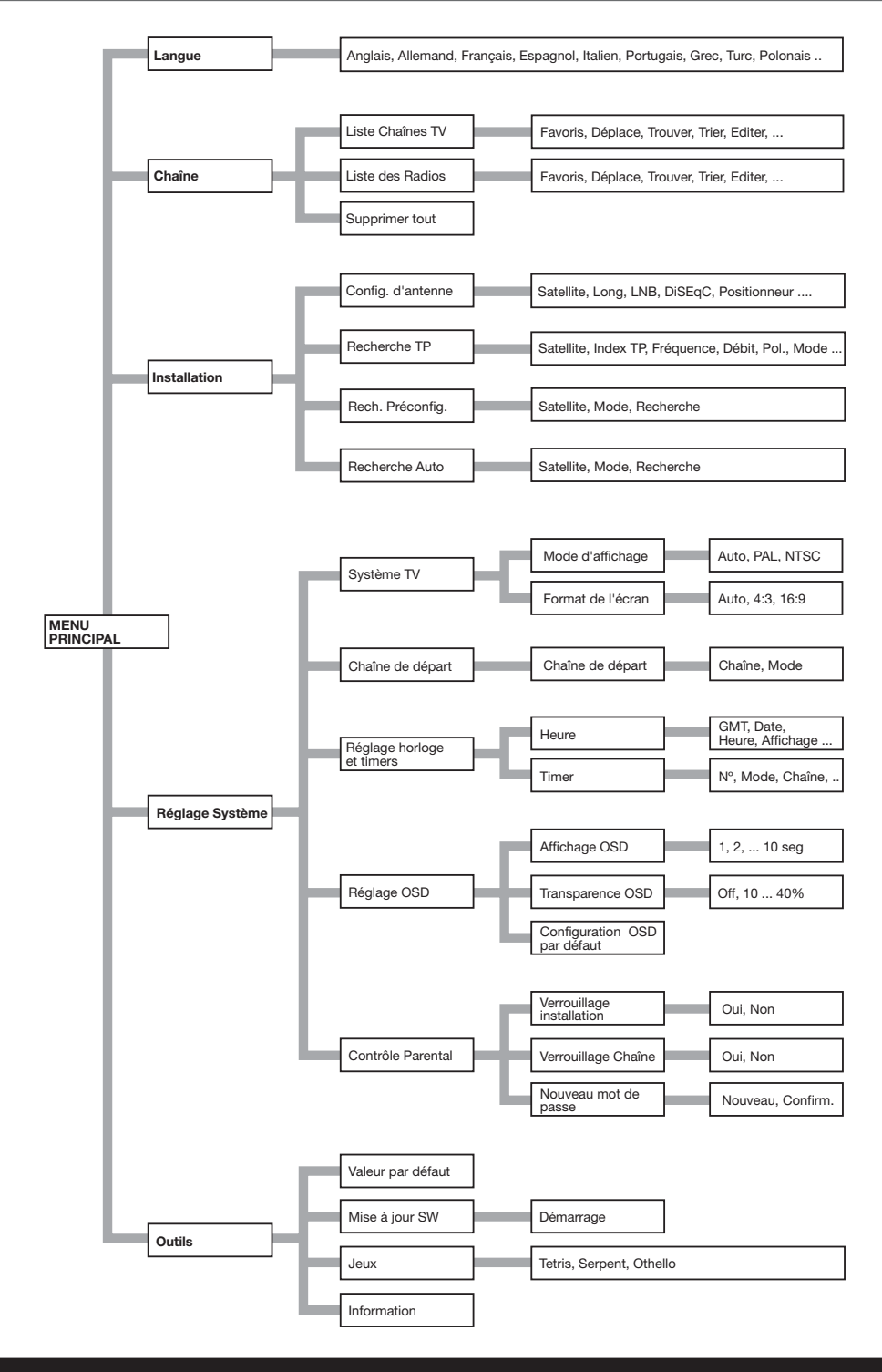

#### Description des connecteurs

#### **Euroconnecteurs (SCART)**

| PIN | TV                     | VCR                    |
|-----|------------------------|------------------------|
| 1   | Sortie audio (D)       | Sortie audio (D)       |
| 2   | N/C                    | Entrée audio (D)       |
| 3   | Sortie audio (G)       | Sortie audio (G)       |
| 4   | Masse audio            | Masse audio            |
| 5   | Masse                  | Masse                  |
| 6   | N/C                    | Entrée audio (G)       |
| 7   | N/C                    | N/C                    |
| 8   | Tens. commut.          | Tens. commut.          |
| 9   | Masse                  | Masse                  |
| 10  | N/C                    | N/C                    |
| 11  | N/C                    | N/C                    |
| 12  | N/C                    | N/C                    |
| 13  | Masse                  | Masse                  |
| 14  | Masse "Fast Blanking"  | Masse "Fast Blanking"  |
| 15  | N/C                    | N/C                    |
| 16  | Sortie "Fast Blanking" | Entrée "Fast Blanking" |
| 17  | Masse video            | Masse video            |
| 18  | Masse video            | Masse video            |
| 19  | Sortie video           | Sortie video           |
| 20  | N/C                    | Entrée video           |
| 21  | Masse                  | Masse                  |

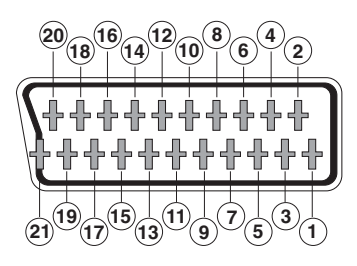

#### **RS 232C**

| Description          |
|----------------------|
| N/C                  |
| RXD (Entrée données) |
| TXD (Sortie données) |
| N/C                  |
| Masse                |
| N/C                  |
| N/C                  |
| N/C                  |
| N/C                  |
|                      |

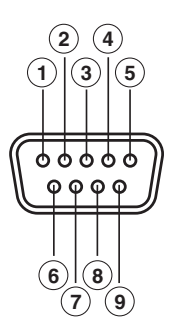

#### Caractéristiques techniques

| Décodeur vidéo                   |                                                 |
|----------------------------------|-------------------------------------------------|
| MPEG-2 Main Profile @ Main Lev   | /el                                             |
| Vitesse de processus             | jusqu'à 15Mbits/s                               |
| Format vidéo                     | 4:3, 16:9                                       |
| Décodeur audio                   |                                                 |
| MPEG-1 layer I & II (Musicam Au  | dio)                                            |
| Mono, Dual, Stéréo, "Joint Stere | 0"                                              |
| Ressources du système            |                                                 |
| Mémoire RAM                      | 2 Mbyte                                         |
| Mémoire Flash                    | 2 Mbyte                                         |
| Graphique                        | 720 x 576 (PAL)                                 |
|                                  | 720 x 480 (NTSC)                                |
| Entrée LNB / Tuner               |                                                 |
| Connecteur                       | 2 x type "F"                                    |
| Fréquence d'entrée               | 950 - 2150 MHz                                  |
| Alimentation LNB                 | 13/18V, max. 350 mA                             |
| Commutation bande                | 22 KHz                                          |
| Commutation DiSEqC               | Version 1.0, Tone Burst A/B                     |
| Positionneur                     | DiSEqC 1.2 / USALS                              |
| Demodulation                     | QPSK                                            |
| Vitesse de symbole               | 2 - 45 Msps                                     |
| Couvre les bandes C etKu         |                                                 |
| Couvre SCPC et MCPC              |                                                 |
| Euroconnecteur TV                | CVBS, Audio L/R                                 |
| Euroconnecteur VCR               | CVBS (entrée/sortie), Audio L/R (entrée/sortie) |
| Sortie audio Hi-Fi               |                                                 |
| Connecteur                       | 2 x RCA (L/R)                                   |
| Interface de données série       |                                                 |
| Connecteur                       | 9-pin D-sub                                     |
| Signal                           | RS232 max.19,2K baud                            |
| Connecteurs                      |                                                 |
| 2 x entrée LNB (type F)          |                                                 |
| 2 x euroconnecteurs (TV/VCR)     |                                                 |
| 3 x RCA (VIDEO, AUDIO L/R)       |                                                 |
| 1 x RS232 (9-pin D-sub)          |                                                 |
| Alimentation                     | 90 - 260V~, 50/60 Hz                            |
| Consommation                     | 30W                                             |
| Côte                             | 280 x 180 x 70 mm                               |
| Poids aprox.                     | 1,5 Kg                                          |

Televés

#### Garantia

Televés S.A. oferece uma garantia de dois anos calculados a partir da data de compra para os países da UE. Nos países não membros da UE aplica-se a garantia legal que está em vigor no momento da venda. Conserve a factura de compra para poder comprovar a data.

Durante o período de garantia, Televés S.A. assume as falhas do produto ocorridas por defeito do material ou de fabrico. Televés S.A. cumpre a garantia reparando ou substituindo o equipamento defeituoso.

Não estão incluídos na garantia os danos provocados pela utilização indevida, desgaste, manipulação por terceiros, catástrofes ou qualquer causa alheia ao controlo de Televés S.A.

#### Garantie

Televés S.A. offre une garantie de deux ans calculée à partir de la date d'achat pour les pays de l'U.E. Pour les pays non membres de l'U.E., la garantie appliquée sera celle en vigueur du point de vue légal au moment de la vente. Conservez votre facture d'achat afin d'attester de cette date.

Pendant la période de garantie, Televés S.A. prend en charge les avaries dues à un défaut du produit ou de fabrication. Televés assume cette garantie en réparant ou en échangeant l'appareil défectueux.

Ne sont pas couverts par la garantie les dommages provoqués par une utilisation incorrecte, usure normale d'utilisation, manipulation par des tiers, catastrophes ou toute cause hors du contrôle de Televés S.A.

| ricant / Manufacturer.<br>/ Address:<br>xonsabilidad la conform<br>ponsabilidade a conform<br>ilité, la conformité du p | Televés S.A.<br>Rúa B. Conxo, 17<br>15706 Sanitago de Compostela<br>SPAIN<br>A-15010176<br>idad del producto:                                                                                                    |
|----------------------------------------------------------------------------------------------------|----------------------------------------------------------------------------------------------------|
| oonsabilidad la conformi<br>ponsabilidade a conform<br>ilité, la conformité du p                                        | A-15010176<br>idad del producto:                                                                                                    |
| ponsabilidad la conformi<br>ponsabilidade a conform<br>pilité, la conformité du p                                       | dad del producto:                                                                                                    |
| sibility the comornity of                                                                                               | hidade do produto:<br>roduit:<br>f the product:                                                                                                    |
| èrence / Reference:<br>cription / Description.<br>lemark:                                                               | 7115<br>Digital Satellite Receiver<br>Televés                                                                                                    |
| Directiva de baja tensiór<br>ectiva 93 / 68 / CEE, pa                                                                   | n 73 / 23 / CEE y Directiva EMC 89 / 336<br>ara cuya evaluación se han utilizado las                                                                                                    |
| ectiva da baixa tensão i<br>iva 93 / 68 / CEE, para                                                                     | 73 / 23 / CEE e Directiva EMC 89 / 336 /<br>cuja aprovação se aplicou as seguintes                                                                                                    |
| Directives 73 / 23 / CE<br>évaluation on a applique                                                                     | E et 89 / 336 / CEE, modifiées par la<br>é les normes:                                                                                                    |
| e 73 / 23 / EEC and th<br>/ EEC requirements, fo<br>pplied:                                                             | e EMC Directive 89 / 336 / EEC as last<br>r the evaluation regarding the Directive,                                                                                                    |
| EN 60065: 200                                                                                                    | 2                                                                                                    |
| EN 55013: 2001 / A1<br>5022: 2002 / A1: 200                                                                             | 1: 2003<br>3 / A2: 2005                                                                                                    |
| N 61000-3-2: 2000 /<br>N 61000-3-3: 1995 /                                                                              | A2: 2005<br>A1: 2001                                                                                                    |
| Santiago                                                                                                    | de <b>Çam</b> postela, 2/03/2007                                                                                                    |
| /                                                                                                    | som-                                                                                                    |
| Jpsé                                                                                                    | L. Fernandez Carnero<br>Technical director                                                                                                    |
|                                                                                                    | rence / Reference:<br>ription / Description.<br>lemark:<br>Wrectiva de baja tensión<br>victiva 93 / 68 / CEE, para<br>va 93 / 68 / CEE, para<br>va 93 / 68 / CEE, para<br>inectives 73 / 23 / CE<br>valuation on a applique<br>9 73 / 23 / EEC and th<br>/ EEC requirements, fo<br>polied:<br>EN 60065: 200<br>EN 50513: 2001 / A'<br>0222: 2022 / A1: 200<br>I 4 61000-3-2: 2000 /<br>I 4 61000-3-2: 2000 /<br>José |

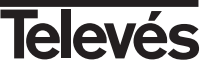

#### **Red Comercial Nacional**

A CORUÑA C.P. 15011
 Gregorio Hernández 8.
 Tínos.: 981 27 47 31 /981 27 22 10
 Fax: 981 27 16 11
 coruna@televes.com

• ALMERÍA C.P. 04008 Campogrís 9. Tíno.: 950 23 14 43 Fax: 950 23 14 43 almeria@televes.com

• BADAJOZ C.P. 06010 C/Jacobo Rodríguez, Pereira, nº11-Oficina Tíno.: 924 20 74 83 Móvil: 670 70 21 93 Fax: 924 20 01 15 saherco@terra.es

BARCELONA C.P. 08940
 C/ Sant Ferrán, 27
 Cornellá - Barcelona
 Tínos.: 93 377 0862 /93 474 29 50
 Fax: 93 474 50 06
 barcelona@televes.com

## BILBAO C.P. 48150 Iberre kalea, módulo 16, pabellón 15-B Sangroniz-Sondika Tínos.: 94 471 120 /94 471 24 78 Fax: 94 471 14 93 biblao@televes.com

 BURGOS C.P. 09188
 C/Campanero, 3, S. Adrián de Juarros Tíno.: 947 56 04 58
 Móvil: 670 73 75 86
 emilianovarga@amena.com

GIJÓN C.P. 33210
 C/Japón, 14
 Tfnos.: 985 15 25 50 /985 15 29 67
 Fax : 985 14 63 89
 gijon@televes.com

LAS PALMAS C.P. 35006
 Gral. Mas de Gaminde 26
 Tínos.: 928 23 11 22 /928 23 12 42
 Fax: 928 23 13 66
 laspalmas@televes.com

• LOGROÑO C.P. 26004 San Prudencio 19. bajo Tíno.: 941 23 35 24 Fax: 941 25 50 78 r.grijalba@cgac.es

MADRID C.P. 28005
 Paseo de los Pontones 11
 Tínos.: 91 474 52 21 /91 474 52 22
 Fax: 91 474 54 21
 madrid@televes.com

• MÁLAGA C.P. 29006 C/ La Boheme 55 Pol. Ind. Alameda 2 malaga@televes.com

MURCIA C.P. 30010
 Polígono Conver - C/ Rio Pliego 22
 Tínos.: 968 26 31 44 /968 26 31 77
 Fax: 968 25 25 76
 murcia@televes.com

 PALMA DE MALLORCA C.P. 07007
 Ferrer de Pallares 45. bajo D. Tíno.: 971 24 70 02
 Fax: 971 24 53 42
 mallorca@televes.com

• PAMPLONA C.P. 31007 Avda. Sancho el Fuerte 5 Tfno.: 948 27 35 10 Fax: 948 17 41 49 jazpeitia@cin.es

SEVILLA C.P. 41008
 Pol. Ind. Store - C/ A-6. Nave 5
 Tínos.: 95 443 64 50 /95 443 58 00
 Fax: 95 443 96 93
 sevilla@televes.com

• TENERIFE C.P. 38108 Avda. El Paso, 25 -Los Majuelos- La Laguna Tínos: 922 31 13 14 /922 31 13 16 Fax: 922 31 13 33 tenerife@televes.com

VALENCIA C.P. 46022
 Plaza Jordi San Jordi S/n
 Tfnos.: 96 337 12 01 /96 337 12 72
 Fax: 96 337 06 98
 valencia@televes.com

VIGO C.P. 36204
 Escultor Gregorio Fernández, 5
 Tínos.: 986 42 33 87 /986 42 40 44
 Fax: 986 42 37 94
 vigo@televes.com

• ZARAGOZA C.P. 50002 C/ Monasterio de Alahón 1-3 Tíno.: 976 41 12 73 Fax: 976 59 86 86 zaragoza@televes.com

#### Red Comercial Internaciona

#### TELEVES ELECTRONICA PORTUGUESA MAIA - OPORTO

Via. Dr Francisco Sa Carneiro. Lote 17. ZONA Ind. MAIA 1. Sector-X MAIA. C.P. 4470 BARCA Tel/Fax:: 00 351 928581614 televes.pt@televes.com

LISBOA

C.P. 1000 Rua Augusto Gil 21-A. Tel.: 351 21 7932537 Fax: 351 21 7932418 televes.lisboa.pt@televes.com

#### TELEVES FRANCE S.A.R.L.

1 Rue Louis de Broglie Parc d'Activités de l'Esplanade 77400 St Thibault des Vignes FRANCE Tél.: +33 (0)1 60 35 92 10 Fax: +33 (0)1 60 35 90 40 televes.rc@televes.com

#### TELEVES ITALIA S.r.I.

S.op.Viale Liguria 24 20068 Peschiera Borromeo (MI) Italia Tel.: (+39)-0251650604 (RA) Fax: (+39)-0255307363 televes.it@televes.com

#### TELEVES MIDDLE EAST FZE

P.O. Box 17199 JEBEL ALI FREE ZONE DUBAI, UNITED ARAB EMIRATES Tel.: 9714 88 343 44 Fax: 9714 88 346 44 televes.me@televes.com

#### TELEVES UNITED KINGDOM LTD

Unit 11 Hill Street, Industrial State CWMBRAN, GWENT NP44 7PG. (United Kingdom) Tel.: 44 01 633 87 58 21 Fax: 44 01 633 86 63 11 televes.uk@televes.com

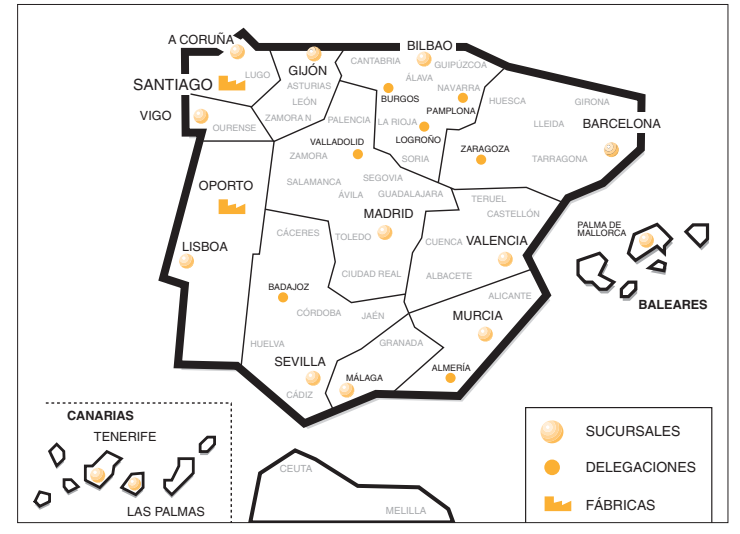

# **Televés**

Rúa B. de Conxo, 17 15706 SANTIAGO DE COMPOSTELA Tel. 981 52 22 00 Fax 981 52 22 62 televes@televes.com www.televes.com

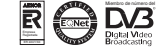